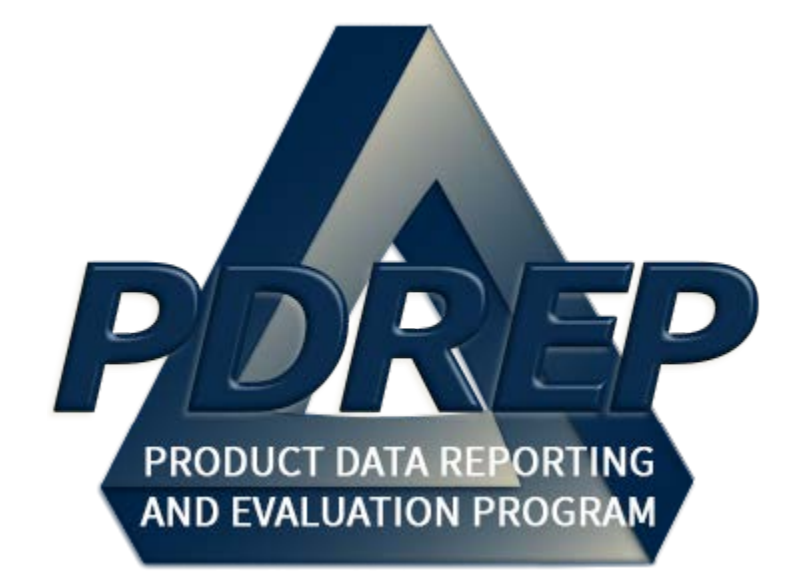

# Virtual Shelf

User Guide 23 May 2020

# **Table of Contents**

| FOR        | EWORD                              | 2   |
|------------|------------------------------------|-----|
| REF        | ERENCES                            | 2   |
| INTF       | RODUCTION                          | 3   |
| 1          | VIRTUAL SHELF ACCESS               | 4   |
| 2          | ACCESSING THE VIRTUAL SHELF MODULE | 5   |
| 2.1        | SELECTING VIRTUAL SHELF            | 6   |
| 3          | GENERAL FUNCTIONALITY              | 8   |
| 3.1        | GRID VIEW                          | 8   |
| 3.2        | DATA IMPORTS                       | 10  |
| 3.3        | DATA EXPORTS                       | 14  |
| 4          | VIRTUAL SHELF GOVERNMENT USER      | .15 |
| 4.1        | VIRTUAL SHELF PARTS                | 15  |
| 4.2        | VIRTUAL SHELF SPECIFICATIONS       | 16  |
| 4.3        | PART CATALOGS                      | 16  |
| 5          | VIRTUAL SHELF CONTRACTOR USER      | .18 |
| 5.1        | VIRTUAL SHELF PARTS                | 18  |
| 5.2        | VIRTUAL SHELF SPECIFICATIONS       | 19  |
| 6          | TOTAL COST OF OWNERSHIP ANALYST    | .21 |
| 6.1        | COMMONALITY COST MODEL             | 21  |
| 6.2        | VIRTUAL SHELF PARTS                | 50  |
| 6.3        | VIRTUAL SHELF SPECIFICATIONS       | 51  |
| 6.4        |                                    | 54  |
| 1          | VIRTUAL SHELF ADMINISTRATOR ACCESS | .56 |
| 7.1        |                                    | 56  |
| 7.2        |                                    | 59  |
| 7.3        |                                    | 59  |
| 1.4<br>7.5 | VIRTUAL SHELF SPECIFICATIONS       | 60  |
| 7.5<br>0   |                                    | 62  |
| Ø          |                                    | .04 |

Click link and the hold 'CTRL' key to follow link

### FOREWORD

This guide does not replace or amend any Department of Defense (DoD) instructions, regulations, and/or policies. The Product Data Reporting and Evaluation Program's (PDREP) Virtual Shelf is designed to work in concert with existing DoD and DON policies and processes. Its purpose is to assist users with the functionality of the PDREP- Virtual Shelf application and to facilitate compliance with DoD and Navy policy.

Refer to the appropriate service instructions and/or manuals for more information about DoD and Navy contracting program processes and requirements.

### REFERENCES

- 1. Commonality Handbook
- 2. NAVSEA Instruction 4120.8A
- 3. NAVSEA NSWCPD MOU

### INTRODUCTION

This document is intended to guide DoD personnel in the use of Product Data Reporting and Evaluation Program – Automated Information System (PDREP-AIS) and in the process of Virtual Shelf.

The PDREP application is accessible via the Product Data Reporting and Evaluation Program home page: <u>https://www.pdrep.csd.disa.mil/</u>

First time PDREP users will need to submit a User Access request form. Instructions are available on the PDREP home page as linked above. Click on <u>User Access Request</u> for instructions on filling out an access request form. Follow additional directions on the form itself to submit the request for access to the PDREP team.

Existing PDREP users can submit an access change request. To do this, log into the PDREP-AIS and hover over '[Your Name] 'in the upper right corner of the page and click 'Access Change Request'. Update access request as desired. Enter a narrative to describe your change request and click submit account change request button.

Requests for assistance, improvement, or changes to any of the PDREP applications or the NSLC Detachment Portsmouth PDREP home page should be submitted to:

#### **Online in the PDREP Application**

If you are already a PDREP User, log on to PDREP: https://www.pdrep.csd.disa.mil/

Hover over 'Help' link at the top of the home page. Select the first option on the fly out to 'Contact Help Desk with comment, question, or feedback.'

If you wish to provide suggestions to change Virtual Shelf or other PDREP-AIS modules, from the same Help menu, select the 'Suggest a Change' option. The Customer Service Request (CSR) form will open. Instructions for completion are located at the top of the form.

Also, visit our <u>FAQ Page</u> – your question(s) may be easily answered there.

NSLC Portsmouth Help Desk Commercial Phone: (207) 438-1690 / DSN 684-1690 FAX: (207) 438-6535 / DSN 684-6535 E-Mail: <u>WEBPTSMH@navy.mil</u>

> Mailing Address Naval Sea Logistics Center Portsmouth Bldg. 153, 2nd Floor Portsmouth Naval Shipyard Portsmouth, NH 03804-5000

### **1 VIRTUAL SHELF ACCESS**

| Access Level                  | Description                                                                                                    |
|-------------------------------|----------------------------------------------------------------------------------------------------|
| No Access                     | Access to Virtual Shelf is prevented. If no other<br>Virtual Shelf permissions are granted, then the Virtual<br>Shelf application link does not appear on the Main<br>Menu; otherwise, the application link will appear on<br>the Main Menu. Record deletion is not permitted.                                                 |
| Virtual Shelf Government User | Provides access to Virtual Shelf. Allows the user to<br>View Virtual Shelf Parts, View Virtual Shelf<br>Specifications, Create Virtual Shelf Parts Feedback<br>Report, and View Standard Parts Catalogs (SPC) and<br>Common Parts Catalogs (CPC). Record deletion is<br>not permitted.                                         |
| Virtual Shelf Contractor User | Provides access to Virtual Shelf. Allows the user to<br>View Virtual Shelf Parts, View Virtual Shelf<br>Specifications, Create Feedback Attributes, and View<br>SPC Part Catalogs. Record deletion is not permitted.                                                                                                    |
| Total Ownership Cost Analyst  | Provides access to Virtual Shelf. Allows the user to<br>Edit Total Ownership Cost models, Create and Edit<br>Variant Trees, View Virtual Shelf Parts, View Virtual<br>Shelf Specifications, Create Virtual Shelf Parts<br>Feedback Report, View SPC Part Catalogs, View<br>CPC Part Catalog. Record deletion is not permitted. |
| Virtual Shelf Administrator   | Provides access to Virtual Shelf. Allows the user to<br>Edit Total Ownership Cost Models, Create and Edit<br>Variant Trees, Edit Virtual Shelf Parts, Edit Virtual<br>Shelf Specifications, Create Virtual Shelf Parts<br>Feedback Report, and Edit SPC Part Catalogs.<br>Record deletion is permitted.                        |

NOTE: Common Parts Catalogs (CPC) refers to PSNS Parts Catalog and NNSY Parts Catalogs Standard Parts Catalogs (SPC) refers to the Virtual Shelf Parts Catalog categories.

### 2 ACCESSING THE VIRTUAL SHELF MODULE

Once the user has logged in, the PDREP Home page will display as shown in **Figure 2.1**. Depending on the user's access level, not all of the options may be listed.

#### \*Please refer to PDREP User Access Request and Login Procedures.

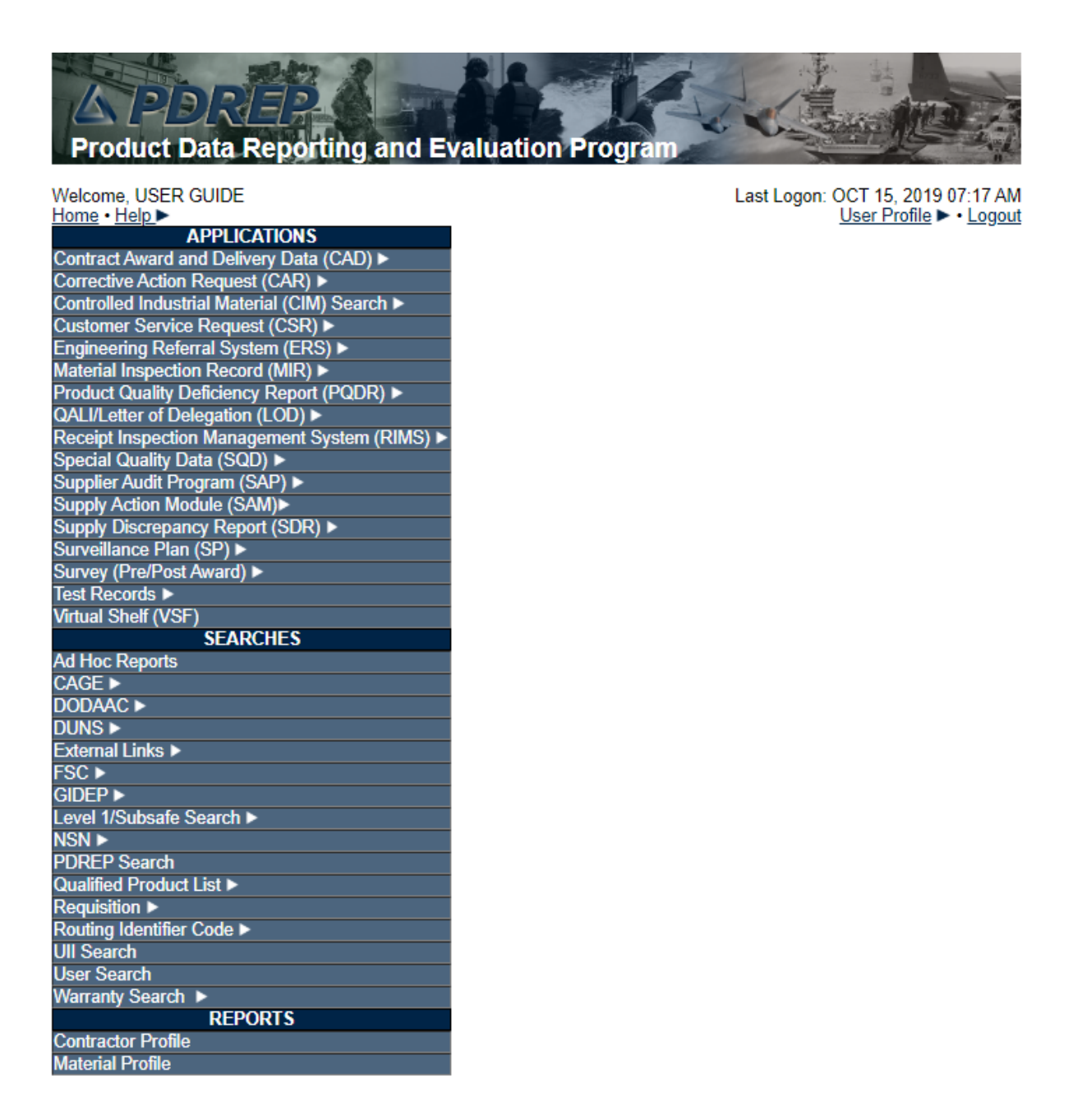

Figure 2.1

### 2.1 SELECTING VIRTUAL SHELF

Hover your mouse pointer over the Virtual Shelf (VSF) located on the upper left portion of the screen and click the link to the application (See **Figure 2.2**). After clicking the link, the VSF main page will open (See **Figure 2.3**).

| FOUD<br>A PDREP<br>Product Data Reporting and                                                                                                    | UNCLASSIFIED FOUO                                                                                                    |
|----------------------------------------------------------------------------------------------------|----------------------------------------------------------------------------------------------------|
| Welcome, USER GUIDE         Home • Help ▶         APPLICATIONS         ADMIN Links ▶         Batch Upload ▶         Contract Award and Delivery Data (CAD) ▶         Contract Award and Delivery Data (CAD) ▶         Contract Award and Delivery Data (CAD) ▶         Controlled Industrial Material (CIM) Search ▶         Customer Service Request (CSR) ▶         Engineering Referral System (ERS)         Material Inspection Record (MIR) ▶         Product Quality Deficiency Report (PQDR) ▶         QALI/Letter of Delegation (LOD) ▶         Receipt Inspection Management System (RIMS)         Special Quality Data (SQD) ▶         Supplier Audit Program (SAP) ▶         Supply Discrepancy Report (SDR) ▶         Survey (Pre/Post Award) ▶         Test Decords ▶         Virtual Shelf (VSF)         Warranty ▶         SEARCHES         CAGE ▶         DODAAC ▶         DUNS ▶         External Links ▶         FSC ▶         GIDEP ▶         Level 1/Subsafe Search ▶         NSN ▶         PDREP Search         Qualified Product List ▶         Requisition ▶         Routing Identifier Code ▶         UII Search | Last Logen: JAN 27, 2020 11:06 AM <u>Becond Porting &gt; Logent</u> Record Type       Record Control Number         Last Accessed Date/Time         Image: Control Number       Last Accessed Date/Time         Image: Control Number <td< th=""></td<> |
| PDREP-AIS N<br>Phone : (20                                                                                                    | /ersion : 5.7.100, Build Date : 01/22/2020<br>(7) 438-1690 Email Technical Support                                                                                                    |

Figure 2.2

| FOUO                                                                  |                                                                                                    |                        | PRODUCT DA                 | UNCLASSIFIED<br>TA REPORTING AND EVALUA | TION PROGRAM (PD    | REP)                         |                 |                                 | FOUO     |  |  |
|-----------------------------------------------------------------------|----------------------------------------------------------------------------------------------------|------------------------|----------------------------|-----------------------------------------|---------------------|------------------------------|-----------------|---------------------------------|----------|--|--|
| <u>Home</u> • Help ▼                                                  |                                                                                                    |                        |                            |                                         |                     |                              | User Profile:   | USER GUIDE 🔻                    | • Logout |  |  |
|                                                                       | VIRTUAL SHELF                                                                                                    |                        |                            |                                         |                     |                              |                 |                                 |          |  |  |
|                                                                       | Home                                                                                                    | Administrator <b>v</b> | Technical Warrant Holder • | Commonality Cost Model •                | Virtual Shelf Parts | Virtual Shelf Specifications | Part Catalogs • |                                 |          |  |  |
| Virtual Shel                                                          | Virtual Shelf                                                                                                    |                        |                            |                                         |                     |                              |                 |                                 |          |  |  |
| NAVAL SEA 99976055<br>MAVAL SEA 9997605<br>Prioris<br>Prioris         |                                                                                                    |                        |                            |                                         |                     |                              |                 | 6 Acquisition<br>nmonality Dire | ctorate  |  |  |
|                                                                       |                                                                                                    |                        | Welcor                     | me to the Virtual She                   | elf Work Space      | •                            |                 |                                 |          |  |  |
|                                                                       | If you have any questions regarding the Virtual Shelf workspace, please contact Technical Support at webptsmh@navy.mil.                                                   |                        |                            |                                         |                     |                              |                 |                                 |          |  |  |
| Commonality Handbook Guidance Documents<br>NAVSEA Instruction 4120.8A |                                                                                                    |                        |                            |                                         |                     |                              |                 | NAVSEA NSWCF                    | D MOU    |  |  |
|                                                                       | PDREP NAVSEALOGCEN PORTSMOUTH, NH. Version : 5.7.100, Build Date : 01/22/2020<br>Phone : (207) 438-1690 <u>Email Technical Support</u><br>January 27 <sup>th</sup> , 2020 |                        |                            |                                         |                     |                              |                 |                                 |          |  |  |

Figure 2.3

# **3 GENERAL FUNCTIONALITY**

The Virtual Shelf Module is a commonalty tool that assists shipyards (private and government) in locating common parts used across hull classes and the fleet. Virtual Shelf allows users to search for parts by category and specification. Additionally, Virtual Shelf provides reporting metrics on several fiscal levels: Logistics support, Obsolescence, Maintenance and Repair, and Operating costs.

The commonality team from NSWC Philadelphia perform deep-dive analysis on all parts categories verifying data points are current and up to date. They gather data from shipyards and import into the module; analysis is performed within the Virtual Shelf. This data is then published for view for all Virtual Shelf users. All users have access to this information via the Virtual Shelf Parts and Specifications tabs.

There are many benefits for utilizing the Virtual Shelf. Time savings are realized because of reduction in time spent performing Deep Dive analysis. Cost analysis can be done in conjunction with commonality searches; providing synergies between shipyards. Advanced filtering allows the user to tailor information based on their immediate information needs.

#### 3.1 GRID VIEW

- A. Many grid views are present throughout the Virtual Shelf application, and they tend to share several characteristics in how the user may interact with them. Many of the grid's controls (including grid refresh, clearing filters, etc...) appear at the top of the grid with an associated button that is activated with a single left-click.
- B. Immediately beneath the controls are the column names that tend to be specific to each individual grid, and these column names can often be sorted alphabetically by left clicking them once. One click will sort the rows alphabetically by that column, two clicks will sort them in descending order, and a third click will restore the grid to its original state.
- C. The column names with labels typically have a filtering feature in the row beneath them, designated by either a text box, a dropdown list, or a checkbox (See Figure 3.1). This feature is expanded upon in the paragraph.

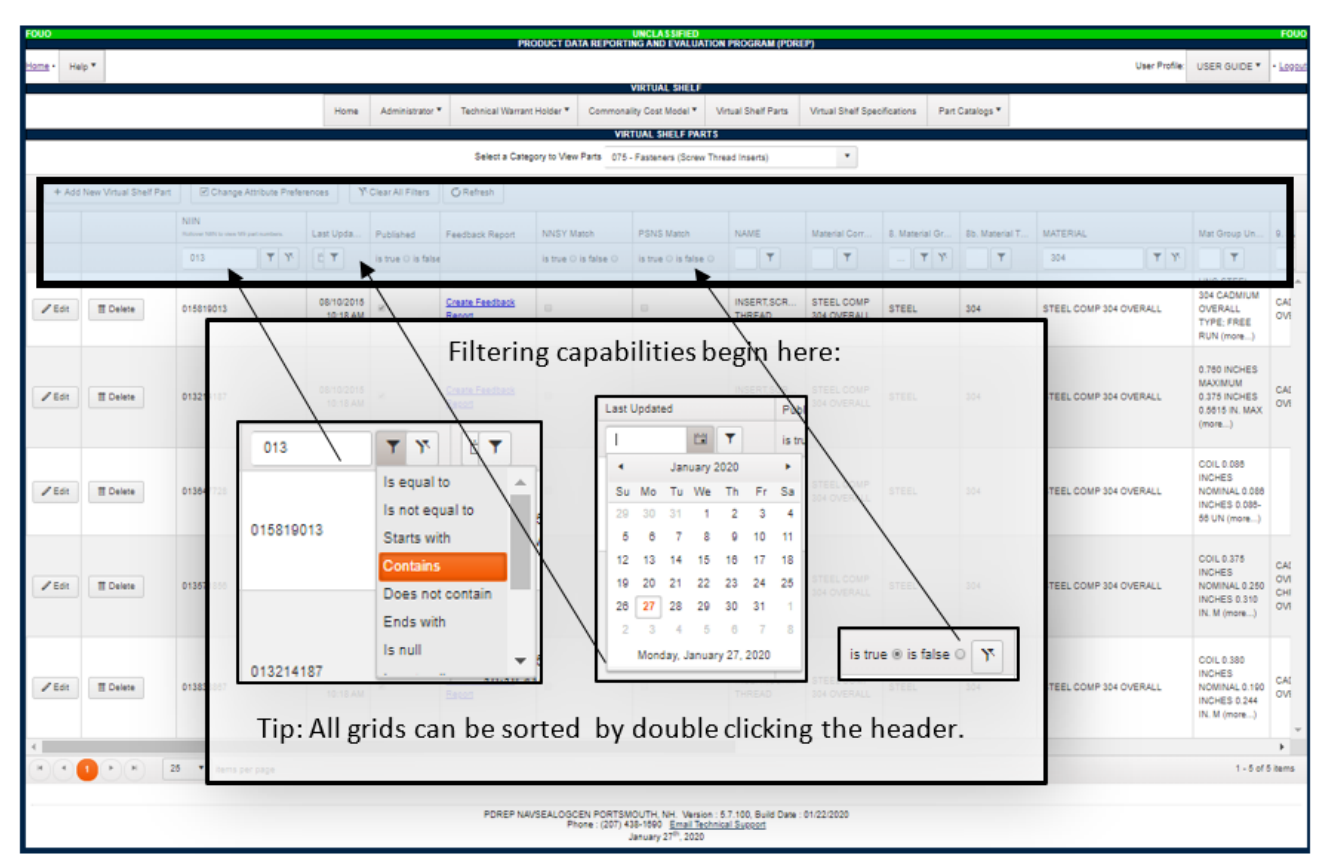

Figure 3.1

- D. The middle section of the grid depicts all the data present in the database for a grid. They are broken up into rows and columns, with the rows representing individual items and the columns representing the attributes that describe that item.
- E. Some of the grids on the Virtual Shelf require, and others require rows to be changed individually.
- F. When altering data on a batch-editing grid, the user is able to edit any number of fields currently being displayed on the grid, and in order to commit the changes the user must click on the 'Save Changes' button present at the top of the grid.
- G. When updating data in a grid that requires individual editing, the user will click on the 'Edit' button for that row and update the desired fields. Clicking 'Update' will commit the changes and return the grid view to normal.
- H. The filtering feature in the grid view gives the user the ability to exclude rows by inputting a value for the column and selecting an option. Some options include 'Contains,' 'Starts With,' 'Equal To,' 'Greater Than,' 'Is Null,' etc. If the user, for example, types in a value in the filter textbox and then selects 'Contains,' the grid will automatically retrieve all rows where the inputted value is an exact match to at least part of the text in that column (See **Figure 3.2**).

I. Users can also apply filters to any number of columns to narrow down the results even further, but only one filter may be applied to a column at a time.

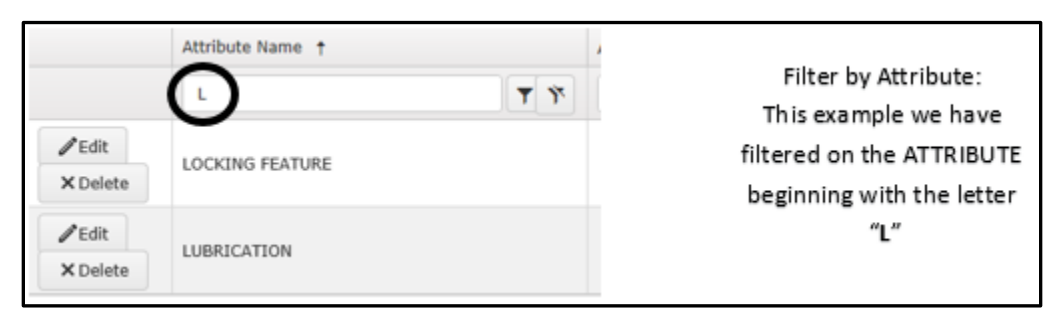

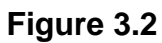

J. Grid navigation and information about the data in the grid is available in the bottom strip. It includes the total number of pages, the page size, and the total number of items represented in the grid. On the left-hand side, the user has the ability to go from one page to the next by clicking on the arrow buttons. The 'greater than' arrows send you forward in the grid pages and the 'less than' arrows achieve the opposite. Clicking on the left-most arrow will send the user to the first page, with the right-most arrow sending the user to the last. By default, the number of rows in a grid is set to 25, but users also have the option of setting that value to 50 using the dropdown list next to the 'Page size:' text (See **Figure 3.3**).

| ✓ Edit                                                                                                    | T Delete                                                                                                    | 011589956 | 08/10/2015<br>10:18 AM | 8 | Create Feedback<br>Report |  | 0 | INSERT,SCR<br>THREAD | STEEL COMP<br>303 OVERALL | STEEL | 303 | STEEL COMP<br>303 OVERALL | 0.281 IN(<br>NOMINA<br>IN. DIA S<br>303 (mor |
|----------------------------------------------------------------------------------------------------|----------------------------------------------------------------------------------------------------|-----------|------------------------|---|---------------------------|--|---|----------------------|---------------------------|-------|-----|---------------------------|----------------------------------------------|
| ۲.<br>۲. (۲)                                                                                                    | Image: Contract of the second second secon |           |                        |   |                           |  |   |                      |                           |       |     |                           |                                              |
| PDREP NAVSEALOGCEN PORTSMOUTH, NH. Version : 5.7.100, Build Date : 01/22/2020<br>Phone : (207) 438-1690 <u>Email Technical Support</u><br>January 27 <sup>th</sup> , 2020 |                                                                                                    |           |                        |   |                           |  |   |                      |                           |       |     |                           |                                              |

Figure 3.3

### 3.2 DATA IMPORTS

Virtual Shelf administrators can import data into the system. Selecting one of the options will load the page designed to import that type of data (See **Figure 3.4**). The user can then select a template file with added data to import, and upload it to the server. The system will load the contents of the file and copy the data into the appropriate tables within the Virtual Shelf database, making the data accessible to authorized users (based on user roles) through the Virtual Shelf site. The page will display the number of records created during a successful import, or an error message if the process fails. Details about the error are found in the Virtual Shelf log file after a failed import.

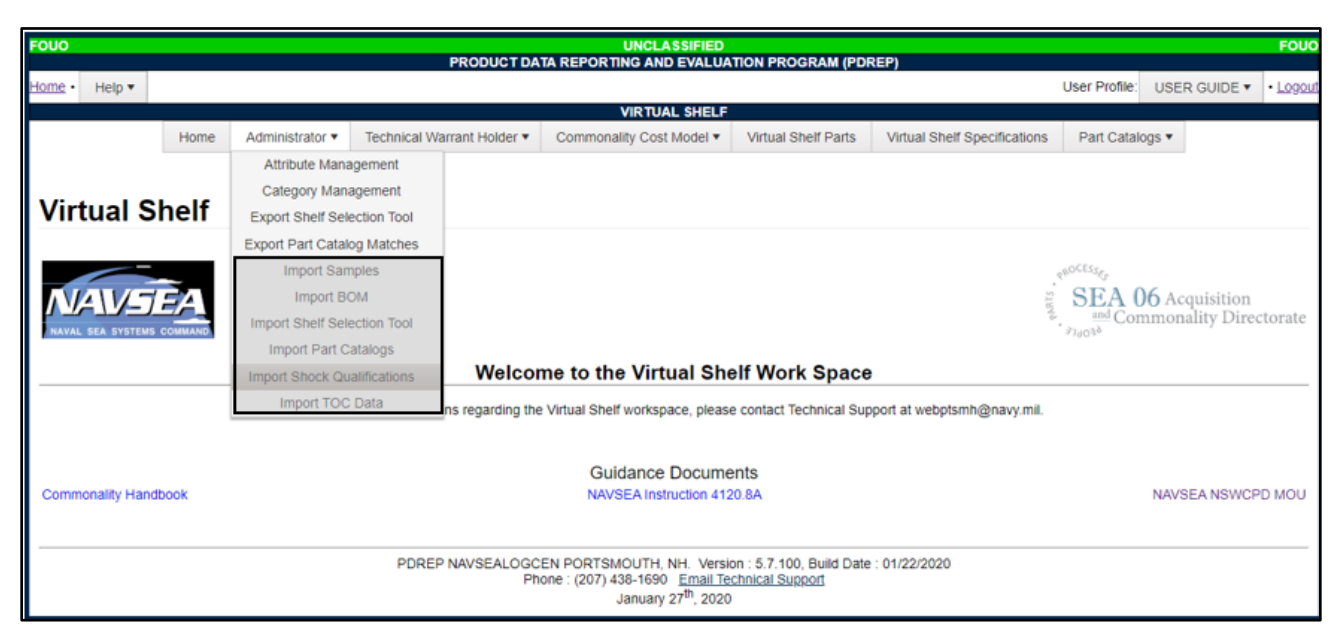

Figure 3.4

- A. **Import BOM:** this import option allows the user to import a Bill of Materials (BOM). The BOM file is a spreadsheet containing the name of the vessel, a parts listing, and other details. The import process will copy the relevant BOM data into the BCA portion of the Virtual Shelf database. The specific formatting for the input file is based on a template BOM provided. Deviations from the template BOM format are not supported.
- B. **Import Shelf Selection Tool:** The Shelf Selection Tool is a spreadsheet template (saved as Open XML) containing the attribute data for parts that need to be added to the Virtual Shelf.

The specific import process depends on which of the two legacy Shelf Selection Tool formats is used. This worksheet, Attribute Filters, (See **Figure 3.5**) requires an APL column, a NIIN column, and one column for each attribute specific to this part category (e.g., Motors) The spreadsheet also contains an Attribute Definitions (See **Figure 3.6**) worksheet, used to assign a definition for each attribute name.

|   | А                                                                                                    | В                         | С               | D                | E               | F           | G           |
|---|----------------------------------------------------------------------------------------------------|---------------------------|-----------------|------------------|-----------------|-------------|-------------|
| 1 | APL NIIN                                                                                                    |                           | Attribute 1     | Attribute 2      | Attribute 3     | Attribute 4 | Attribute 5 |
| 2 |                                                                                                    | {9 digits with no dashes} |                 |                  |                 |             |             |
| 3 |                                                                                                    |                           |                 |                  |                 |             |             |
| 4 |                                                                                                    |                           |                 |                  |                 |             |             |
| 5 | There can be <b>NO</b> extra rows, hidden columns, or changes in order to Columns A and B.                        |                           |                 |                  |                 |             |             |
| 6 | Attributes beyond Columns A & B can added or removed for each upload the Definitions should be updated to reflect |                           |                 |                  |                 |             |             |
| 7 | со                                                                                                    | lumn headers on Attribute | Filters (Columr | ns C thru ZZ). N | IIN must be a v | alid NIIN.  |             |

Figure 3.5

|   | A         |                                   |
|---|-----------|-----------------------------------|
| 1 | Attribute | Definition / UOM / Common Choices |
| 2 | Element   |                                   |

| Figure | 3.6 |
|--------|-----|
|--------|-----|

The Fastener spreadsheet format (See **Figure 3.7**) is similar, except that the NIIN column is renamed NSN and the Deep Dive column is removed. Instead of a Deep Dive column, the worksheet containing the parts data must have its name set to the type of Fasteners being imported (See **Figure 3.8**). This is used to construct the Virtual Shelf Parts category name for Fasteners.

|   | А   | В                        | С      | D        |
|---|-----|--------------------------|--------|----------|
| 1 | NSN | NAME                     | FAMILY | TYPE     |
| 2 |     | e.g. NUT, PLAIN, HEXAGON | NUT    | e.g.HEX  |
| 3 |     | e.g. NUT, PLAIN, LOCK    | NUT    | e.g.LOCK |
| 4 |     |                          | NUT    |          |
| 5 |     |                          | NUT    |          |

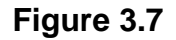

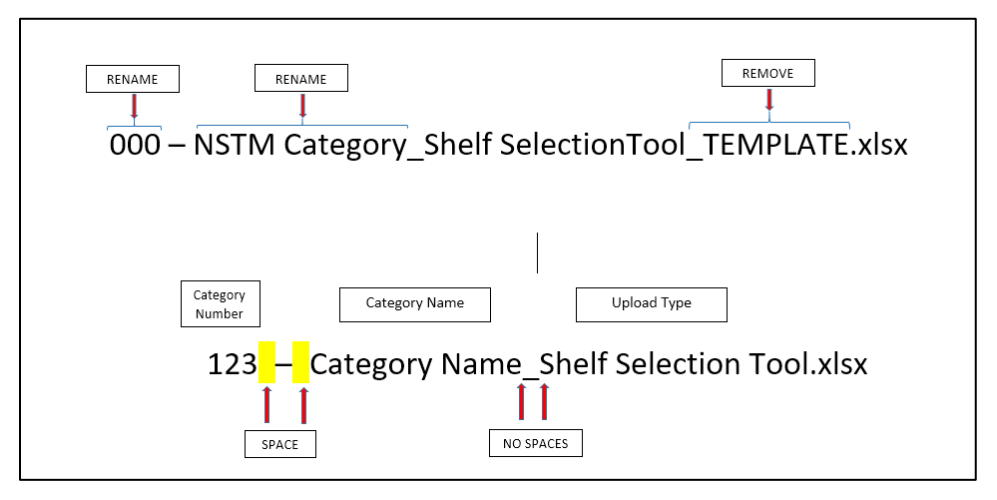

Figure 3.8

NOTE: The successful import of the spreadsheet will display the total number of parts added to the Virtual Shelf database (See Figure 3.9).

| • 332 - LIGHTING FIXTURES_SHELF SELECTION TOOL.XLSX has been imported with 70 records successfully inserted and 0 failed records. |        |  |  |  |  |  |  |
|----------------------------------------------------------------------------------------------------|--------|--|--|--|--|--|--|
| Excel File Upload<br>(M) File to Upload: (Max 50 char) (*.xls.*.xlsx)                                                             |        |  |  |  |  |  |  |
|                                                                                                    | Upload |  |  |  |  |  |  |
|                                                                                                    |        |  |  |  |  |  |  |

Figure 3.9

- C. **Import Part Catalogs:** The Standard Parts Catalog (SPC) for the Norfolk Naval Shipyard, referred to as NNSY and the Puget Sound Naval Shipyard, referred to as PSNS are databases containing parts data within single tables. The SPC data is imported into the new Virtual Shelf database to facilitate the mapping of Virtual Shelf parts to SPC parts and establishing commonality linkages.
- D. Import TOC Data: This page allows the administrator to upload a spreadsheet (saved as Open Xml) containing baseline TOC data for user with the Commonality Cost Model functionality. The import process will also assign default values to some standard logistics costs while creating the baseline. Spreadsheet requirements are as follows:
  - 1. All worksheet names (e.g., Configuration) must match the exact names used in the template (See **Figure 3.10**).

| Continuellas             |
|--------------------------|
| Configuration            |
| Non-Configuration        |
| RipOut Installation      |
| Non-Recurring Log. Supp. |
| Non-Recurring Other      |
| Obsolescence             |
| Disposal                 |
| Maintenance & Repair     |
| ISEA                     |
| Operating                |
| Recurring Log. Supp      |
| Recurring Other          |
| Raw Configuration Data   |
| Raw Logistics Query      |
| NIIN Count               |
| Tech. Manuals            |
|                          |
|                          |
|                          |
|                          |

Figure 3.10

- 2. Columns must be arranged in the exact order found in the template (See **Figure 3.11**).
- 3. Any Extra columns, like the Capacity column in the template, are ignored by the importer and must be added after the columns used by the application (since a specific column order is expected).

- 4. The category name will be the first non-empty value in the 4th column of the Configuration worksheet. If no value exists, then a default name with a timestamp will be used.
- 5. The Configuration worksheet is used to create all missing UICs, Toc Units, and configuration records; it is best to define all hull/Unit combinations there. The importer will add new units and hulls if encountered on other worksheets. Worksheets featuring hulls and units not found in the Configuration tab will have the quantity field examined when creating the new records. This value is skipped whenever the importer already has a quantity for these combinations. If a worksheet does not list a quantity value, then the importer will use a default quantity of 1 for that record.
- 6. Use NA if you want to leave a numeric field blank.

|   | Α         | В            | С                           | D            | E             | F          | G       |
|---|-----------|--------------|-----------------------------|--------------|---------------|------------|---------|
| 1 | APL       | Nomenclature | Manufacturer                | Unit Cost    | Year Procured | Spare Cost | NIIN Qu |
| 2 | 088880031 | nomen 1      | Naval Sea Systems Command   | \$359,228.00 | NA            | NA         | 75      |
| 3 | 080080007 |              | Parker-Hannifin Corporation | \$0.00       | NA            | NA         | 49      |
| 4 | 08A140001 |              | Parker-Hannifin Corporation | \$86,025.00  | NA            | NA         | 29      |
| 5 | 08A090005 |              | Parker-Hannifin Corporation | \$84,375.00  | NA            | NA         | 47      |
| 6 | 08A090006 |              | Parker-Hannifin Corporation | \$21,774.00  | NA            | NA         | 36      |
| 7 | 08A060010 |              | Parker-Hannifin Corporation | \$154,574.00 | NA            | NA         | 47      |
| 8 | 08A060008 | nomen 2      | Agua-Chem Inc               | \$93,229.00  | NA            | NA         | 26      |

Figure 3.11

- 7. If no data exist for a worksheet, delete all rows except the header row.
- 8. Delete rows that contain only empty cells.
- 9. Paste Value into all cells to ensure no formulas are present.

### 3.3 DATA EXPORTS

This functionality is currently not operational.

### 4 VIRTUAL SHELF GOVERNMENT USER

### 4.1 VIRTUAL SHELF PARTS

Use the drop down to select a category of parts to review (See Figure 4.1).

| FOUO   |        |      |                 |                            | UNCLASSIFIED                                                                                 |                                             |                              |               |           | FOUO       |
|--------|--------|------|-----------------|----------------------------|----------------------------------------------------------------------------------------------|---------------------------------------------|------------------------------|---------------|-----------|------------|
|        |        |      |                 | PRODUCT DA                 | TA REPORTING AND EVALUA                                                                      | TION PROGRAM (PDF                           | REP)                         |               |           |            |
| Home • | Help 🔻 |      |                 |                            |                                                                                              |                                             | L                            | Jser Profile: | USER GUID | E • Logout |
|        |        |      |                 |                            | VIRTUAL SHELF                                                                                |                                             |                              |               |           |            |
|        |        | Home | Administrator • | Technical Warrant Holder 🔻 | Commonality Cost Model •                                                                     | Virtual Shelf Parts                         | Virtual Shelf Specifications | Part Cat      | alogs 🔻   |            |
|        |        |      |                 |                            | VIRTUAL SHELF PAR                                                                            | TS                                          |                              |               |           |            |
|        |        |      |                 | Select a Categ             | ory to View Parts -Select-                                                                   |                                             | •                            |               |           |            |
|        |        |      |                 | PDREP NAVSEALOGC<br>Ph     | EN PORTSMOUTH, NH. Versi<br>one : (207) 438-1690 Email Te<br>January 27 <sup>th</sup> , 2020 | on : 5.7.100, Build Date<br>chnical Support | : 01/22/2020                 |               |           |            |

Figure 4.1

All Virtual Shelf part data can be viewed, edited, added, and removed using this grid (See **Figure 4.2**). The user can search the Virtual Shelf parts and initiate feedback reports from a category or a specific part from this page by clicking on the 'Feedback Report' link associated with each part entry. Each Virtual Shelf part record will also indicate if the part is listed in the Standard Parts Catalog (SPC) and provides a link to view that SPC data where matches exist. The virtual shelf parts grid requires rows to be edited individually.

| FOUO   |         |                 |                                      | BBODUCTD                |                                                 |                                                        | 050)                                   |                |                 | FOUO     |
|--------|---------|-----------------|--------------------------------------|-------------------------|-------------------------------------------------|--------------------------------------------------------|----------------------------------------|----------------|-----------------|----------|
| Home . | Holp -  |                 |                                      | PRODUCTD                | ATA REPORTING AND EV                            | ALUATION PROGRAM (PD                                   | REP)                                   | Liser Profile: |                 | . Logour |
|        | Help •  |                 |                                      |                         |                                                 |                                                        |                                        | User Prome.    | USER GOIDE +    | - 10900  |
|        |         |                 |                                      |                         | VIRTUAL S                                       | HELF                                                   |                                        |                |                 |          |
|        |         | Home            | Administrator • Teo                  | hnical Warrant Holder 🔻 | Commonality Cost Mod                            | del  Virtual Shelf Parts                               | Virtual Shelf Specifications           | Part Cat       | talogs 🔻        |          |
|        |         |                 |                                      |                         | VIRTUAL SHEL                                    | F PARTS                                                |                                        |                |                 |          |
|        |         |                 | Select a                             | Category to View Parts  | 074 - Welding and Fabric                        | ation There are no                                     | parts in this category.                |                |                 |          |
| 4      | Add New | Virtual Shelf P | Part Change Att                      | ibute Preferences       | Y Clear All Filters                             | Refresh                                                |                                        |                |                 |          |
|        |         |                 | NIIN<br>Rollover NIN to view Mir par | nu Last Updated         | Published                                       | Feedback Report                                        | NNSY Match                             | PSN            | IS Match        |          |
|        |         |                 | T                                    |                         | is true $\bigcirc$ is false $\bigcirc$          |                                                        | is true $\bigcirc$ is false $\bigcirc$ | is tru         | ue 🔘 is false 🔘 |          |
| H      | • •     | н               | 25 • items per                       | age                     |                                                 |                                                        |                                        |                | No items to     | display  |
|        |         |                 |                                      |                         |                                                 |                                                        |                                        |                |                 |          |
|        |         |                 |                                      | PDREP NAVSEALOG         | CEN PORTSMOUTH, NH.<br>hone : (207) 438-1690 Er | Version : 5.7.100, Build Dat<br>nail Technical Support | e : 01/22/2020                         |                |                 |          |
|        |         |                 |                                      |                         | January 27th                                    | , 2020                                                 |                                        |                |                 |          |

Figure 4.2

# 4.2 VIRTUAL SHELF SPECIFICATIONS

Specification Data capabilities allow the Gov't User to view Deep Dive information for a specification-based Deep Dive (See **Figure 4.3 and Figure 4.4**). This content is stored under a standard Category 'classification' and allows the user to see any descriptive entries for each file stored.

The system presents a link to <u>ASSIST</u> which is an online repository of specifications that may be used as reference material for any stored information.

| FOUO                 | UNCLASSIFIED                                                                                                    |               |                             | FOUO     |
|----------------------|----------------------------------------------------------------------------------------------------|---------------|-----------------------------|----------|
| PRC                  | DUCT DATA REPORTING AND EVALUATION PROGRAM (PDREP)                                                                                                    |               |                             |          |
| <u>Home</u> • Help ▼ |                                                                                                    | User Profile: | VIRTUAL (BETA) USER GUIDE 🔻 | • Logout |
|                      | VIRTUAL SHELF                                                                                                    |               |                             |          |
|                      | Home Virtual Shelf Parts Virtual Shelf Specifications                                                                                                   |               |                             |          |
|                      | VIRTUAL SHELF SPECIFICATIONS                                                                                                    |               |                             |          |
| Select a             | Category to View Specifications -Select-                                                                                                    | •             |                             |          |
| Fo                   | r more information on specifications, visit https://assist.dla.mil.                                                                                     |               |                             |          |
|                      |                                                                                                    |               |                             |          |
| PDREP NAVS           | EALOGCEN PORTSMOUTH, NH. Version : 6.0.18.63, Build Date : 06/0<br>Phone : (207) 438-1690 <u>Email Technical Support</u><br>June 9 <sup>th</sup> , 2020 | 09/2020       |                             |          |

Figure 4.3

| FOUO                                    |                  | UNCLAS                         | SIFIED                                   |                 |                             | FOUO   |
|-----------------------------------------|------------------|--------------------------------|------------------------------------------|-----------------|-----------------------------|--------|
|                                         | PROD             | UCT DATA REPORTING AND E       | VALUATION PROGRAM (PDREP)                |                 |                             | _      |
| Home • Help *                           |                  |                                |                                          | User Profile:   | VIRTUAL (BETA) USER GUIDE * | Legout |
|                                         |                  | VIRTUAL                        | SHELF                                    |                 |                             |        |
|                                         |                  | Home Virtual Shelf Parts       | Virtual Shelf Specifications             |                 |                             |        |
|                                         | _                | VIRTUAL SHELF S                | PECIFICATIONS                            |                 |                             |        |
|                                         | Select a Cat     | egory to View Specifications 3 | 11 - Electric Motors 🔹                   |                 |                             |        |
| Specification Documents                 | Specifications   |                                |                                          |                 |                             |        |
| O Refresh                               | <b>O</b> Refresh |                                |                                          |                 |                             |        |
| Document Name (Click to View)           | Specifications   | Description                    | Spec Drawing Links (Click to View)       | Related Li      | nks (Click to View)         |        |
| do you know.JPG                         | 12345A           | 2020/05/20 BETA TEST<br>EDIT   | https://web.ports.navy.mil/dept/1100/Pag | es/covid19 null |                             | î,     |
| 25 • items per page<br>1 - 1 of 1 items |                  | 25 • items per pa              | pe                                       |                 | 1 - 1 of 1                  | items  |
|                                         |                  |                                |                                          |                 |                             |        |

Figure 4.4

### 4.3 PART CATALOGS

The NNSY part catalog (See **Figure 4.5**) and PSNS catalog (See **Figure 4.6**) are represented by a read-only grids. The data in these grids comes from the import process described in <u>Section 3.2</u>. There are two columns in the grid that provide a unique filtering feature; they are labeled 'VS Part Match' and 'VS Spec Match.' Both columns, respectively, give the user the ability to filter the grid based on where 'part' or 'spec' matches exist or do

not exist on the Virtual Shelf. The filters provide the user with insight on where there is overlap on the Virtual Shelf and the NNSY and PSNS parts catalogues.

Refer to <u>Section 3.1</u> for a description of how to use basic features of the grid. It is important to note that each Catalog has different upload and reporting values.

| FOUO                                   |                                        |      |                 |                            | UNCLASSIFIED              | )                    |                              |                 | FOU                       |
|----------------------------------------|----------------------------------------|------|-----------------|----------------------------|---------------------------|----------------------|------------------------------|-----------------|---------------------------|
|                                        |                                        |      |                 | PRODUCT DA                 | ATA REPORTING AND EVALU   | ATION PROGRAM (PDREF | ?)                           |                 |                           |
| Home • Help •                          |                                        |      |                 |                            |                           |                      |                              | User Pr         | ofile: USER GUIDE • Logou |
|                                        |                                        |      |                 |                            | VIRTUAL SHEL              | F                    |                              |                 |                           |
|                                        |                                        | Home | Administrator * | Technical Warrant Holder 🔻 | Commonality Cost Model •  | Virtual Shelf Parts  | /irtual Shelf Specifications | Part Catalogs 🔻 |                           |
|                                        |                                        |      |                 | NORFOLK N                  | AVAL SHIPYARD (NNSY) - ST | ANDARD PARTS CATALO  | 3                            |                 |                           |
|                                        |                                        |      |                 |                            | Clear All Filters         | ]                    |                              |                 | Refresh                   |
| VS Part Match                          | VS Spec Match                          | ID   |                 | BR_ID                      | MTL_NO                    | MTL_CAT              | NOUN_NM_CD                   | NNM_CD          | SZ_CD                     |
| is true $\bigcirc$ is false $\bigcirc$ | is true $\bigcirc$ is false $\bigcirc$ |      | T               | <b>T</b>                   | <b>•</b>                  | <b>T</b>             | <b>T</b>                     | T               | T                         |
|                                        |                                        | 133  |                 | MCHRY                      | 700369                    | VENT                 | AIC                          | SC-             | 030000                    |
|                                        |                                        | 134  |                 | MCHRY                      | 700368                    | VENT                 | AIC                          | SC-             | 050000                    |
|                                        |                                        | 135  |                 | MCHRY                      | 700367                    | VENT                 | AIC                          | SC-             | 070005                    |
|                                        |                                        | 136  |                 | MCHRY                      | 401530                    | FILTR,AIR            | AIF                          |                 | 310000                    |
|                                        |                                        | 137  |                 | MCHRY                      | 401524                    | FILTR, AIR           | AIF                          |                 | 311000                    |
|                                        |                                        | 138  |                 | MCHRY                      | 401525                    | FILTR, AIR           | AIF                          |                 | 312000                    |

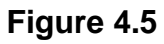

| FOUO                 |                      |          |             |              | PROF          | DUCT DATA  | L<br>REPORTIN | INCLASSIFIED<br>G AND EVALUA | TION PROG   | RAM (PDR | REP)                         |        |           |               |            | FO           |
|----------------------|----------------------|----------|-------------|--------------|---------------|------------|---------------|------------------------------|-------------|----------|------------------------------|--------|-----------|---------------|------------|--------------|
| <u>Home</u> • Help ▼ |                      |          |             |              |               |            |               |                              |             |          |                              |        |           | User Profile: | USER GUIDE | • <u>Log</u> |
|                      |                      |          |             |              |               |            | V             | IRTUAL SHELF                 |             |          |                              |        |           |               |            |              |
|                      |                      | Home     | Administrat | or 🔻 Techni  | cal Warrant H | lolder 🔻 👘 | Commonalit    | y Cost Model 🔻               | Virtual She | of Parts | Virtual Shelf Specifications | Part C | atalogs 🔻 |               |            |              |
|                      |                      |          |             |              | PUGET         | SOUND NA   | VAL SHIPY     | ARD (PSNS) - S               | TANDARD P/  | ARTS CAT | ALOG                         |        |           |               |            |              |
|                      |                      |          |             |              |               |            |               | Clear All Filters            |             |          |                              |        |           |               |            | Refresh      |
| VS Part Match        | VS Spec Match        | STD_IND  | DEX         | NOMEN        |               | NSN        |               | DESCR1                       |             |          | DESCR2                       |        | REQT1     |               | REQT2      |              |
| is true 🔾 is false 🔾 | is true 🔾 is false 🔾 |          | T           |              | T             |            | T             |                              |             | T        |                              | T      |           | T             |            |              |
|                      |                      |          | do          | NotShowToolT | īp            | ×          | •             | ADHESIVE                     |             |          |                              |        | LATEX     |               |            |              |
|                      |                      | 100-0015 | STRL        | PAI          |               | 01285132   | 9             | PAINT, ZINC M                | MOLYBDATE   |          | FORMULA 84 (PRIMER)          |        |           |               |            |              |
|                      |                      | 100-0105 | STRL        | PAI          |               |            |               | PAINT, EPOX                  | Y-POLYAMID  | E        | FORMULA 150                  |        |           |               |            |              |
|                      |                      | 100-0115 | STRL        | PAI          |               |            |               | PAINT, EPOX                  | Y-POLYAMID  | E        | FORMULA 151                  |        |           |               |            |              |
|                      |                      | 100-0205 | STRL        | PAI          |               | 01344508   | 9             | ENAMEL, CHI<br>RESIN         | LORINATED-  | ALKYD    | FORMULA 124, SOFT W          | HITE   |           |               |            |              |
|                      |                      | 100-0325 | STRL        | PAI          |               | 01356294   | 1             | ENAMEL, SIL                  | ICONE ALKY  | D        | GRAY DECK, COLOR #2          | 5231   |           |               |            |              |
|                      |                      | 100-0335 | STRL        | PAI          |               | 01356293   | 8             | ENAMEL, SIL                  | ICONE ALKY  | D        | DULL BLACK COLOR #3          | 7038   |           |               |            |              |
|                      | •                    | 100-0405 | STRL        | PAI          |               | 01344532   | 0             | ENAMEL, SILI<br>COPOLYMER    | ICONE ALKY  | D        | BLACK DECK COLOR #2          | 7038   |           |               |            |              |

Figure 4.6

## **5 VIRTUAL SHELF CONTRACTOR USER**

### 5.1 VIRTUAL SHELF PARTS

A selection is made with the drop down to select a category of parts to review (See **Figure 5.1**).

| FOUO   |        | PRO        | ODUCT DA       | UNCLAS<br>TA REPORTING AND E                                                | SIFIED<br>EVALUATION PROGRAM (PL                                     | REP)           |                             | FOUO     |
|--------|--------|------------|----------------|-----------------------------------------------------------------------------|----------------------------------------------------------------------|----------------|-----------------------------|----------|
| Home • | Help 🔻 |            |                |                                                                             |                                                                      | User Profile:  | VIRTUAL (BETA) USER GUIDE * | • Logout |
|        |        |            |                | VIRTUAL                                                                     | SHELF                                                                |                |                             |          |
|        |        |            | Home           | Virtual Shelf Parts                                                         | Virtual Shelf Specifications                                         |                |                             |          |
|        |        |            |                | VIRTUAL SH                                                                  | ELF PARTS                                                            |                |                             |          |
|        |        | S          | Select a Ca    | tegory to View Parts                                                        | Select-                                                              | v              |                             |          |
|        |        | PDREP NAVS | SEALOGCE<br>Ph | EN PORTSMOUTH, NH<br>Ione : (207) 438-1690 <u> </u><br>June 9 <sup>th</sup> | . Version : 6.0.18.63, Build Da<br>Email Technical Support<br>, 2020 | ite : 06/09/20 | 020                         |          |

Figure 5.1

All Virtual Shelf part data can be viewed and filtered using this grid (See **Figure 5.2**). The user can search the Virtual Shelf parts and initiate feedback reports from a category or a specific part from this page by clicking on the 'Feedback Report' link associated with each part entry. Each Virtual Shelf part record will also indicate if the part is listed in the Standard parts Catalog (SPC) and provides a link to view that SPC data where matches exist. The virtual shelf parts grid requires rows to be edited individually.

| EOUO                               | 5 m.                 |                             | PRODUCT DATA REPORTI                                  | UNCLASSIFIED<br>NG AND EVALUATION P | ROGRAM (POREP)     |                     |                      |                 | FOUC          |
|------------------------------------|----------------------|-----------------------------|-------------------------------------------------------|-------------------------------------|--------------------|---------------------|----------------------|-----------------|---------------|
| Home • Help •                      |                      |                             | ang pangang sang pang pang pang pang pang pang pang p |                                     |                    | User Profile        | VIRTUAL (BET         | A) USER GUIDE • | • L000        |
|                                    |                      |                             |                                                       | VIRTUAL SHELF                       |                    |                     |                      |                 | -             |
|                                    |                      |                             | Home Virtual She                                      | If Parts Virtual Shelf              | Specifications     |                     |                      |                 |               |
|                                    |                      |                             | VIR                                                   | TUAL SHELF PARTS                    |                    |                     |                      |                 |               |
|                                    |                      | Select a Category to        | View Parts 074 - Welding                              | and Fabrication                     | There are no parts | s in this category. |                      |                 |               |
| ۹ Clear All                        | Filters O Refresh    |                             |                                                       |                                     |                    |                     |                      |                 |               |
| NIN<br>Ration With the case Mr. or | Last U               | pdated 1                    | Feedback                                              |                                     |                    |                     |                      |                 |               |
|                                    | T                    | (2 T                        |                                                       | is tru                              | e 👌 is false 🔾     | i.                  | is true 💿 is false ( |                 |               |
| 0                                  | · · 25 ·             | items per page              |                                                       |                                     |                    |                     |                      | No items to     | display       |
|                                    |                      |                             |                                                       |                                     |                    |                     |                      |                 |               |
| Home • Help •                      |                      |                             |                                                       | ARTUAL SHELF                        |                    | User Profile        | VIRTUAL (BETA)       | USER GUIDE *    | • <u>Logo</u> |
|                                    |                      |                             | Home Virtual Shell                                    | r Parts Virtual She                 | f Specifications   |                     |                      |                 |               |
|                                    |                      | ř.                          | VIRT                                                  | UAL SHELF PARTS                     |                    |                     |                      |                 |               |
|                                    |                      | Se                          | lect a Category to View P                             | arts 311 - Electric Mot             | ors •              |                     |                      |                 |               |
| Y. Clear Al                        | Filters O Ketresh    |                             |                                                       |                                     |                    |                     |                      |                 |               |
| NHN<br>Pattoor Wilt is new         | Last Updated         | Feedback Report             | NNSY Match                                            | PSNS Match                          | APL                | Application Ty      | Speed Type           | Voltage         |               |
| T                                  |                      |                             | is true 🕥 is false 🖓                                  | is true 🕘 is false 🖯                | T                  | T                   | T                    | T               |               |
| 000030244                          | 05/21/2020 04:58 P   | M Create Feedback<br>Report | NNSY View                                             |                                     | 174170569          | Beta Test CLOB      | Single               | 220 VAC         | £             |
| 000454586                          | 02/17/2016 02:04 P   | M Create Feedback<br>Begad  | ≥ NNSY View                                           | 2 PSNS View                         | 174720649          | Fan                 | Single               | 440 VAC         | ¢             |
|                                    | 65 U C 2020 42 47 10 | Create Feedback             |                                                       |                                     | 20200515 BETA      |                     | Circle .             |                 |               |

Figure 5.2

# 5.2 VIRTUAL SHELF SPECIFICATIONS

Specification Data capabilities allow the storage and retrieval of Deep Dive information for a specification-based Deep Dive (See **Figure 5.3**). This content is stored under a standard Category 'classification' and allows the view descriptive entries for each file stored and specifications impacted (See **Figure 5.5**).

The system presents a link to <u>ASSIST</u> which is an online repository of specifications that may be used as reference material for any stored information.

| FOUO   |                                                                 | ASSIFIED                                                                                       | 250            |                             | FOUO     |
|--------|-----------------------------------------------------------------|------------------------------------------------------------------------------------------------|----------------|-----------------------------|----------|
| Home • | Help ¥                                                          | D EVALUATION PROGRAM (PDA                                                                      | User Profile:  | VIRTUAL (BETA) USER GUIDE 🔻 | • Logout |
|        | VIRTU                                                           | AL SHELF                                                                                       |                |                             |          |
|        | Home Virtual Shelf Part                                         | Virtual Shelf Specifications                                                                   |                |                             |          |
|        | VIRTUAL SHEL                                                    | F SPECIFICATIONS                                                                               |                |                             |          |
|        | Select a Category to View Specification                         | S -Select-                                                                                     | •              |                             |          |
|        | For more information on specif                                  | cations, visit https://assist.dla.n                                                            | nil.           |                             |          |
|        |                                                                 |                                                                                                |                |                             |          |
|        | PDREP NAVSEALOGCEN PORTSMOUTH,<br>Phone : (207) 438-169<br>June | NH. Version : 6.0.18.63, Build Dat<br><u>Email Technical Support</u><br>9 <sup>th</sup> , 2020 | e : 06/09/2020 |                             |          |

# Figure 5.3

| FOUO                          | PRODUC         | UNCLAS                        | SIFIED<br>EVALUATION PROGRAM (PDREP)               |                  |                         | FOUO     |
|-------------------------------|----------------|-------------------------------|----------------------------------------------------|------------------|-------------------------|----------|
| Home • Help *                 |                |                               | U                                                  | er Profile: VIRT | JAL (BETA) USER GUIDE * | • Lopout |
|                               |                | VIRTUAL                       | SHELF                                              |                  |                         |          |
|                               | He             | ome Virtual Shelf Parts       | Virtual Shelf Specifications                       |                  |                         |          |
|                               |                | VIRTUAL SHELF S               | PECIFICATIONS                                      |                  |                         |          |
|                               | Select a Categ | ory to View Specifications 31 | 11 - Electric Motors                               |                  |                         |          |
|                               | For me         | are information on specificat | tions, visit https://assist.dla.mil.               |                  |                         |          |
| Specification Documents       | Specifications |                               |                                                    |                  |                         |          |
| <b>O</b> Refresh              | O Refresh      |                               |                                                    |                  |                         |          |
| Document Name (Click to View) | Specifications | Description                   | Spec Drawing Links (Click to View)                 | Related Links (C | lick to View)           |          |
| do you know.JPG               | 12345A         | 2020/05/20 BETA TEST<br>EDIT  | https://web.ports.navy.mil/dept/1100/Pages/covid19 | i null           |                         | Ĵ        |
| 25 v items per page           |                | 25 💌 items per pa             | 90                                                 |                  | 1 - 1 of 1              | tems     |
| 1 - 1 of 1 items              |                |                               |                                                    |                  |                         |          |
|                               |                |                               |                                                    |                  |                         |          |

Figure 5.4

#### 6 TOTAL COST OF OWNERSHIP ANALYST

#### 6.1 COMMONALITY COST MODEL

A. **Baseline:** It is necessary to select a parts category prior to viewing any data tabs (See **Figure 6.1**).

| FOUO          |      |                        |                            | UNCLASSIFIED                    |                     |                              |                 |               |              | FOUO     |
|---------------|------|------------------------|----------------------------|---------------------------------|---------------------|------------------------------|-----------------|---------------|--------------|----------|
|               |      |                        | PRODUCT DA                 | TA REPORTING AND EVALUA         | TION PROGRAM (PDI   | REP)                         |                 |               |              |          |
| Home • Help ▼ |      |                        |                            |                                 |                     |                              |                 | User Profile: | USER GUIDE * | • Logout |
|               |      |                        |                            | VIRTUAL SHELF                   |                     |                              |                 |               |              |          |
|               | Home | Administrator <b>v</b> | Technical Warrant Holder 🔻 | Commonality Cost Model <b>▼</b> | Virtual Shelf Parts | Virtual Shelf Specifications | Part Catalogs ▼ |               |              |          |
|               |      |                        |                            | COMMONALITY COST MODEL          | - BASELINE          |                              |                 |               |              |          |
|               |      |                        | Select C                   | ategory Demo Baseline           | ▼ Create New        |                              |                 |               |              |          |

Figure 6.1

Excluding the sections related to the 'Variant Tree' and certain aspects of the 'Total Ownership Cost (TOC),' 'Obsolescence,' and 'Disposal' tabs, all the subsections below utilize grid views that have many characteristics in common. These grids also have a 'Batch Update Null Values' feature to make it easier to update all null values at once so that the user does not have to update each field individually (See **Figure 6.2**). The 'Batch Update Null Values' button is located in the top strip of the grid, and upon left clicking the button, a new window pops up that presents a list of all the writable fields in any given grid. The user can update all the null values in any desired field by inputting a value in the text box and left-clicking 'Perform Batch Update.' This will commit the value to all null fields in the chosen column and refresh the grid. Clicking the 'Cancel' button will close the window without making any changes to the data.

|   | T   | \$  | Manufacturer              |        |   |
|---|-----|-----|---------------------------|--------|---|
|   |     |     |                           |        |   |
|   |     |     | Unit Cost                 | \$0.00 | • |
| C | DGI | \$3 | Year Procured             | 1900 🔶 |   |
|   |     |     | Spare Cost                | \$0.00 | • |
| 0 | DGI | \$3 | Niin Quantity             | 0      | • |
|   |     |     | Tech Manual Cost          | \$0.00 | • |
|   |     |     | Tech Manual Page Quantity | 0      | • |
| C | GI  | 58  | Document Quantity         | 0      | • |
|   |     |     | MRC Quantity              | 0      | • |

Figure 6.2

1. **Home Tab:** Contains several distinct areas used to capture and display data related to a baseline. From this tab, the baseline metadata can be edited and viewed (See **Figure 6.3**).

This data consists of the baseline name, description, type (part or system based) and the projected life of parts/systems.

The home tab is also the location where cost values that apply to the entire baseline are entered. Examples of these types of cost values are NIIN Maintenance Cost and Ship's Force Labor Rate.

It is also from the home tab where the Total Ownership Cost is calculated. Clicking the 'Save Category/Calculate TOC' button will save any changes to the baseline metadata or cost data entered on the home tab. It will also perform a TOC calculation for the baseline. Once a TOC calculation has been performed, the home tab will display information about the Total Ownership cost. It will display as text date the TOC calculation was performed and the TOC per year for the entire baseline. Additionally, the TOC per year will be displayed graphically in the form of a pie chart with each section representing the TOC amount for the various cost areas that comprise the baseline.

For additional information about the cost data grid, refer to <u>Section 3.1</u> for a description of how to use basic features of the grid.

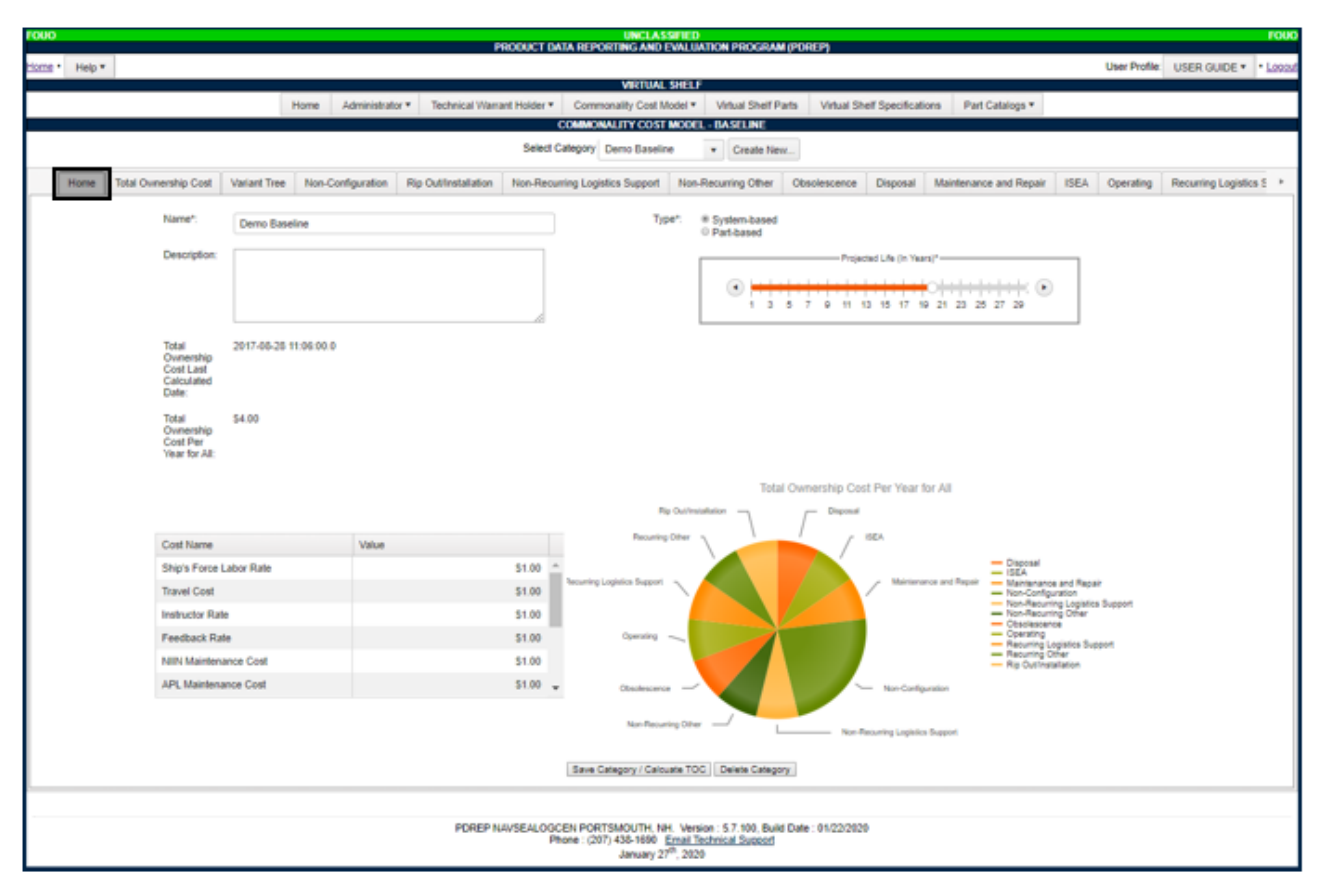

Figure 6.3

2. **Total Ownership Cost (TOC):** The Total Ownership Cost tab contains a read-only grid view that includes basic information that relates to the final TOC calculations for a category. The 'Total Ownership Cost Per Year' field (See **Figure 6.4**) will not have any data in it until all the relevant information in the cost tabs have been filled out and the user has calculated the TOC on the baseline 'Home' page.

The TOC can be recalculated at any time to reflect changes made in the other cost tabs, and once the TOC has been calculated the date and time of the calculation is reflected in the 'Total Ownership Cost Per Year' column header.

| 00               |              |               |                |                   |           | PRODUCT DA               | ATA REPORTIN                    | IG AN           | ASSIFIED<br>D EVALUATION PROGR                       | AM (PDREP)                |                |                        |          |           |                      | FO     |
|------------------|--------------|---------------|----------------|-------------------|-----------|--------------------------|---------------------------------|-----------------|------------------------------------------------------|---------------------------|----------------|------------------------|----------|-----------|----------------------|--------|
| Help *           |              |               |                |                   |           |                          |                                 |                 |                                                      |                           |                |                        |          | User Pro  | Me USER QUIDE        | • Los  |
|                  |              |               |                |                   |           |                          | v                               | ARTU            | AL SHELF                                             |                           |                |                        |          |           |                      |        |
|                  |              |               |                | fome Administr    | alor • Te | chnical Warrant Holder * | Commonalit                      | ty Ces          | Model * Virtual Shelf                                | Parts Virtual             | Shelf Specific | ations Part Catalogs * |          |           |                      |        |
|                  |              |               |                |                   |           |                          | COMMONALIT                      | Y CO            | ST MODEL - BASELINE                                  |                           |                |                        |          |           |                      |        |
|                  |              |               |                |                   |           | Select C                 | alegory Demo                    | o Bas           | cline                                                | lew                       |                |                        |          |           |                      |        |
| Home             | Total Output | wahin Cost Vo | niand Tree     | Non-Configuration | Re Outly  | Non-Decuri               | ne Logistics Su                 | mont            | Non-Becurring Other                                  | Obsciencence              | Discosal       | Maintenance and Denair | ISFA     | Operation | Recurring Logistics  | Same 1 |
| 110110           | Total Office |               |                |                   | rip cars  | The reserve              | A robust set                    | about .         | marries and other                                    |                           | emportan.      | man and an a respect   | 1.0 Lors | obusud    | Contrast of Contrast |        |
| Y-Clear All Fill | ters ÖF      | lefresh       |                |                   |           |                          |                                 |                 |                                                      |                           |                |                        |          |           |                      |        |
| Ship Hull        |              | APL           |                | Nomenclature      |           | Quantity                 |                                 |                 | Total Ownership Cost Pe                              | r Vear                    |                |                        |          |           |                      |        |
|                  | T            |               | T              |                   | T         |                          | 1 T                             |                 |                                                      |                           |                |                        |          |           | 0 T                  |        |
| C0.47            |              | 1             |                |                   |           |                          |                                 | 1               |                                                      |                           |                |                        |          |           |                      |        |
| CG 48            |              | 2             |                |                   |           |                          |                                 | 1               |                                                      |                           |                |                        |          |           |                      |        |
| CG 49            |              | 3             |                |                   |           |                          |                                 | -               |                                                      |                           |                |                        |          |           |                      |        |
| CVN 65           |              | 4             |                |                   |           |                          |                                 | 1               |                                                      |                           |                |                        |          |           |                      |        |
| CIAN 68          |              |               |                |                   |           |                          |                                 |                 |                                                      |                           |                |                        |          |           |                      |        |
| -                |              | -             |                |                   |           |                          |                                 |                 |                                                      |                           |                |                        |          |           |                      |        |
| <b>-</b>         | 00           | 25 +          | terns per page | •                 |           |                          |                                 |                 |                                                      |                           |                |                        |          |           | 1-5015               | terns  |
|                  |              |               |                |                   |           |                          |                                 |                 |                                                      |                           |                |                        |          |           |                      |        |
|                  |              |               |                |                   |           |                          |                                 |                 |                                                      |                           |                |                        |          |           |                      |        |
|                  |              |               |                |                   |           | POREP NAVSEALOGO         | Den PORTSMO<br>tone : (207) 438 | DUTH.<br>8-1690 | NH. Version : 5.7.100, Bi<br>Email Technical Support | ulid Date : 01/22/2/<br>1 | 120            |                        |          |           |                      |        |

Refer to <u>Section 3.1</u> for a description of how to use basic features of the grid.

Figure 6.4

3. Variant Tree: Variant Trees are constructed by the Total Ownership Cost Modeling Tool to provide a comprehensive view of the amount of variance inside a deep dive, and to ultimately indicate whether the deep dive candidate has much potential for TOC savings. Variant trees are accessible in the first subtab under the 'Variant Tree' baseline tab.

The four buttons at the top of the variant tree page include the 'Attribute Management' button, the 'Part/System Management' button, the 'Create Range Attribute' button, and the 'Upload Variant Tree' button. After the attribute hierarchy has been set via the 'Attribute Management' button (See **Figure 6.5**), the user can generate a variant tree at any point by clicking on the 'Generate Tree' button. When the 'Open New Window' button is checked, generating a tree will spawn in a separate window (See **Figure 6.6**).

| 0   |        |                      |                  | DDO          |            |              |             | IED         |            |                 |                |               |            |         | FO           |
|-----|--------|----------------------|------------------|--------------|------------|--------------|-------------|-------------|------------|-----------------|----------------|---------------|------------|---------|--------------|
| ne• | Help 🔻 |                      |                  | PRO          | DOCT DAT   | KEFORI       |             | ALUATION    | TROGR      | DAM (FDREF)     | User Profile:  | VIRTUAL (BE   | TA) USER ( | GUIDE 🔻 | • <u>Log</u> |
|     |        |                      |                  |              |            |              | VIRTUAL SH  | IELF        |            |                 |                |               |            |         |              |
|     |        | Home                 | Technical Warra  | nt Holder 🔻  | Common     | ality Cost N | lodel 🔻 Vi  | rtual Shelf | f Parts    | Virtual Shelf S | Specifications | Part Catalogs | •          |         |              |
|     |        |                      |                  |              | CC         | MMONALI      | TY COST MO  | DDEL - BA   | SELINE     |                 |                |               |            |         |              |
|     |        |                      |                  |              | Select Cat | egory DA\    | /ITS        | •           | Create     | New             |                |               |            |         |              |
|     | Home   | Total Ownership Cost | t Variant Tree   | Non-Con      | iguration  | Rip Out/In   | stallation  | Non-Recu    | urring Log | jistics Support | Non-Recurrin   | g Other Obs   | blescence  | Disposa | 1            |
|     |        |                      | Variant Tree     | Attribute Ma | anagement  | Part/Sys     | tem Manage  | ment (      | Create Ra  | inge Attribute  | Upload Varian  | t tree        |            |         |              |
|     |        |                      |                  |              |            |              |             |             |            |                 |                |               |            |         |              |
|     |        |                      |                  |              | + Add ne   | w record     | ✓ Variant 1 | Tree Attrib | ute Prefe  | rences          |                |               |            |         |              |
|     |        | Attribute Name       |                  |              | Attrib     | ute Descipti | on          |             |            |                 |                |               |            |         |              |
|     |        |                      |                  | <b>T</b>     |            |              |             |             |            |                 |                |               | •          | T       |              |
|     |        | Ship Hulls           |                  |              |            |              |             |             |            |                 |                |               |            |         |              |
|     |        | APL                  |                  |              |            |              |             |             |            |                 |                |               |            |         |              |
|     |        | Acquisition Cost     | t                |              |            |              |             |             |            |                 |                |               |            |         |              |
|     |        | # of davits per h    | null             |              |            |              |             |             |            |                 |                |               |            |         |              |
|     |        | # of Boats per D     | Davit            |              |            |              |             |             |            |                 |                |               |            |         |              |
|     |        | Location             |                  |              |            |              |             |             |            |                 |                |               |            |         |              |
|     |        | Manfacturer          |                  |              |            |              |             |             |            |                 |                |               |            |         |              |
|     |        | Constant Tensio      | on Functionality |              |            |              |             |             |            |                 |                |               |            |         |              |
|     |        | # of Hoist Points    | s                |              |            |              |             |             |            |                 |                |               |            |         |              |
|     |        | Davit Hook Type      | e                |              |            |              |             |             |            |                 |                |               |            |         |              |
|     |        | Integrated RCS       | Design           |              |            |              |             |             |            |                 |                |               |            |         | -            |
|     |        |                      |                  |              |            |              |             |             |            |                 |                |               |            |         |              |

Figure 6.5

|      |                           |              |                   |                      |                     |                     | Select Cate<br>Motors Test | Create New   | 1                  |                   |           |                             |                 |                             |
|------|---------------------------|--------------|-------------------|----------------------|---------------------|---------------------|----------------------------|--------------|--------------------|-------------------|-----------|-----------------------------|-----------------|-----------------------------|
| Home | Total Ownership Cost      | Variant Tree | Non-Configuration | Rip Out/Installation | Non-Recurring Logis | tics Support Non-Re | curring Other Obsolesce    | nce Disposal | Maintenance and Re | epair ISEA        | Operating | Recurring Logistics Support | Recurring Ot    | her                         |
|      |                           |              |                   |                      | Variant Tree        | Attribute Manageme  | ent Part/System Manage     | ment Create  | Range Attribute Up | load Variant tree |           |                             |                 |                             |
|      |                           |              |                   |                      |                     |                     | Generate                   | Tree         |                    |                   |           |                             |                 |                             |
|      |                           |              |                   |                      |                     |                     |                            |              |                    |                   |           |                             |                 |                             |
|      |                           |              |                   | Service              |                     |                     |                            |              |                    |                   |           |                             |                 |                             |
|      |                           |              |                   | Noise                |                     |                     |                            |              |                    |                   |           |                             |                 |                             |
|      |                           |              |                   |                      |                     |                     |                            |              |                    |                   |           |                             |                 |                             |
|      |                           |              |                   | Special              |                     | COTS                |                            |              |                    |                   |           |                             |                 |                             |
|      |                           |              |                   | Application Type     |                     | <br>Auxiliary       |                            |              |                    |                   |           |                             | <br>Auxiliary   |                             |
|      |                           |              |                   |                      |                     |                     |                            |              |                    |                   |           |                             |                 |                             |
|      |                           |              |                   | Voltage              |                     | 440 VAC             |                            |              |                    |                   |           |                             | 440 VAC         |                             |
|      |                           |              |                   | Duty                 |                     | Continuous          |                            |              |                    |                   |           | Continuous                  |                 |                             |
|      |                           |              |                   |                      |                     |                     |                            |              |                    |                   |           |                             |                 |                             |
|      |                           |              |                   | Mounting             |                     | Horizontal          |                            |              |                    |                   |           | Horizontal                  |                 |                             |
|      |                           |              |                   | Motor Type           |                     | В                   |                            | A            |                    |                   |           |                             | B               |                             |
|      |                           |              |                   |                      |                     |                     |                            |              |                    |                   | Г         |                             |                 |                             |
|      |                           |              |                   | Output Speed         |                     | 1800                | 1200                       |              | 909<br>I           |                   | 180       | 00                          | 3600            | Not St.                     |
|      |                           |              |                   | HP2                  |                     | 0                   |                            |              | 1                  |                   |           |                             | ļ               |                             |
|      |                           |              |                   |                      |                     |                     | ĺ                          |              | ĺ                  |                   | Í         |                             |                 |                             |
|      |                           |              |                   | Unique Part Coun     | ¢                   | 3 Parts             | 1 Part                     |              | 1 Part             |                   | 1 Pa      | art                         | 1 Part          | 2 P                         |
| Sel  | act a fill color: White 🔻 | Save as PDF  | Remove Node       | Redraw Tree Cent     | er Tree             |                     |                            |              |                    |                   |           | Tot                         | al Variants: 28 | Total Population of Parts R |
|      |                           |              |                   |                      |                     |                     |                            |              |                    |                   |           |                             |                 |                             |

Figure 6.6

When viewing a completed variant tree, the user has a few ways in which they may interact with it.

Zooming in and out is achieved by scrolling forward or backward inside the window, and panning is done by holding the [Shift] key, clicking, and dragging towards the destination inside the window.

The default color for all the items in the tree is transparent, but the user has the ability to highlight attribute values and branches with various colors by selecting a color from a dropdown menu in the bottom-left. This highlighting feature is exercised simply by left clicking on an input field. Once a field is selected, the application changes the value's fill color to the color indicated, and will fill in the connected values above that value to the specified color. Selecting a shape will only affect that single value.

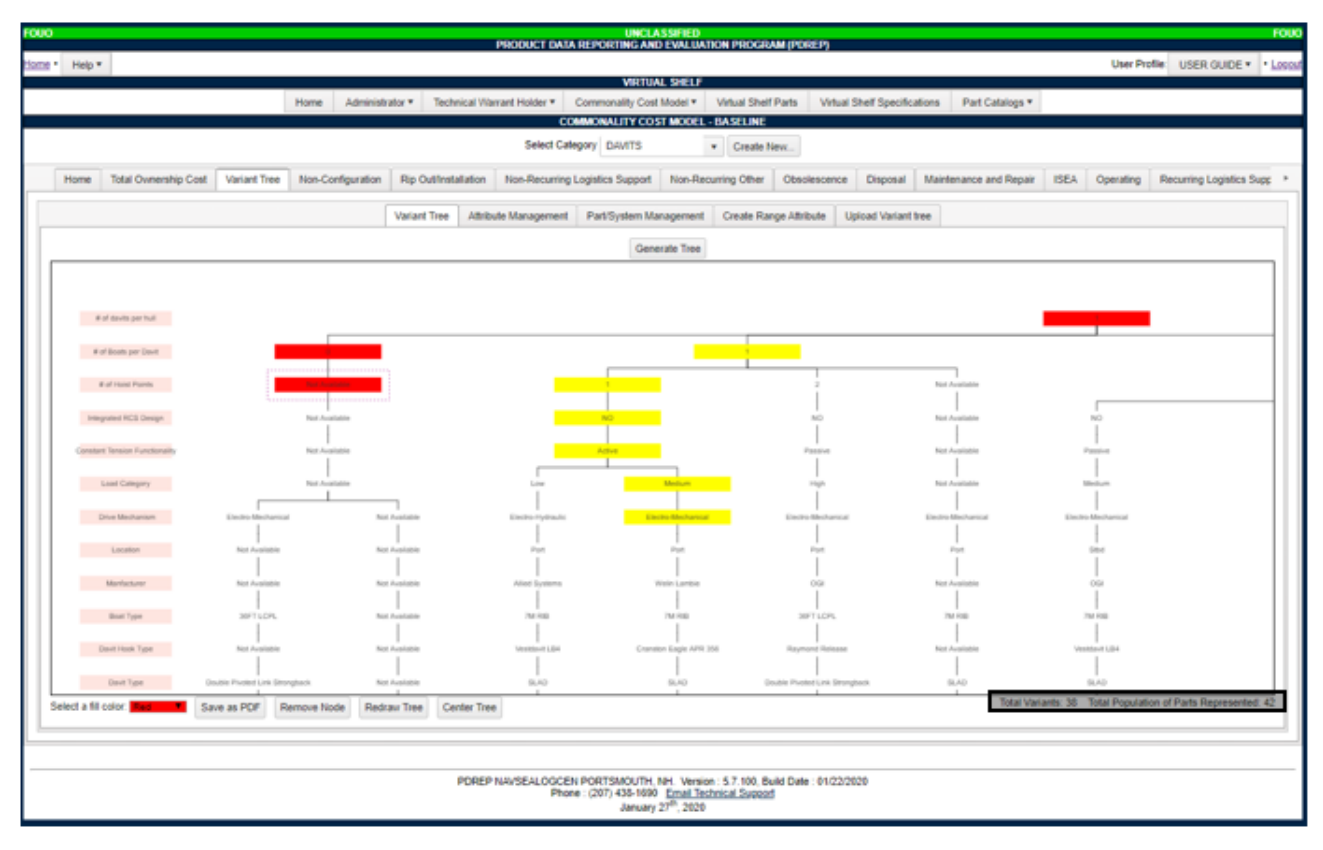

Figure 6.7

The fill color dropdown box also includes an option labeled 'Remove.' When this option is selected, clicking on a shape causes the shape to fill in with a black background. The application will then fill in every attribute item connected to the clicked shape beneath it with the black fill color and every shape above that has no other non-black shapes connected beneath it. In other words, the fill above stops occurring once a shape is encountered that has multiple shapes connected beneath it and at least one of those items does not have a black fill color. This is designed to prevent the default behavior of the system from breaking any necessary connections once the items are removed from the tree. Removal of these items is achieved by clicking on the 'Redraw Tree' button. When that button is clicked, the application looks for any items in the tree that have a black fill color and removes all shapes and connections associated with it. Once they are removed, the tree will automatically contract in size for the viewer, and if an entire tree is deleted the associated attribute labels (items with red font) are also removed from the tree. The 'Total Variants' and 'Total Population of Items Represented' values in the bottom-right corner indicate, respectively, the total amount of branches in the tree and the total population of actual items being graphically depicted in the tree (See **Figure 6.7** and **Figure 6.8**). These values are both updated upon redrawing the tree so that they reflect the items that have been removed.

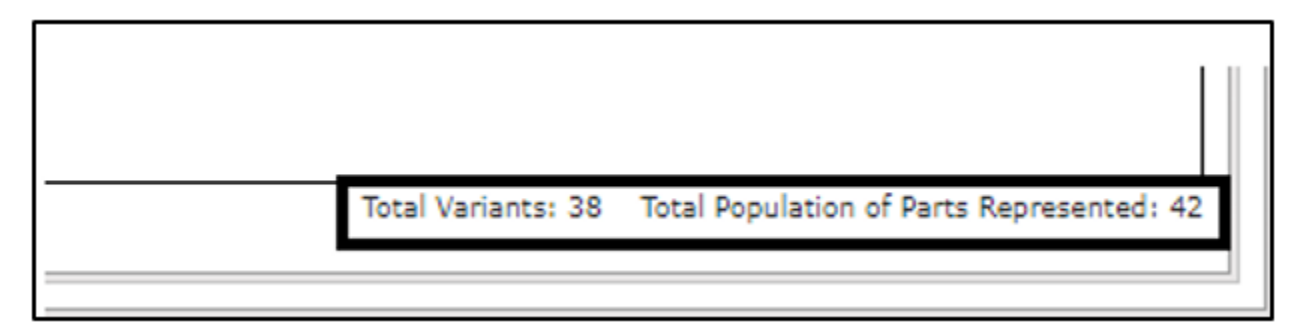

Figure 6.8

Users can also export the tree as a PDF or PNG file using the two respective buttons located under the window. Clicking on the 'Center Tree' button will recenter the tree in the visible window.

i. Variant Tree Attribute Selection: After a variant tree has been uploaded to the database, the user is able to begin the tree initialization process by clicking on the 'Change Attributes' button present on the 'Variant Tree' subtab. As this button is clicked, a new window pops up that displays the various attributes present in the category (See Figure 6.9).

Within the 'Change Attributes' screen, there are two opportunities for editing: one is for editing attributes on the variant tree, and the other is to delete attributes. Deleting attributes permanently removes them from the database. They are not replaced until a new upload occurs that contains them. The order of the attributes on the variant tree mirrors the exact order of the attributes listed in the Attribute Management. These 'variance' values can be compared to the 'Total Population of Parts/Systems' count that is generated in the bottom-left corner of the window.

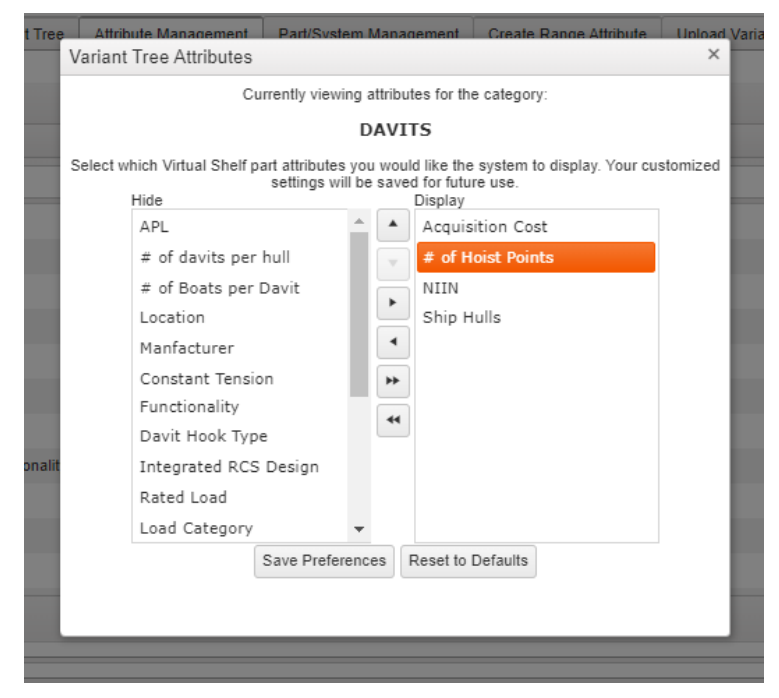

Figure 6.9

#### ii. Variant Tree Attribute Management:

The attribute management subtab (See **Figure 6.10**) in the Variant Tree allows the administrator and Total Ownership Cost Analysts to add new attribute fields used to store data in the Variant Tree. The Variant Tree attribute management grid requires rows to be edited individually.

| • | Help * |                                        |                       |                     |                        | User Profile:          | VIRTUAL (BETA) USER G |          |
|---|--------|----------------------------------------|-----------------------|---------------------|------------------------|------------------------|-----------------------|----------|
|   |        |                                        |                       | VIRTUAL SHELF       |                        |                        |                       |          |
|   |        | Home Technical Warrant Holder          | Commonality Cost      | Model • Virtual     | Shelf Parts Virtual    | Shelf Specifications   | Part Catalogs *       |          |
|   |        |                                        | COMMONA               | LITY COST MODEL     | - BASELINE             |                        |                       |          |
|   |        |                                        | Select Category D     | AVITS               | Create New             |                        |                       |          |
| _ |        |                                        |                       |                     |                        | Y                      |                       |          |
|   | Home   | Total Ownership Cost Variant Tree Non- | Configuration Rip Out | Installation Non    | Recurring Logistics St | upport Non-Recurring   | Other Obsolescence    | Disposal |
|   |        | Variant Tree                           | Management Dart/S     | veters Management   | Creste Panne Attr      | ibute Unload Variant b | 100                   |          |
| - |        |                                        | rangement             | , sterri management | oresie realige Au      | oproud remained        |                       |          |
|   |        |                                        | + Add new record      | Variant Tree        | Millinda Drafaranaan   |                        |                       |          |
|   |        |                                        | + Add new record      | El vanant free      | Auribule Preferences   |                        |                       |          |
|   |        | Attribute Name                         | Attribute Descip      | tion                |                        |                        |                       |          |
|   |        | T                                      |                       |                     |                        |                        |                       | -        |
|   |        |                                        |                       |                     |                        |                        |                       |          |
|   |        |                                        |                       |                     |                        |                        |                       | 1        |
|   | _      | Ship Hulls                             |                       |                     |                        |                        |                       | _        |
|   |        | APL                                    |                       |                     |                        |                        |                       |          |
|   |        | Acquisition Cost                       |                       |                     |                        |                        |                       |          |
|   |        | # of davits per hull                   |                       |                     |                        |                        |                       | _        |
|   |        | # of Boats per Davit                   |                       |                     |                        |                        |                       |          |
|   |        | Location                               |                       |                     |                        |                        |                       |          |
|   |        | Manfacturer                            |                       |                     |                        |                        |                       |          |
|   |        | Constant Tension Eurodionality         |                       |                     |                        |                        |                       |          |
|   |        | Constant rension Functionality         |                       |                     |                        |                        |                       |          |
|   |        | # of Hoist Points                      |                       |                     |                        |                        |                       |          |
|   |        | Davit Hook Type                        |                       |                     |                        |                        |                       | *        |
|   |        |                                        |                       |                     |                        |                        |                       |          |

Figure 6.10

iii. Variant Tree Part/System Management: The part/system management subtab (See Figure 6.11) in the Variant Tree allows the Total Ownership Cost Analysts to add new part/system fields used to store data in the Variant Tree. The Variant Tree part/system management grid requires rows to be edited individually.

|            |            |                       |                 | PRODU           | CT DATA REP    | UNCLAS<br>PORTING AND | SIFIED<br>EVALUATION PROG | RAM (PDREP)     |                |                 |                   |       |
|------------|------------|-----------------------|-----------------|-----------------|----------------|-----------------------|---------------------------|-----------------|----------------|-----------------|-------------------|-------|
| Help •     |            |                       |                 |                 |                |                       |                           |                 | User Profile:  | VIRTUAL (BET    | A) USER GUIDE 🔻   | r • ; |
|            |            |                       |                 |                 |                | VIRTUAL               | SHELF                     |                 |                |                 |                   |       |
|            |            | Home                  | Technical Warra | int Holder *    | Commonality (  | Cost Model *          | Virtual Shelf Parts       | Virtual Shelf S | specifications | Part Catalogs * |                   |       |
|            |            |                       |                 |                 | COMMO          | NALITY COST           | MODEL - BASELINE          |                 |                |                 |                   |       |
|            |            |                       |                 | Se              | elect Category | DAVITS                | • Create                  | New             |                |                 |                   |       |
| Home       | Total O    | wnership Cost         | Variant Tree    | Non-Configu     | ration Rip     | Out/Installation      | Non-Recurring Lo          | gistics Support | Non-Recurrin   | g Other Obsol   | escence Dispo     | sal   |
|            |            |                       | Variant Tree    | Attribute Mana  | gement Pa      | art/System Man        | agement Create R          | ange Attribute  | Upload Varian  | t tree          |                   |       |
|            |            |                       |                 |                 |                | + Add ne              | w record                  |                 |                |                 |                   |       |
| Ship Hulls |            | APL                   | A               | cquisition Cost | # of day       | its per hull          | # of Boats per Davit      | Location        | Manf           | acturer         | Constant Tension  |       |
|            | -          |                       | -               |                 |                | -                     | -                         |                 |                |                 |                   |       |
|            | <u> </u>   | -                     |                 |                 | -              |                       |                           | -               |                |                 |                   |       |
| NEW HU     | JLL        | APL                   |                 | \$\$\$\$\$      |                |                       |                           |                 |                |                 |                   | -     |
| LHD 1, 2,  | 5          | OGI-Fixed<br>Overhang | d 5<br>jing1    |                 | 2              |                       | 1                         | Port            | OGI            |                 | Passive           | 1     |
| LCS 2      |            | NotAvaila             | ble3 5          |                 | 2              |                       | 0                         | Not Available   | Not A          | vailable        | Not Available     |       |
| LHD 3,4,6  | 5          | 56A08000              | 03 10           | 546333          | 2              |                       | 1                         | Port            | Welin          | Lambie          | Active            | 1     |
| LHD 7 & 8  | 8          | 56A04001<br>56888004  | 16,<br>11 87    | 73818           | 2              |                       | 1                         | Stbd            | Allied         | Systems         | Active            |       |
| LHD 7 & 8  | 8          | OGI-Fixed<br>Overhang | d 5<br>jing2    |                 | 2              |                       | 1                         | Port            | OGI            |                 | Passive           |       |
| LPD 7, 8,  | 9          | 56200000              | )1 5            |                 | 1              |                       | 1                         | Port            | Allied         | Systems         | Active            |       |
| 1 DD 17 2  | ۹.         | 58105000              | 11 5            |                 | 2              |                       | 4                         | Silvit          | Calar          | Svetame         | Artica            |       |
|            | <b>1</b> 2 |                       |                 |                 |                | 25                    | items per page            |                 |                |                 | 1 - 25 of 43 iter | ms    |
|            | •          |                       |                 |                 |                |                       |                           |                 |                |                 |                   |       |

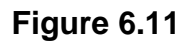

4. **Non Configuration:** The Non-Configuration tab contains data that pertains to the acquisition costs related to parts or systems in a category. It is the only grid view in the baseline tabs that is not configuration based; any changes made in this grid will ripple through all configurations that contain the modified NIIN or APL in this grid (See **Figure 6.12**).

| 1000                 |                |                |                   |                          | PRODUCT DATA            | UNCLASSIFI             | ID<br>MATION PROGRAM (PI                | DREPI                   |                       |                   | FOUO                    |
|----------------------|----------------|----------------|-------------------|--------------------------|-------------------------|------------------------|-----------------------------------------|-------------------------|-----------------------|-------------------|-------------------------|
| Home • Help •        |                |                |                   |                          | 1100001011              |                        |                                         |                         |                       | User Profi        | IR USER GUIDE * Looout  |
|                      | -              |                | _                 |                          |                         | VIRTUAL SHE            | u                                       |                         |                       |                   |                         |
|                      |                |                | Home              | Administrator  Techn     | ical Warrant Holder *   | Commonality Cost Model | <ul> <li>Virtual Shelf Parts</li> </ul> | Virtual Shelf Specifica | tions Part Catalogs * |                   |                         |
|                      |                |                |                   |                          | 0                       | MINORALITY COST INC    | ALL BASELINE                            |                         |                       |                   |                         |
|                      |                |                | _                 |                          | Select Cate             | ogory DAMITS           | Create New                              |                         |                       |                   |                         |
| Home                 | Total Ovnershi | p Cost Variant | Tree Non-Co       | nfguration Rip Outlins   | tallation Non-Recurring | g Logistics Support Ni | on-Recurring Other O                    | bsolescence Disposal    | Maintenance and Repa  | ir ISEA Operating | Recurring Logistics S + |
| Q Add New            | APL Save o     | hanges 🖗 Bato  | th Update Null Va | lues Y Clear All Filters | Ó Refresh               |                        |                                         |                         |                       |                   |                         |
|                      | APL            | Nomenciature   | Manufacturer      | Unit Cost                | Year Procured           | Scare Cost             | NIN Quantity                            | Tech Manual Cost        | Tech Manual Page      | Document Quantity | MRC Quartity            |
|                      |                |                |                   |                          |                         |                        |                                         |                         |                       |                   |                         |
|                      |                |                |                   |                          |                         |                        |                                         |                         |                       |                   |                         |
| × Delete             | 560270029      |                | OGI               | \$300,000.00             | 2012                    | \$20,000.00            | 49                                      | \$98,537.00             | 200                   | 100               | 24                      |
| Edit APL<br>X Delete | 560270051      |                | ogi               | \$300,000.00             | 2012                    | \$20,000.00            | 138                                     | \$98,537.00             | 200                   | 100               | 27                      |
| Edit APL<br>X Delete | 560270069      |                | 001               | \$875,000.00             | 2012                    | \$20,000.00            | 219                                     | \$98,537.00             | 200                   | 100               | 27                      |
| Edit APL<br>× Delete | 562000002      |                | Allied<br>Systems | \$300,000.00             | 2012                    | \$20,000.00            | 95                                      | \$96,537.00             | 200                   | 100               | 24                      |
| Edit APL<br>X Delete | 568880034      |                | ogi               | \$438,007.00             | 2012                    | \$20,000.00            | 0                                       | \$96,537.00             | 200                   | 100               | 27                      |
| Edit APL<br>× Delete | 568880040A     |                | ogi               | \$438,007.00             | 2012                    | \$20,000.00            | 200                                     | \$96,537.00             | 200                   | 100               | 27                      |
| Edit APL<br>X Delete | 568880041      |                | Allied<br>Systems | \$253,818.00             | 2012                    | \$20,000.00            | 96                                      | \$96,537.00             | 200                   | 100               | 21                      |
| Edit APL<br>X Delete | 568880045      |                | Vesidavit         | \$312,810.00             | 2012                    | \$20,000.00            | 91                                      | \$98,537.00             | 200                   | 100               | 22                      |
| Edit APL<br>× Delete | 56000047       |                | Vesidavit         | \$312,810.00             | 2012                    | \$20,000.00            | 0                                       | \$96,537.00             | 200                   | 100               | 22                      |
| Edit APL<br>X Delete | 56A000002      |                | Vestdavit         | \$330,801.00             | 2012                    | \$20,000.00            | 215                                     | \$98,537.00             | 200                   | 100               | 22                      |
| Edit APL<br>× Delete | 564020001      |                | Vesidavit         | \$312,810.00             | 2012                    | \$20,000.00            | 0                                       | \$98,537.00             | 200                   | 100               | 22                      |

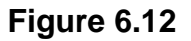

When the user left clicks either 'Add New NIIN/APL' or the edit button in a row, a new window pops up (See **Figure 6.13**) with a list of hulls that can be applied to the item. When editing an existing NIIN or APL, the hulls that have already been included for that item are checked off, along with the associated quantity. The user has the option of deselecting any desired hulls, increasing or decreasing the quantity, or adding new hulls for new configurations. Changes are committed by clicking on the save button; alternatively, any changes are discarded by clicking cancel.

| APL  |        |          |          |   | × |
|------|--------|----------|----------|---|---|
|      |        | 1        | APL      |   |   |
|      |        |          |          |   |   |
|      |        |          |          |   |   |
| Hull |        |          | Quantity |   |   |
|      | AGF 3  |          |          | 0 |   |
|      | AO 177 |          |          | 0 |   |
|      | AO 178 |          |          | 0 |   |
|      | AO 179 |          |          | 0 |   |
|      | AO 180 |          |          | 0 |   |
|      | AO 186 |          |          | 0 |   |
|      | AOE 1  |          |          | 0 | - |
|      | APL:   | 56027002 | 9        |   |   |
|      | _      | _        |          | _ |   |

Figure 6.13

Outside of modifying NIIN/APL configurations, batch updating is utilized to modify all data in the grid.

Refer to <u>Section 3.1</u> for a description of how to use basic features of the grid.

5. **Rip Out/Installation:** The Rip Out/Installation tab (See **Figure 6.14**) contains the cost information related to removing and installing parts or systems. The grid displays each configuration in the baseline and will allow for the number of man-hours to be entered for each configuration. The number of man-hours is multiplied by the Ship's Force Labor Rate to calculate the Rip Out/Installation cost for a given configuration.

| 000           |                      |                                                                                                    |                  |                      | RODUCT D     | UNCLAS                 | SIFIED<br>EVALUATION I | ROGRAM      | POREP          |                |                        |      |              |                   | FOUT                                  |
|---------------|----------------------|----------------------------------------------------------------------------------------------------|------------------|----------------------|--------------|------------------------|------------------------|-------------|----------------|----------------|------------------------|------|--------------|-------------------|---------------------------------------|
| iome • Help • |                      |                                                                                                    |                  |                      |              |                        |                        |             |                |                |                        |      | User Profile | USER GUIDE *      | • Loop                                |
|               |                      |                                                                                                    |                  |                      |              | VIRTUAL                | SHELF                  |             |                |                |                        |      |              |                   | i i i i i i i i i i i i i i i i i i i |
|               |                      | Ham                                                                                                    | e Administrate   | or • Technical Warra | ant Holder * | Commonality Cost N     | Indel * Virte          | al Shelf Pa | ats Virtual Sh | ell'Specificat | fions Part Catalogs *  |      |              |                   |                                       |
|               |                      |                                                                                                    |                  |                      |              | COMMONALITY COST       | MODEL - BAS            | ELINE       |                |                |                        |      |              |                   |                                       |
|               |                      |                                                                                                    |                  |                      | Select C     | Category DAVITS        | • (                    | Create New  | d              |                |                        |      |              |                   |                                       |
| Home          | Total Ownership Cost | Variant Tree N                                                                                                  | on-Configuration | Rip Out/Installation | Non-Recu     | ming Logistics Support | Non-Recurri            | ng Other    | Obsolescence   | Disposal       | Maintenance and Repair | ISEA | Operating    | Recurring Logisti | cs S 🔹                                |
| ✓ Save cha    | anges Satch Update   | e Null Values 9 Cie                                                                                             | ar All Filters   | Refresh              |              |                        |                        |             |                |                |                        |      |              |                   |                                       |
| Ship Hull     |                      | APL                                                                                                    |                  | Nomenclature         |              | Quantity               |                        | Number      | Man Hours      |                |                        |      |              |                   |                                       |
| DDG           | 7 ¥ ¥                | 560270069                                                                                                    | 7 7              |                      | T            |                        | \$ <b>T</b>            |             |                |                |                        |      |              | \$ T              |                                       |
| 003 51        |                      | 560270069                                                                                                    |                  |                      |              |                        | 2                      | 1           |                |                |                        |      |              | 100               | 00 ^                                  |
| DDG 52        |                      | 560270069                                                                                                    |                  |                      |              |                        | 1                      | 1           |                |                |                        |      |              | 100               | 00                                    |
| DDG 53        |                      | 560270069                                                                                                    |                  |                      |              |                        | 1                      | 1           |                |                |                        |      |              | 100               | 00                                    |
| DDG 54        |                      | 560270069                                                                                                    |                  |                      |              |                        | 1                      | 1           |                |                |                        |      |              | 100               | 00                                    |
| 000 55        |                      | 560270069                                                                                                    |                  |                      |              |                        | 1                      | 1           |                |                |                        |      |              | 100               | 00                                    |
| DDG 56        |                      | 560270069                                                                                                    |                  |                      |              |                        | 1                      | 1           |                |                |                        |      |              | 100               | 00                                    |
| DDG 57        |                      | 560270069                                                                                                    |                  |                      |              |                        | 1                      | 1           |                |                |                        |      |              | 100               | 00                                    |
| DDG 58        |                      | 560270069                                                                                                    |                  |                      |              |                        | 1                      | 1           |                |                |                        |      |              | 100               | 00                                    |
| DDG 59        |                      | 560270069                                                                                                    |                  |                      |              |                        | 1                      | 1           |                |                |                        |      |              | 100               | 00                                    |
| 000.00        |                      | F 6 6 7 7 8 6 7 8 9 7 8 9 7 8 9 7 8 9 7 8 9 7 8 9 7 8 9 7 8 9 7 8 9 7 8 9 7 8 9 7 8 9 7 8 9 7 8 9 7 8 9 7 8 9 7 |                  |                      |              |                        |                        |             |                |                |                        |      |              | 40.0              | 00                                    |

#### Figure 6.14

6. **Non-Recurring Logistics Support:** The Non-Recurring Logistics Support tab (See **Figure 6.15**) contains the cost information related to the one-time logistics costs for each configuration. The grid displays each configuration in the baseline and will allow the logistics data to be entered for each configuration. The logistics data consists of training data such as the number of trainings, hours per training, sailors per training, and instructors per training. These values are combined with baseline cost data entered on the home tab to calculate the Non-Recurring Logistics Support cost for a given configuration.

| FOUG          | _              |                    |                   |                    | _            | PRODUCT DATA REPORTING       | LASSFIED                       | 10000 |                        | _     |                     | _     |              |                       | FOUD     |
|---------------|----------------|--------------------|-------------------|--------------------|--------------|------------------------------|--------------------------------|-------|------------------------|-------|---------------------|-------|--------------|-----------------------|----------|
| Home * Help * |                |                    |                   |                    |              |                              |                                |       |                        |       |                     |       | User Profile | USER GUIDE *          | · Looput |
|               |                |                    | -                 |                    |              | WRT                          | UAL SHELF                      |       |                        |       |                     |       |              |                       |          |
|               |                |                    | Hone A            | dministrator * Te  | echnical Via | erant Holder . Commonality C | ost Model * Virtual Shelf Pa   | afs.  | Valual Shell Specifica | tions | Part Catalogs *     |       |              |                       |          |
|               |                |                    |                   |                    |              | COMMONALITY C                | OST MODEL - BASELINE           |       |                        |       |                     |       |              |                       |          |
|               |                |                    |                   |                    |              | Select Category DJU/17S      | <ul> <li>Create Ner</li> </ul> | V     |                        |       |                     |       |              |                       |          |
| Horse To      | dal Ovmenst    | ip Cost Variant To | ee Non-Con        | guration Rip Out   | Instalation  | Non-Recurring Logistics Supp | not Non-Recurring Other        | Obso  | lescence Disposal      | Mair  | tenance and Repair  | ISEA. | Operating    | Recurring Logistic    | • 2.00   |
| Save charger  | s @ Cano       | el changes 😥 Balto | h Update Null V   | ives Y Clear All I | Fiters Ó     | Refresh                      | -                              |       |                        |       |                     |       |              |                       |          |
| Ship Hull     | 3              | APL                |                   | Nomenclature       |              | Quantity                     | Number Trainings Per View      | 1     | nours Training Per Per | 101   | Salors Per Training |       | Number       | Instituctors Per Trai |          |
|               | T              | 56A0               | <b>Y Y</b>        |                    | Ŧ            | : •                          | ( T                            |       | : .                    |       | :                   | Ŧ     |              | : 7                   |          |
| CG 47         | and the second | 56A000002          | The second second |                    |              | . PERSONAL PROPERTY AND      | 1                              | 1     | - Performan            | 8.00  |                     |       | 9            | Incert surf           | 3.4      |
| CG 48         |                | 564000002          |                   |                    |              |                              | t                              | 1     |                        | 8.00  |                     |       | 9            |                       | 3        |
| CG 50         |                | 56A000002          |                   |                    |              |                              | 1                              |       |                        | 8.00  |                     |       | 9            |                       | 3        |
| CG-51         |                | 56A000002          |                   |                    |              |                              | t                              | .1    |                        | 8.00  |                     |       | 9            |                       | 3        |
| CG 52         |                | 56A000002          |                   |                    |              |                              | t                              |       |                        | 8.00  |                     |       | 9            |                       | 3        |
| CG 53         |                | 56A000002          |                   |                    |              |                              | t                              | 1     |                        | 8.00  |                     |       | 9            |                       | 3        |
| CG 54         |                | 56400002           |                   |                    |              |                              | 1                              |       |                        | 8.00  |                     |       | 9            |                       | 3        |
| CG 55         |                | 56A000002          |                   |                    |              |                              | 1                              | 1     |                        | 8.00  |                     |       | 9            |                       | 3        |
| CG 56         |                | 56A000002          |                   |                    |              |                              | 1                              | 1     |                        | 8.00  |                     |       | 9            |                       | 3        |
| CG 57         |                | 56A000902          |                   |                    |              |                              | t                              |       |                        | 8.00  |                     |       | 9            |                       | 3        |
| CG-58         |                | 56A000002          |                   |                    |              |                              | 1                              |       |                        | 8.00  |                     |       | 9            |                       | 3        |
| CG 59         |                | 564000002          |                   |                    |              |                              | t                              | - 1   |                        | 8.00  |                     |       | 9            |                       | 3        |
| CG 60         |                | 58A000002          |                   |                    |              |                              | 1                              |       |                        | 8.00  |                     |       | 9            |                       | 3        |
| CG 61         |                | \$6A000002         |                   |                    |              |                              | 1                              | 1     |                        | 8.00  |                     |       | 9            |                       | 3        |
| CG-62         |                | 56A000002          |                   |                    |              |                              | 1                              | 1     |                        | 8.00  |                     |       | 9            |                       | 3        |
| CG 63         |                | \$6A000002         |                   |                    |              |                              | 1                              | 1     |                        | 8.00  |                     |       | 9            |                       | 3        |
| CG 64         |                | 56A000002          |                   |                    |              |                              | t                              | 1     |                        | 8.00  |                     |       | 9            |                       | 3        |

Figure 6.15

7. **Non-Recurring Other:** The Non-Recurring Other tab (See **Figure 6.16**) contains the cost information related to the one-time costs for each configuration that do not fall into any of the other cost categories. The grid displays each configuration in the baseline and will allow the other cost data to be entered for each configuration.

Refer to <u>Section 3.1</u> for a description of how to use basic features of the grid.

| FOUO          |                      |              |                    |                   | 89000       | UNCLAS                      | SIFIED<br>EVALUATION RECORDA | MICODED          |                   |                     |               |              |                     | FOUO                       |
|---------------|----------------------|--------------|--------------------|-------------------|-------------|-----------------------------|------------------------------|------------------|-------------------|---------------------|---------------|--------------|---------------------|----------------------------|
| Home * Help * |                      |              |                    |                   | PHODO       | CTORIA REPORTING AND        | CONCUMPTION PROCESSO         | a (roktry        |                   |                     |               | User Profile | USER GUIDE *        | <ul> <li>Loopst</li> </ul> |
|               |                      |              |                    |                   |             | VIRTUAL                     | SHELF                        |                  |                   |                     |               |              |                     |                            |
|               |                      |              | Home Administra    | tor * Technical   | Warrant Hol | der * Commonality Cost N    | Nodel * Virtual Shelf I      | Parts Virtual Sh | of Specifications | Part Catalogs       |               |              |                     |                            |
|               |                      |              |                    |                   |             | COMMONALITY COST            | MODEL - BASELINE             |                  |                   |                     |               |              |                     |                            |
|               |                      |              |                    |                   | 5           | elect Category DAVITS       | * Create No                  | PVK              |                   |                     |               |              |                     |                            |
| Home 1        | fotal Ownership Cost | Variant Tree | Non-Configuration  | Rip Out/Installa  | tion Non    | Recurring Logistics Support | Non-Recurring Other          | Obsolescence     | Disposal N        | faintenance and Rep | pair ISEA     | Operating    | Recurring Logistics | s +                        |
| Save change   | es O Cancel change   | Batch (      | Update Null Values | Clear All Filters | C Refresh   |                             |                              |                  |                   |                     |               |              |                     |                            |
| Ship Hull     |                      |              | unitidentifier     |                   |             | Nomenclature                |                              | Quantity         |                   |                     | Non-Recurring | Other Cost   |                     |                            |
|               |                      | T            |                    |                   | T           |                             | T                            |                  |                   | ÷ 🔻                 |               |              | \$ T                |                            |
| AGE 3         |                      |              | 565550041          |                   |             |                             |                              |                  |                   | 1                   |               |              | \$700,000.00        | 0                          |
| AOF 3         |                      |              | Test               |                   |             |                             |                              |                  |                   | 1                   |               |              |                     |                            |
| AO 177        |                      |              | 560270069          |                   |             |                             |                              |                  |                   | 1                   |               |              | \$425,000.00        | ð                          |
| AO 178        |                      |              | 560270069          |                   |             |                             |                              |                  |                   | 1                   |               |              | \$425,000.00        | 5                          |
| AO 179        |                      |              | \$60270069         |                   |             |                             |                              |                  |                   | 1                   |               |              | \$425,000.00        | 5                          |
| AO 180        |                      |              | 560270069          |                   |             |                             |                              |                  |                   | 1                   |               |              | \$425,000.00        | 5                          |
| AO 156        |                      |              | \$60270069         |                   |             |                             |                              |                  |                   | 1                   |               |              | \$425,000.00        | 5                          |
| AOE 1         |                      |              | 568880041          |                   |             |                             |                              |                  |                   | 1                   |               |              | \$700,000.00        | 5                          |
| AOE 2         |                      |              | 568880041          |                   |             |                             |                              |                  |                   | 2                   |               |              | \$700,000.00        | 3                          |
| AOE 3         |                      |              | 568880041          |                   |             |                             |                              |                  |                   | 2                   |               |              | \$700,000.00        | 5                          |
| AOE 4         |                      |              | 568880041          |                   |             |                             |                              |                  |                   | 2                   |               |              | \$700,000.00        | 3                          |
| CG 47         |                      |              | 56A00002           |                   |             |                             |                              |                  |                   | 1                   |               |              | \$418,181.82        | 2                          |
| CG 47         |                      |              | 560270051          |                   |             |                             |                              |                  |                   | 1                   |               |              | \$423,529.41        | 1                          |

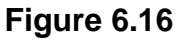

8. **Obsolescence:** Obsolescence data (See Figure 6.17) is represented by a read-only grid that contains the 'Obsolescence Percentage' as it relates to a configuration. The 'Obsolescence Percentage' value is a cost rating that is ultimately expressed as a fraction of the configuration's acquisition cost. To edit this value, the user must either click on the edit button for a row (the pencil in the first column), or the 'Set Default Obsolescence' button at the top of the grid. 'Set Default Obsolescence' will overwrite all 'Obsolescence Percentage' values for that category, while clicking on a single row will only modify the value for one configuration. When either button is clicked, a 10x10 matrix pops up in a new window. The 'Obsolescence Percentage' is determined by adding an item's 'Maturity Rating' and 'Complexity Rating' together. Both 'Complexity Rating' and 'Maturity Rating' are rated by the user on a scale of one to ten, with higher values indicating a greater cost. The user alters these values by left clicking a square in the matrix and then left clicking the 'Save Obsolescence' button. Clicking 'Cancel' will close the window without altering the 'Obsolescence Percentage.'

| rouo   |                                                                                                    |  |  |      |               | PR               | ODUCT DA       | UNCLASSIFIED<br>ITA REPORTING AND EVALUA                                                        | TION PROGRAM (POR                           | RE(P)                       |                 |               |              | rouo     |  |
|--------|----------------------------------------------------------------------------------------------------|--|--|------|---------------|------------------|----------------|-------------------------------------------------------------------------------------------------|---------------------------------------------|-----------------------------|-----------------|---------------|--------------|----------|--|
| Home • | Help *                                                                                                    |  |  |      |               |                  |                |                                                                                                 |                                             |                             |                 | User Profile: | USER GUIDE * | • Looout |  |
|        |                                                                                                    |  |  |      |               |                  |                | VIRTUAL SHELF                                                                                   |                                             |                             |                 |               |              |          |  |
|        |                                                                                                    |  |  | Home | Administrator | Technical Warran | nt Holder *    | Commonality Cost Model *                                                                        | Virtual Shelf Parts                         | Virtual Shelf Specification | Part Catalogs * |               |              |          |  |
|        |                                                                                                    |  |  |      |               |                  | (              | COMMONALITY COST MODEL                                                                          | - BASELINE                                  |                             |                 |               |              |          |  |
|        | Select Category DAVITS   Create Neur.  None Table Constanting City Department of the Configuration Discovery International Department of the Constanting Discovery Discovery Dis |  |  |      |               |                  |                |                                                                                                 |                                             |                             |                 |               |              |          |  |
|        | Home Total Ownership Cost Variant Tree Non-Configuration Rip Outlinstallation Non-Recurring Logistics Support Non-Recurring Other Obsoletionee Disponal Maintenance and Repair ISEA Operating Recurring Logistics Support                                                                                                    |  |  |      |               |                  |                |                                                                                                 |                                             |                             |                 |               |              |          |  |
|        | Home Total Ownership Cost Variant Tiree Non-Configuration Rip OutInstatation Non-Recurring Logistics Support Non-Recurring Other Other Oth |  |  |      |               |                  |                |                                                                                                 |                                             |                             |                 |               |              |          |  |
|        |                                                                                                    |  |  |      |               |                  |                | Save Cancel                                                                                     |                                             |                             |                 |               |              |          |  |
|        |                                                                                                    |  |  |      |               | POREP NA         | VSEALOGC<br>Ph | EN PORTSMOUTH, NH. Version<br>cone : (207) 435-1680 Email Te<br>January 27 <sup>th</sup> , 2020 | on : 5.7.100, Build Date<br>chnical Support | 01/22/2020                  |                 |               |              |          |  |

Figure 6.17

9. **Disposal:** Disposal data (See **Figure 6.18**) is represented by a read-only grid that contains the 'Disposal Percentage' as it relates to a configuration. The 'Disposal Percentage' value is a cost rating that is ultimately expressed as a fraction of the configuration's acquisition cost. To edit this value, the user must either click on the edit button for a row (the pencil in the first column), or the 'Set Default Disposal' button at the top of the grid. 'Set Default Disposal' will overwrite all 'Disposal Percentage' values for that category, while clicking on a single row will only modify the value for one configuration. When either button is clicked, a 10 x 10 matrix pops up in a new window. The 'Disposal Percentage' is determined by adding an item's 'Reparability Rating' and 'Degree of Risk' together. Both 'Reparability Rating' and 'Degree of Risk' are rated by the user on a scale of one to ten, with higher values indicating a greater cost. The user alters these values by left clicking a square in the matrix and then left clicking the 'Save Disposal' button. Clicking 'Cancel' will close the window without altering the 'Disposal Percentage.' Refer to <u>Section 3.1</u> for a description of how to use basic features of the grid.

| FOUO |        |                      |              |         |                 |                 |              | UNCLA                                               | SSFIED                               |                                     |                   |                |                        |        |              |                       | 1000                       |
|------|--------|----------------------|--------------|---------|-----------------|-----------------|--------------|-----------------------------------------------------|--------------------------------------|-------------------------------------|-------------------|----------------|------------------------|--------|--------------|-----------------------|----------------------------|
|      | _      |                      |              |         |                 | P               | RODUCT DA    | TA REPORTING AND                                    | EWALUAT                              | ION PROGRAM                         | M (POREP)         |                |                        |        |              |                       |                            |
| Home | Help * |                      |              |         |                 |                 |              |                                                     |                                      |                                     |                   |                |                        |        | User Profile | USER GUIDE *          | <ul> <li>Looput</li> </ul> |
|      |        |                      |              |         |                 |                 |              | VIRTUA                                              | L SHELF                              |                                     |                   |                |                        |        |              |                       |                            |
|      |        |                      |              | Home    | Administrator * | Technical Warra | ant Holder * | Commonality Cost                                    | Model *                              | Virtual Shelf P                     | Parts Virtual     | Shelf Specific | ations Part Catalogs * |        |              |                       |                            |
|      |        |                      |              |         |                 |                 | (            | COMMONALITY COS                                     | T MODEL                              | BASELINE                            |                   |                |                        |        |              |                       |                            |
|      |        |                      |              |         |                 |                 | Select C     | alegory DAVITS                                      |                                      | Create Ne                           | NK                |                |                        |        |              |                       |                            |
|      | Home   | Total Ownership Cost | Variant Tree | Non-Cor | figuration Rip  | OutInstallation | Non-Recurrin | g Logistics Support                                 | Non-Rec                              | urring Other                        | Obsolescence      | Disposal       | Maintenance and Repair | ISEA 0 | Operating F  | lecurring Logistics S | upp +                      |
|      |        |                      |              |         |                 |                 | Disp         | osal Percentage                                     |                                      |                                     |                   |                |                        |        |              |                       |                            |
|      |        |                      |              |         |                 |                 |              | Save                                                | Cancel                               |                                     |                   |                |                        |        |              |                       |                            |
|      |        |                      |              |         |                 |                 |              |                                                     |                                      |                                     |                   |                |                        |        |              |                       |                            |
|      |        |                      |              |         |                 | POREP N         | Ph           | EN PORTSMOUTH, I<br>one : (207) 438-1690<br>January | Email Tec<br>27 <sup>th</sup> , 2020 | n : 5.7.100, Buil<br>hnical Support | Id Date : 01/22/2 | 3020           |                        |        |              |                       |                            |

Figure 6.18

Maintenance and Repair: The Maintenance and Repair tab (See Figure 6.19) contains the cost information related to the maintenance and repair costs for each configuration. The grid displays each configuration in the baseline and will allow for the maintenance and repair data to be entered for each configuration. The maintenance and repair data consists of data such as

the projected MRC hours, I Material Cost, D Average and Unplanned Average. These values are combined with baseline cost data entered on the home tab to calculate the maintenance and repair cost for a given configuration.

Refer to <u>Section 3.1</u> for a description of how to use basic features of the grid.

| FOUO    |        |                      |              |                   |                       | UNCLA<br>PRODUCT DATA REPORTING AND                            | SSIFIED<br>EVALUATION PROGRA                                                     | M (POREP)          |                    |                        |         |            |                         | FOUO   |
|---------|--------|----------------------|--------------|-------------------|-----------------------|----------------------------------------------------------------|----------------------------------------------------------------------------------|--------------------|--------------------|------------------------|---------|------------|-------------------------|--------|
| tiome • | Help * |                      |              |                   |                       |                                                                |                                                                                  |                    |                    |                        |         | User Profi | USER GUIDE *            | Looput |
|         |        |                      |              |                   |                       | VIRTUA                                                         | T PHETLE                                                                         |                    |                    |                        |         |            |                         |        |
|         |        |                      |              | Home Administra   | ator • Technical Viar | rrant Holder * Commonality Cost                                | Model • Virtual Shelf I                                                          | Parts Virtual S    | helf Specification | ns Part Catalogs *     |         |            |                         |        |
|         |        |                      |              |                   |                       | COMMONALITY COS                                                | T MODEL - BASELINE                                                               |                    |                    |                        |         |            |                         |        |
|         |        |                      |              |                   |                       | Select Calegory DAVITS                                         | Create Na                                                                        | PW                 | _                  |                        |         |            |                         |        |
|         | Home   | Total Ownership Cost | Variant Tree | Non-Configuration | Rip OutInstallation   | Non-Recurring Logistics Support                                | Non-Recurring Other                                                              | Obsolescence       | Disposal           | Jaintenance and Repair | ISEA Op | perating   | Recurring Logistics Sup | ç >    |
|         |        |                      |              |                   |                       | Projected MRC Hours                                            |                                                                                  |                    |                    |                        |         |            |                         |        |
|         |        |                      |              |                   |                       | I Material Cost                                                |                                                                                  |                    |                    |                        |         |            |                         |        |
|         |        |                      |              |                   |                       | D Average                                                      |                                                                                  |                    |                    |                        |         |            |                         |        |
|         |        |                      |              |                   |                       | Unplanned Average                                              |                                                                                  |                    |                    |                        |         |            |                         |        |
|         |        |                      |              |                   |                       | Perform Batch                                                  | Update Cancel                                                                    |                    |                    |                        |         |            |                         |        |
|         |        |                      |              |                   |                       |                                                                |                                                                                  |                    |                    |                        |         |            |                         |        |
|         |        |                      |              |                   | POREP                 | NAVSEALOGCEN PORTSMOUTH I<br>Phone : (207) 438-1690<br>January | NH. Version : 5.7.100, Bui<br>Email Technical Support<br>27 <sup>07</sup> , 2020 | id Date : 01/22/20 | 20                 |                        |         |            |                         |        |

Figure 6.19

11. **ISEA:** The ISEA grid (See **Figure 6.20**) contains editable configuration data related to ISEA costs that are utilized to calculate total ownership costs for a category. This grid is being used as a placeholder as it is not currently being used in the TOC calculation.

Refer to <u>Section 3.1</u> for a description of how to use basic features of the grid.

| FOUO    |        |                      |              |        |               |                    | PRODUCT DA    | UNCLA                            | SSIFIED                              | TION PROGRAM (P)       | DREPT         |                   |            |              |                |                     | FOUO     |
|---------|--------|----------------------|--------------|--------|---------------|--------------------|---------------|----------------------------------|--------------------------------------|------------------------|---------------|-------------------|------------|--------------|----------------|---------------------|----------|
| tione • | Help * |                      |              |        |               |                    |               |                                  |                                      |                        |               |                   |            |              | User Pro       | file USER GUIDE •   | · Looost |
|         |        |                      |              |        |               |                    |               | VIRTUA                           | L SHELF                              |                        |               |                   |            |              |                |                     | _        |
|         |        |                      |              | Home   | Administrator | Technical War      | mant Holder * | Commonality Cost                 | Model *                              | Virtual Shelf Parts    | Virtual 5     | ihelf Specificati | ions Pa    | t Catalogs * |                |                     |          |
|         |        |                      |              |        |               |                    | (             | COMMONALITY COS                  | IT MODEL                             | - BASELINE             |               |                   |            |              |                |                     |          |
|         |        |                      |              |        |               |                    | Select C      | alegory DAVITS                   |                                      | Create New             |               |                   |            |              |                |                     |          |
|         | Home   | Total Ownership Cost | Variant Tree | Non-Co | nfguration R  | p Out/Installation | Non-Recurrin  | ng Logistics Support             | Non-Rer                              | curring Other Obs      | olescence     | Disposal          | Maintenanc | e and Repair | ISEA Operating | Recurring Logistics | Supp +   |
|         |        |                      |              |        |               |                    |               | Reliability                      |                                      |                        |               |                   |            |              |                |                     |          |
|         |        |                      |              |        |               |                    |               | Perform Batch                    | Update (                             | Cancel                 |               |                   |            |              |                |                     |          |
| _       |        |                      |              |        |               |                    |               |                                  |                                      |                        |               |                   |            |              |                |                     |          |
| -       |        |                      |              |        |               | POREP              | NAVSEALOGO    | EN PORTSMOUTH                    | NH. Versio                           | on : 5.7.100. Build Da | le : 01/22/20 | 00                |            |              |                |                     |          |
|         |        |                      |              |        |               |                    | Ph            | ione : (207) 438-1690<br>January | Email Ter<br>27 <sup>61</sup> , 2020 | thrical Support        |               |                   |            |              |                |                     |          |

Figure 6.20

12. **Operating:** The Operating tab (See **Figure 6.21**) contains the cost information related to the operating costs for each configuration. The grid displays each configuration in the baseline and will allow the operating data to be entered for each configuration. The operating data consists of data such as the Operational Rate, Operational Hours, Fuel Cost Per Hour, Hours Fuel Operation, Fuel Consumption and Power. These values are combined with

baseline cost data entered on the home tab to calculate the operating cost for a given configuration.

Refer to <u>Section 3.1</u> for a description of how to use basic features of the grid.

| rouo |       |                          |            |                   |                     | UNCL/<br>PRODUCT DATA REPORTING AN                            | ASSIFIED<br>D EVALUATION PROGRA                                                 | M (POREP)          |                    |                       |                   | 1000                     |
|------|-------|--------------------------|------------|-------------------|---------------------|---------------------------------------------------------------|---------------------------------------------------------------------------------|--------------------|--------------------|-----------------------|-------------------|--------------------------|
| Home | Help* |                          |            |                   |                     |                                                               |                                                                                 |                    |                    |                       | User Profile:     | USER GUIDE + Looout      |
|      |       |                          |            |                   |                     | VIRTU                                                         | AL SHELF                                                                        |                    |                    |                       |                   |                          |
|      |       |                          |            | Home Administra   | for * Technical War | rant Holder * Commonality Cos                                 | t Model * Virtual Shelf                                                         | Parts Virtual S    | helf Specification | s Part Catalogs *     |                   |                          |
|      |       |                          |            |                   |                     | COMMONALITY CO:                                               | ST MODEL - BASELINE                                                             |                    |                    |                       |                   |                          |
|      |       |                          |            |                   |                     | Select Category DAVITS                                        | Create N                                                                        | PVK                |                    |                       |                   |                          |
|      | Home  | Total Ownership Cost Var | riant Tree | Non-Configuration | Rip OutInstallation | Non-Recurring Logistics Support                               | Non-Recurring Other                                                             | Obsolescence       | Disposal M         | aintenance and Repair | ISEA Operating Re | curring Logistics Supp > |
|      |       |                          |            |                   |                     | Operational Rate                                              |                                                                                 | ]                  |                    |                       |                   |                          |
|      |       |                          |            |                   |                     | Operational Hours                                             |                                                                                 |                    |                    |                       |                   |                          |
|      |       |                          |            |                   |                     | Fuel Cost Per Hour                                            |                                                                                 |                    |                    |                       |                   |                          |
|      |       |                          |            |                   |                     | Hours Fuel Operation                                          |                                                                                 |                    |                    |                       |                   |                          |
|      |       |                          |            |                   |                     | Fuel Consumption                                              |                                                                                 |                    |                    |                       |                   |                          |
|      |       |                          |            |                   |                     | Power                                                         |                                                                                 |                    |                    |                       |                   |                          |
|      |       |                          |            |                   |                     | Perform Batch                                                 | Update Cancel                                                                   |                    |                    |                       |                   |                          |
|      |       |                          |            |                   |                     |                                                               |                                                                                 |                    |                    |                       |                   |                          |
|      |       |                          |            |                   | POREP               | NAVSEALOGCEN PORTSMOUTH,<br>Phone : (207) 435-1690<br>January | NH. Version : 5.7.100, Bu<br>Email Technical Support<br>27 <sup>th</sup> , 2020 | kl Date : 01/22/20 | 20                 |                       |                   |                          |

Figure 6.21

13. **Recurring Logistics Support:** The Recurring Logistics Support tab (See **Figure 6.22**) contains the cost information related to the recurring logistics costs for each configuration. The grid displays each configuration in the baseline and will allow the logistics data to be entered for each configuration. The logistics data consists of training data such as the number of trainings, hours per training, sailors per training, and instructors per training. These values are combined with baseline cost data entered on the home tab to calculate the Recurring Logistics Support cost for a given configuration.

| FOUO    | UNCLASSRED F0 PRODUCT DATA REPORTING AND EVALUATION PROGRAM (POREP)                                                                                                    | 100 |
|---------|----------------------------------------------------------------------------------------------------|-----|
| tiome • | Hep*                                                                                                    | 99M |
|         | WRTUAL SHELF                                                                                                    |     |
|         | Home Administrator Technical Vlamant Holder* Commonality Cost Model* Virtual Sheff Parts Virtual Sheff Specifications Part Catalogs*                                                                                                    |     |
|         | COMMONALITY COST MODEL - BASELINE                                                                                                    |     |
|         | Select Category DAVITS   Create New                                                                                                    |     |
|         | me Total Ownership Cost Variant Tree Non-Configuration Rip Out/Installation Non-Recurring Logistics Support Non-Recurring Other Obsolescence Disposal Maintenance and Repair ISEA Operating Recurring Logistics Support                                                                                                    | *   |
|         | Feedback Hours                                                                                                    |     |
|         | Number Trainings Per Year                                                                                                    |     |
|         | Hours Training Per Person                                                                                                    |     |
|         | Salors Per Training                                                                                                    |     |
|         | Number Instructors Per Training                                                                                                    |     |
|         | Perform Batch Update Cancel                                                                                                    |     |
| -       | DORED MUREEN AANTEN DARTEN PAL 18 Marcine 17 100 Build Pule - MICROSO                                                                                                    |     |
|         | PLHEP TOWISELALCOLOGY HIGH Sale (11, 14) VHI (14) SALE (11, 14) VHI (14) SALE (11, 14) VHI (14) VHI (1 |     |

Figure 6.22

14. **Recurring Other:** The Recurring Other tab (See **Figure 6.23**) contains the cost information related to the recurring costs for each configuration that do not fall into any of the other cost categories. The grid displays each configuration in the baseline and will allow the other cost data to be entered for each configuration.

| FOUO    |        |              |                   |             |                  | PRODUCT                    | UNCL<br>DATA REPORTING AN                           | ASSIFIED<br>ID EVALUATI                                  | ON PROGRAM (P                        | OREP                        |                 |                             |                 | FOUO     |
|---------|--------|--------------|-------------------|-------------|------------------|----------------------------|-----------------------------------------------------|----------------------------------------------------------|--------------------------------------|-----------------------------|-----------------|-----------------------------|-----------------|----------|
| tione • | Help * |              |                   |             |                  |                            |                                                     |                                                          |                                      |                             |                 | User Profile:               | USER GUIDE *    | • Looput |
|         |        |              |                   |             |                  |                            | VIRTU                                               | AL SHELF                                                 |                                      |                             |                 |                             |                 |          |
|         |        |              |                   | Home        | Administrator *  | Technical Warrant Holder   | Commonality Con                                     | * Model *                                                | Virtual Shelf Parts                  | Virtual Shelf Specification | Part Catalogs * |                             |                 |          |
|         |        |              |                   |             |                  |                            | COMMONALITY CO                                      | ST MODEL -                                               | BASELINE                             |                             |                 |                             |                 |          |
|         |        |              |                   |             |                  | Sele                       | ct Category DAVITS                                  |                                                          | Create Nevr                          |                             |                 |                             |                 |          |
| * N     | Cost   | Variant Tree | Non-Configuration | Rip Outline | Italiation Non-R | ecurring Logistics Support | Non-Recurring Other                                 | Obsolesce                                                | nce Disposal                         | Maintenance and Repair      | ISEA Operating  | Recurring Logistics Support | Recurring Other | e .      |
|         |        |              |                   |             |                  | F                          | Recurring Other Cost                                |                                                          |                                      |                             |                 |                             |                 | _        |
|         |        |              |                   |             |                  |                            | Perform Balich                                      | Update Ca                                                | ancel                                |                             |                 |                             |                 |          |
| -       |        |              |                   |             |                  | POREP NAVSEALC             | DGCEN PORTSMOUTH<br>Phone : (207) 438-169<br>Januar | NH. Version<br>0 Email Tech<br>y 27 <sup>th</sup> , 2020 | : 5.7.100, Build De<br>nical Support | ate : 01/22/2020            |                 |                             |                 |          |

Figure 6.23

- **B. ANALYSIS** 
  - 1. Analysis Main Grid View: On the analysis home page, grids are viewed first by selecting a category from the dropdown list. If the user needs to create a new category, left-clicking the 'Create New...' button will initiate a pop-up (See Figure 6.24) that gives the user the ability to create a new analysis based on TOCs that were calculated in the baseline. The 'Analysis Name' and 'Baseline' fields are both required to create an analysis. The 'Analysis Name' field must be unique, and the 'Baseline' field consists of a drop-down list of baseline categories that exist in the database.

| Create New Analy                        | sis            |        | ×  |
|-----------------------------------------|----------------|--------|----|
| Analysis Name *<br>Analysis Description | C              |        |    |
| Baseline *                              | -Select-       | •      | 11 |
| Cr                                      | reate Analysis | Cancel |    |
|                                         |                |        |    |

Figure 6.24

The main grid view comes up after an analysis has been selected from the dropdown list. The grid (See **Figure 6.25**) represents each configuration present in the category and the APL or NIIN that fits in that configuration. The 'Current' fields represent the data that has been pulled out of the baseline, and the 'Alternate' fields represent items that have been selected as a replacement for those items. All financial data contained in this grid is pulled from Total Ownership Costs that were calculated in the 'Baseline' portion of the deep dive. The majority of the fields in this grid are read-only, with the exceptions being the fields titled 'Ship Hull,' 'Quantity,' 'Alternate APL/NIIN,' 'Implementation Year,' and 'Decommission Year.' The user also has the option to delete individual configurations by clicking on the 'x' in the first column. All the subsections described are accessible from the top of this main grid view. When the user left-clicks any of the corresponding buttons, a new window pops up. This grid utilizes batch editing.

Refer to <u>Section 3.1</u> for a description of how to use basic features of the grid.

|     |                 |            |                   |                      | An         | Select Analysis<br>alysis Test 2 🔹 Cri | eate New      | ~                   | Charts                | VS Transfer        |
|-----|-----------------|------------|-------------------|----------------------|------------|----------------------------------------|---------------|---------------------|-----------------------|--------------------|
| + / | Add New Configu | ration 📳 S | Save Changes 🧪 Ed | lit Analysis Details | 🥒 Edit APL | List 🏾 🏋 Clear All Filte               | rs 🕐 Refresh  | 0                   |                       | ·•-                |
|     | Ship Hull       | Quantity   | Current APL       | Current Nomencla     | ature      | Current Yearly Cost                    | Alternate APL | Alternate Nomenclat | Alternate Yearly Cost | Alternate One Time |
|     | <b>T</b>        | <b>T</b>   | <b>T</b>          |                      | T          | <b>•</b>                               | <b>T</b>      | <b>T</b>            | <b>•</b>              | <b>\$</b>          |
|     | AGF 3           | 1          | 2                 |                      |            | \$36.00                                | 1             |                     | \$13.46               | \$9.28 ^           |
|     | AGF 3           | 1          | 1                 |                      |            | \$13.00                                | 1             |                     | \$13.46               | \$9.28             |
|     | AO 177          | 1          | 2                 |                      |            | \$36.00                                | 1             |                     | \$13.46               | \$9.28             |
|     | AO 177          | 1          | 2                 |                      |            | \$36.00                                | 1             |                     | \$13.46               | \$9.28             |
|     | AO 177          | 25         | 1                 |                      |            | \$13.00                                | 1             |                     | \$13.46               | \$9.28             |
|     | AO 178          | 2          | 2                 |                      |            | \$36.00                                | 1             |                     | \$13.46               | \$9.28             |

Figure 6.25

2. Add Configuration Window: The Add Configuration Window (See Figure 6.26) provides the functionality to allow a new configuration to be added to an analysis. A new configuration is the combination of a ship hull and a part/system. It will also capture additional information such as quantity, implementation year and decommission year. By utilizing this functionality, the analysis can include configurations that were not present in the original baseline data. This improves the flexibility of the system by preventing an analysis from being limited only to baseline configurations.

| Analysis Configuration  |                      | × |
|-------------------------|----------------------|---|
| Ship Hull*              |                      | * |
| Quantity*               |                      |   |
| Current Unit*           |                      | • |
| Alternate Unit          |                      | • |
| Implementation<br>Year* |                      |   |
| Decommission<br>Year*   |                      |   |
| Add                     | Configuration Cancel |   |
|                         |                      |   |
|                         |                      |   |
|                         |                      |   |

Figure 6.26

3. Edit Analysis Details Window: The Edit Analysis Details Window (See Figure 6.27) provides the functionality required to edit the metadata for an analysis. The metadata includes information such as the analysis name, a description of the analysis, the analysis type (part or system based) and the projected life of the parts/systems included in the analysis.

| Analysis Name*        | Analysis Test                     |
|-----------------------|-----------------------------------|
| Analysis Description  | ^                                 |
|                       | ~                                 |
| laseline              | Analysis Test                     |
| īype*                 | System-based<br>○ Part-based      |
| Projected Life (In Ye | ears)*                            |
|                       | 7 9 11 13 15 17 19 21 23 25 27 29 |
|                       |                                   |

Figure 6.27

4. Edit APL List Grid: The Edit APL/NIIN List Grid (See Figure 6.28) provides functionality that allow for the addition of new parts/systems, editing of parts/systems and removal of parts/systems from an analysis. By utilizing this functionality, the analysis can include parts/systems that were not present in the original baseline data. This improves the flexibility of the system by preventing an analysis from being limited only to baseline parts/systems. Parts/Systems that were included in the baseline data can also be edited to adjust their cost data if needed.

| + Add | New APL Save Chan | ges 🕅 Clear All Filters 🖉 Refre | esh           |                |
|-------|-------------------|---------------------------------|---------------|----------------|
|       | APL               | Nomenclature                    | One Time Cost | Recurring Cost |
|       | <b>T</b>          | Ţ                               | <b>•</b>      | <b>•</b>       |
| 1     | ADD HERE          |                                 | \$0.00        | \$0.00         |
|       | 1                 |                                 | \$9.20        | \$13.00        |
|       | 2                 |                                 | \$12.00       | \$16.50        |
|       |                   |                                 |               |                |

Figure 6.28

5. **Break Even Chart:** The break-even chart is accessed by left clicking a button in the controls in the analysis grid (See **Figure 6.29**).

|    |                  |                |                 |                         |                         | Sele             | ect Analysis   |                       |        |                       |              |                   |
|----|------------------|----------------|-----------------|-------------------------|-------------------------|------------------|----------------|-----------------------|--------|-----------------------|--------------|-------------------|
|    |                  |                |                 |                         |                         | Analysis Test 2  | Create Nev     | v                     |        | $\sim$                |              |                   |
|    |                  |                |                 |                         |                         |                  |                |                       |        | Charts                |              | VS Transfer       |
| +  | Add New Configur | ation 🖹 Save C | hanges 🖉 Edit . | Analysis Details 🖉 🖋 Ed | it APL List 🕅 🌾 Clear A | Filters O Refres |                |                       |        | Break-Even            | ×            |                   |
|    | Ship Hull        | Quantity       | Current APL     | Current Nomencia        | Current Vearly Cost     | Alternate APL    | Alternate Nome | Alternate Yearly Cost | Altern | Cost Comparison       | nt tion Year | Decommission Year |
|    | T                | <b>\$T</b>     | T               | T                       | ÷ 7                     | T                | T              | <b>•</b>              |        | Configuration Cluster | s / 🔽        | <b>•</b>          |
| ŧ. | AGF 3            | 1              | 1               |                         | \$13.00                 | 1                |                | \$13.46               |        |                       |              | 2037              |
| Ť. | AO 177           | 1              | 2               |                         | \$36.00                 | 1                |                | \$13.46               | \$9.2  | 8 4.000               | 2017         | 2037              |
| Ē  | AO 177           | 25             | 1               |                         | \$13.00                 | 1                |                | \$13.46               | \$9.2  | 8 \$13.00             | 2017         | 2037              |
| Ĥ  | AO 178           | 2              | 2               |                         | \$36.00                 | 1                |                | \$13.46               | \$9.2  | 8 \$13.00             | 2017         | 2037              |
| ŧ. | AD 179           | 1              | 2               |                         | \$36.00                 | 1                |                | \$14.16               | \$9.2  | 8 \$13.00             | 2022         | 2030              |
| Î  | DDG 60           | 20             | 1               |                         | \$13.00                 | 1                |                | \$13.49               | \$9.2  | 8 \$13.00             | 2016         | 2035              |
| Ť. | DDG 76           | 45             | 2               |                         | \$36.00                 | 1                |                | \$13.46               | \$9.2  | 8 \$13.00             | 2017         | 2037              |

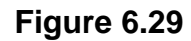

To generate a chart, the user must select an option from the dropdown list to the right of the text that reads 'Filter Data By.' Users have the option of selecting 'Hull,' 'Class,' or 'Fleet' (See **Figure 6.30**).

| Filter Data By: | Hull     | × | • | -Select- | × | • |    |
|-----------------|----------|---|---|----------|---|---|----|
|                 | -Select- |   |   |          |   |   |    |
|                 | Hull     |   |   |          |   |   |    |
|                 | Class    |   |   |          |   |   | PL |
|                 | Fleet    |   |   |          |   |   |    |
|                 |          |   |   |          |   |   |    |
|                 |          |   |   |          |   |   |    |

#### Figure 6.30

If the user selects 'Fleet,' a break-even line chart will be generated in the space below that represents cost data for the entire fleet in that category. If the user selects either 'Hull' or 'Class,' then a new dropdown box will appear to the right of the first dropdown box and the user will need to refine the filter again to create a chart. The list generated in this dropdown box represents all the hulls or classes that are present in this category. This gives the user the option to view break-even cost data as it relates to specific classes or hulls.

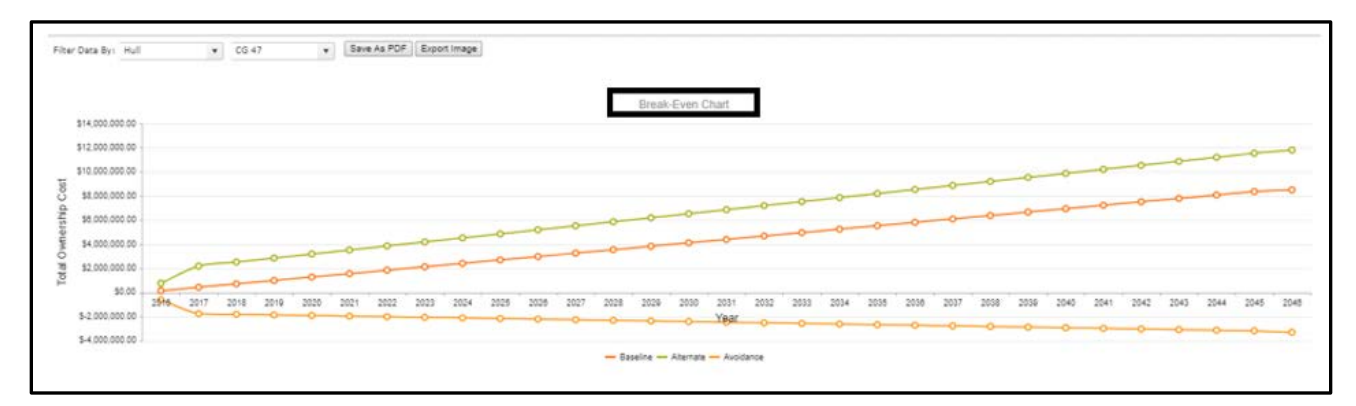

Figure 6.31

The break-even chart (See **Figure 6.31**) will automatically generate in the space below the controls once the appropriate filters are selected. The y-axis represents the total ownership cost and the x-axis represents the active years that are relevant for that category.

The years listed on the x-axis are determined by the earliest implementation year and the latest decommission year (See **Figure 6.32**) in the population of parts/systems for the category.

| FOUO |               |          |                 |                       |               |                      |                    | NCLASSIFIED              |                        |                       |                    |                     | FOUO           |
|------|---------------|----------|-----------------|-----------------------|---------------|----------------------|--------------------|--------------------------|------------------------|-----------------------|--------------------|---------------------|----------------|
| Home | Main #        |          |                 |                       |               | PRODUCT              | I DATA REPORTIN    | IG AND EVALUATION PRO    | GRAM (POREP)           |                       |                    | Liner Drofile 1151  | ROUDE Locat    |
|      | riep -        |          |                 |                       |               |                      | ٧                  | IRTUAL SHELF             |                        |                       |                    | Charlen Con         | STOODE . LINE  |
|      |               |          |                 | Home Admin            | strator • Tec | hnical Warrant Holde | r * Commonail      | y Cost Model * Virtual S | helf Parts Virtual She | elf Specifications Pa | ert Catalogs *     |                     |                |
|      |               |          |                 |                       |               |                      | COMMONALIT         | Y COST MODEL - ANALYS    | 15                     |                       |                    |                     |                |
|      |               |          |                 |                       |               | Sel                  | ect Analysis Davib | s Test · Creat           | te New                 |                       |                    |                     |                |
|      |               |          |                 |                       |               |                      |                    |                          |                        |                       | 🔁 Charts           | ti vst              | Transfer       |
|      | Idd New Costs |          | Charles Charles | A field to shale Date | 25.010        | Street In File       | and C. Dataset     |                          |                        |                       | ×                  |                     |                |
|      | Ship Hull     | Quantity | Current NIIN    | Current Nomer         | clature C     | ament Veally Cost    | Attemate NIN       | Alternate Nomenci        | Alternate Yearly Cost  | Atternate One Tim     | Alternate Recurrin | Implementation View | Decommission W |
|      | T             | T        | T               |                       | T             | 1 T                  | T                  | T                        |                        |                       | 1 T                |                     | ( T            |
|      | AQE 3         | 3        | 57A040002       |                       |               | \$139,429.76         | 54111111A          |                          | \$115,432.00           | \$750.000.00          | \$65,432.00        | 2019                | 2034           |
|      | AGE 3         | 2        | L560270057      |                       |               | \$579,865.97         | \$7A040002         |                          | \$197,936.99           | \$877,608.44          | \$139,429.76       | 2019                | 2034           |
|      | AGE 3         | 1        | 568880041       |                       |               | \$80,962.52          |                    |                          |                        |                       |                    | 2017                | 2047           |
|      | AO 177        | 1        | 560270069       |                       |               | \$312,153.21         | 560270051          |                          | \$100,459.44           | \$835,649.05          | \$138,676.98       | 2017                | 2047           |
|      | AO 178        | 1        | 560270069       |                       |               | \$312,153.21         | 560270051          |                          | \$180,459.44           | \$835,649.05          | \$138,676.98       | 2017                | 2047           |
|      | AO 179        | 1        | 560270069       |                       |               | \$312,153.21         | 560270051          |                          | \$180,459.44           | \$835,649.05          | \$138,676.98       | 2017                | 2047           |
|      | AO 180        | 1        | 560270069       |                       |               | \$312,153.21         | 560270051          |                          | \$180,459.44           | \$835,649.05          | \$138,676.98       | 2017                | 2047           |
|      | AO 186        | 1        | 560270069       |                       |               | \$312,153.21         | 560270051          |                          | \$180,459.44           | \$835,649.05          | \$138,676.98       | 2017                | 2047           |
|      | AOE 1         | 1        | 568880041       |                       |               | \$80,962.52          | 56A070003          |                          | \$104,714.12           | \$692,165.47          | \$70,105.85        | 2017                | 2047           |
|      | AOE 2         | 2        | 568880041       |                       |               | \$80,962.52          | 56A070003          |                          | \$104,714.12           | \$892,165.47          | \$70,105.85        | 2017                | 2047           |
|      | AOE 3         | 2        | 568880041       |                       |               | \$80,962.52          | L560270057         |                          | \$630,502.11           | \$1,012,722.67        | \$579,865.97       | 2017                | 2047           |
|      | AOE 4         | 2        | 568880041       |                       |               | \$80,962.52          | 56A990001          |                          | \$317,912.74           | \$1,527,195.33        | \$241,552.97       | 2017                | 2047           |
|      | CG 47         | 1        | \$6A00002       |                       |               | \$144,799.18         | \$6A070003         |                          | \$104,714.12           | \$692,165.47          | \$70,105.85        | 2016                | 2046           |

Figure 6.32

The graph calculates TOCs related to three series: 'Baseline' (blue), 'Alternate' (red), and 'Avoidance' (green). The series are listed in the bottom center of the window, just under the graph. Hovering over a series label highlights the series (See **Figure 6.33**).

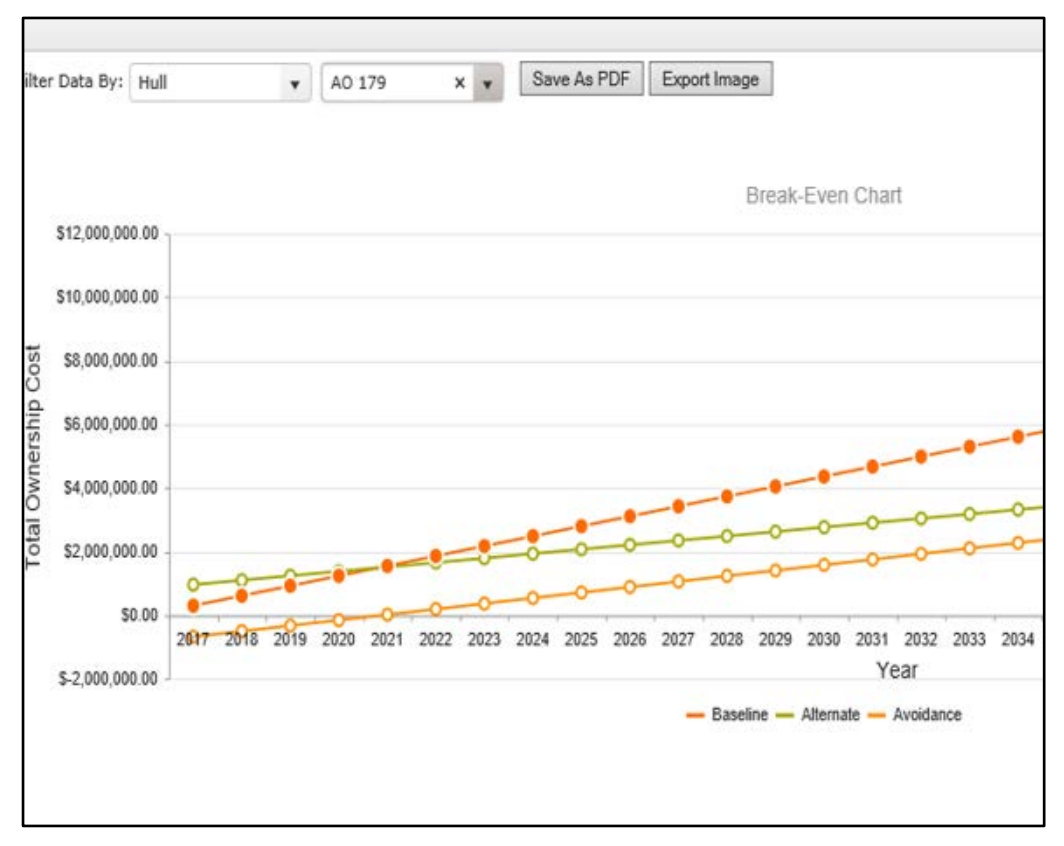

Figure 6.33

Left clicking on the series name will remove that series from the graph entirely. Left clicking the series name again will display the series once more.

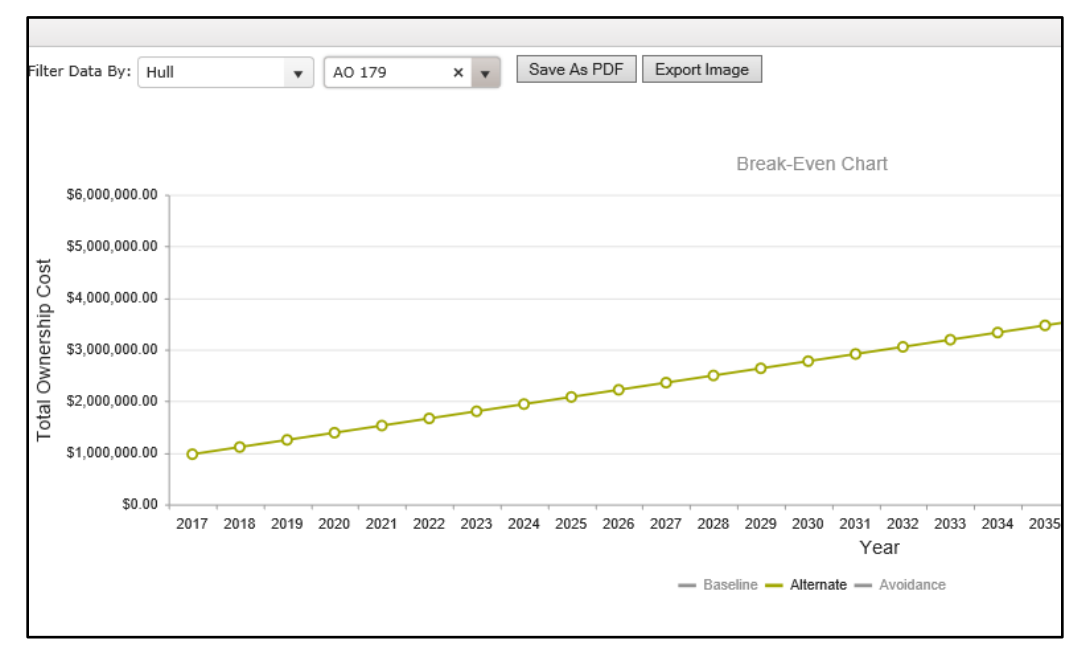

Figure 6.34

Hovering the mouse over a shape in any of the lines will display the cumulative TOC for that series on that year.

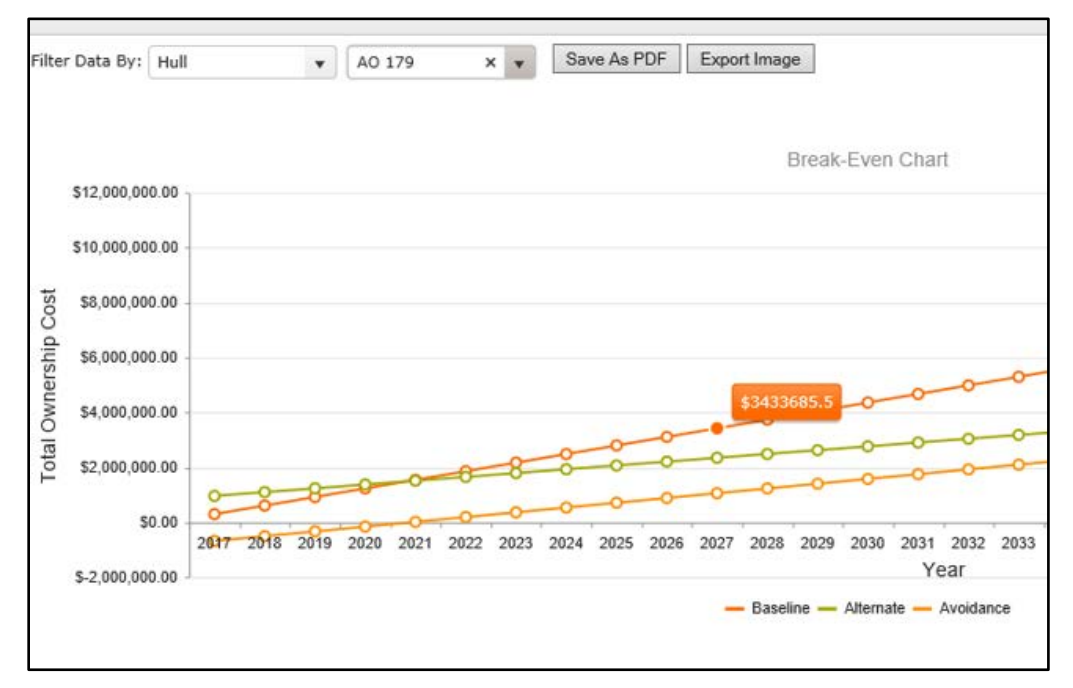

Figure 6.35

Baseline costs are typically lower than alternate costs at the outset because the baseline only takes into account annual recurring costs. Whenever an alternate is chosen as a replacement for what already exists on the baseline, the item will in incur a one-time acquisition cost on its implementation year along with its yearly recurring cost.

The avoidance series shows the user how many years need to pass to see savings given the configurations set up in the analysis. . In **Figure 6.36**, savings are no longer realized after June 2020 Hull AO 179.

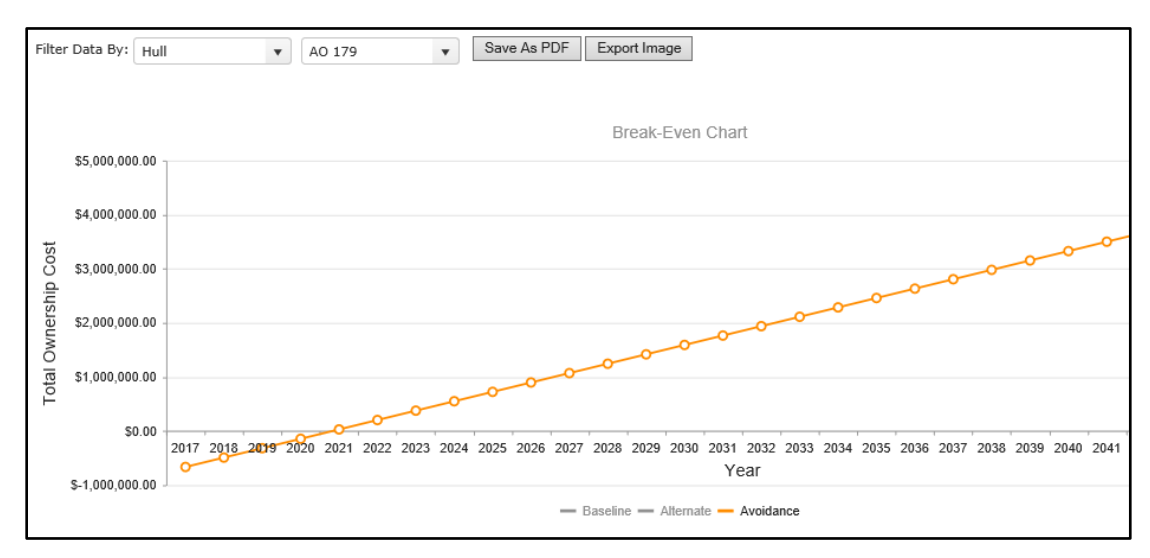

Figure 6.36

Left clicking on the 'Export Image' or 'Export PDF' buttons at the top will download an image or a PDF of the chart. If no chart is being displayed, clicking these buttons will do nothing.

6. **Cost Comparison Chart:** The cost comparison chart (See **Figure 6.37**) is accessed by left clicking a button in the controls in the analysis grid (See **Figure 6.29**). To generate a chart, the user must select an option from the dropdown list to the right of the text that reads 'Filter Data By'.

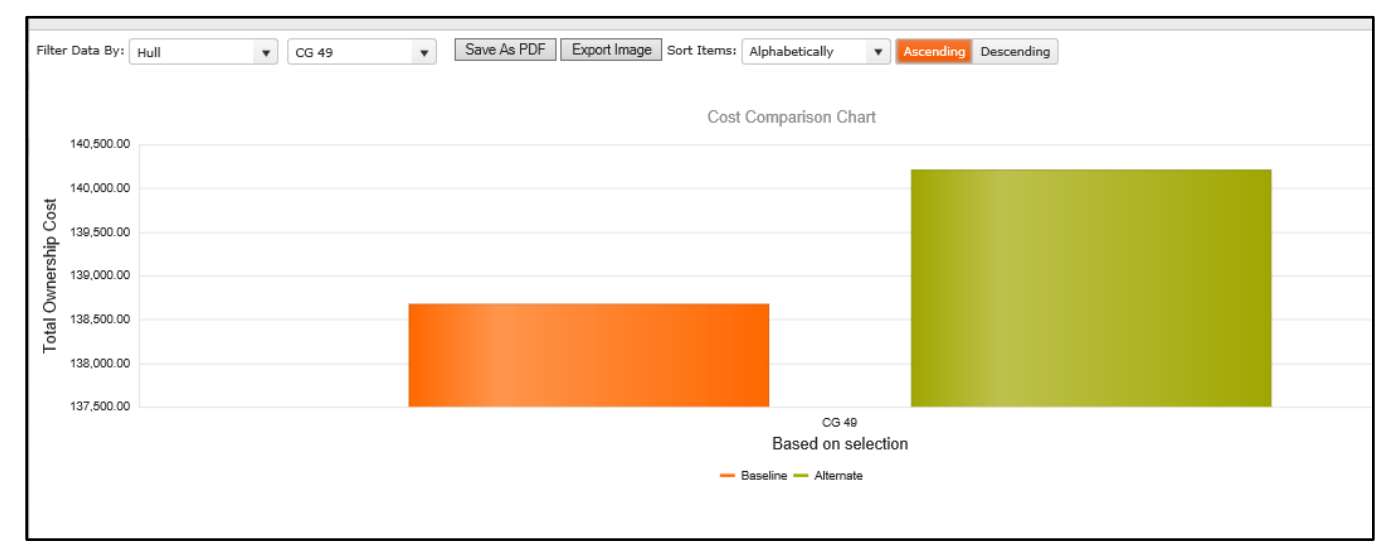

#### Figure 6.37

Users have the option of selecting 'Unit,' 'Hull,' 'Class,' or 'Fleet' (See **Figure 6.37**). If the user selects 'Fleet,' a cost comparison chart will be generated in the space below that represents cost data for the entire fleet in that category.

When 'Unit' is selected, the user gets a simple view of the APLs or NIINs that exist in the analysis with a cost breakdown (See **Figure 6.38**).

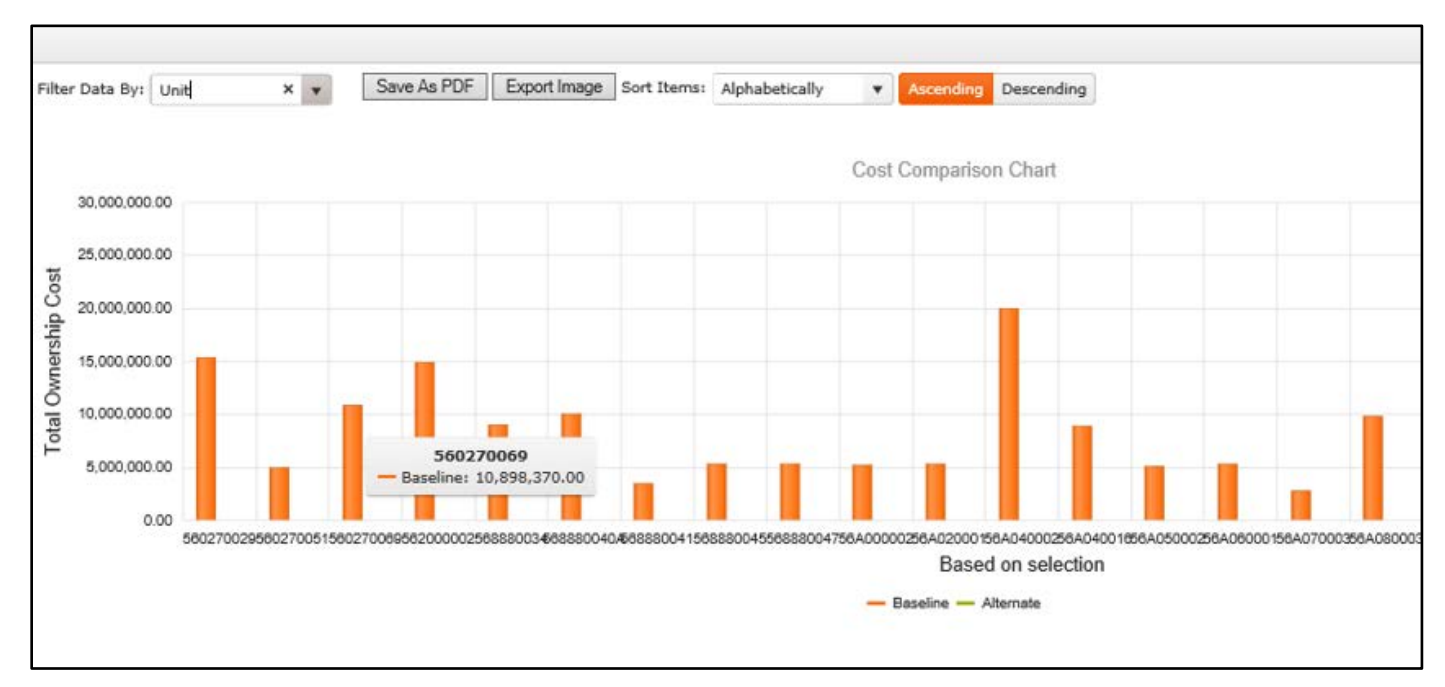

#### Figure 6.38

If the user selects either 'Hull' or 'Class,' then a new dropdown box will appear to the right of the first dropdown box and the user will need to refine the filter again to create a chart. The list generated in this dropdown box represents all the hulls or classes that are present in this category. This gives the user the option to view cost comparison TOC data as it relates to specific classes or hulls (See **Figure 6.39**).

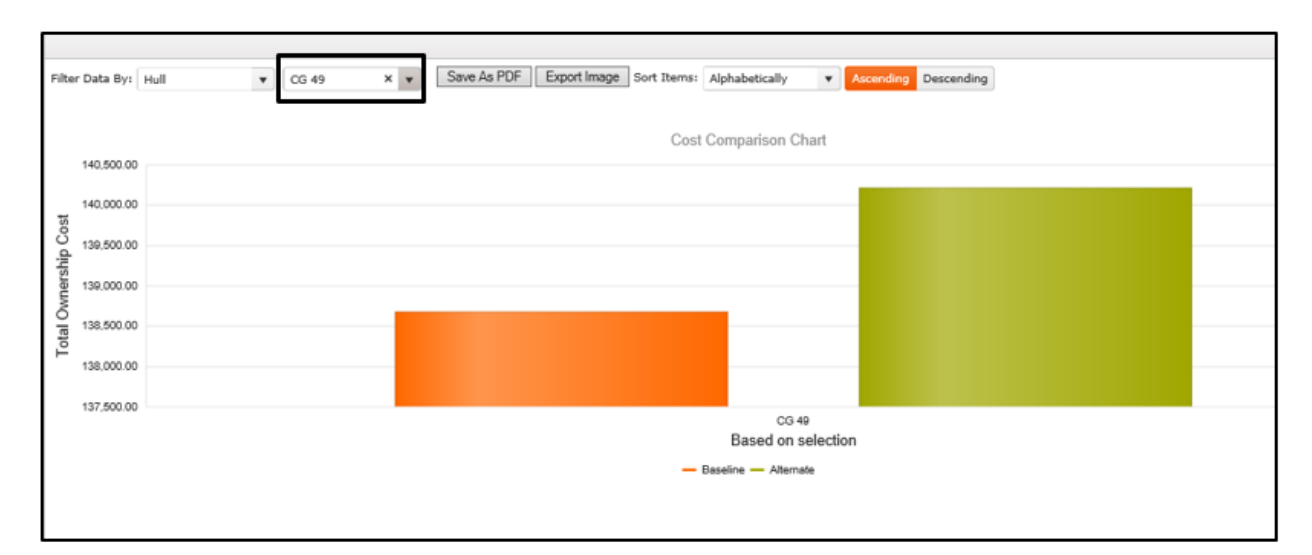

Figure 6.39

In the top right corner is a dropdown box that gives users the ability to select how to sort the items once a chart is generated (See **Figure 6.40**). The options are 'Alphabetically,' 'Savings,' 'Baseline,' and 'Alternate'.

Sorting items by 'Savings' looks at a comparison of the baseline and the alternate TOCs for each entry and organizes the information based on the potential for savings.

The 'Baseline' and 'Alternate' options sorts based on the numerical value of their respective series, and 'Alphabetically' looks at the name of the entry (hull or class) and sorts alphabetically that way. The checkbox all the way to the right determines whether the items in the graph will be sorted in ascending or descending order. 'Ascending' is always checked by default but left clicking this button will sort everything in descending order. When any of these controls are altered, the window automatically generates the graph again with the desired effect. The cost comparison chart will automatically generate in the space below the controls once the appropriate filters are selected. The y-axis represents the total ownership cost and the x-axis represents either an individual hull or a class for that category, depending on which option the user chose. Units are only represented on the x-axis when 'Units' was chosen, and likewise classes are only represented when 'Class' was chosen. Otherwise, each item will be labeled with a hull name. The graph calculates TOCs related to two series: 'Baseline' (blue), and 'Alternate' (red).

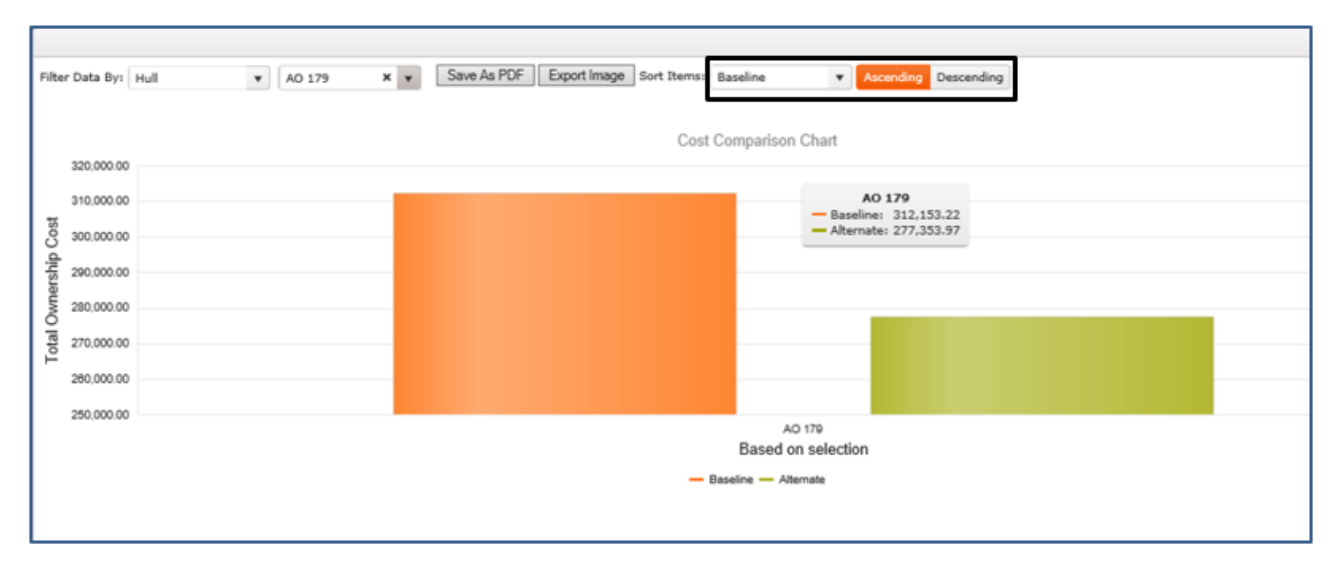

Figure 6.40

The series are listed in the bottom center of the window, just under the graph. Hovering over a series label highlights the series in the graph, and left clicking on the series name will remove that series from the graph entirely. Left clicking the series name again will display the series once more (See **Figure 6.40**). Hovering the mouse over a bar will display the TOC for that series and entry. The baseline series only retrieves the recurring cost for all the configuration's active years and calculates the TOCs based on this data. The alternate series does the same, except it also takes into account one-time acquisition costs for every item that is selected to replace an existing configuration on the baseline.

Left clicking on the 'Export Image' or 'Export PDF' buttons will download an image or a PDF of the chart. If no chart is being displayed, clicking these buttons will do nothing.

7. Configuration Clusters Bubble Chart: The configuration clusters bubble chart (See Figure 6.41) is accessed by left clicking a button in the controls in the analysis grid. To generate a chart, the user must select an option from the dropdown list (See Figure 6.29) to the right of the text that reads 'Filter Data By.' Users have the option of selecting 'Hull,' 'Class,' or 'Fleet.' If the user selects 'Fleet,' a bubble chart will be generated in the space below that depicts the configuration clusters for the entire fleet in that category.

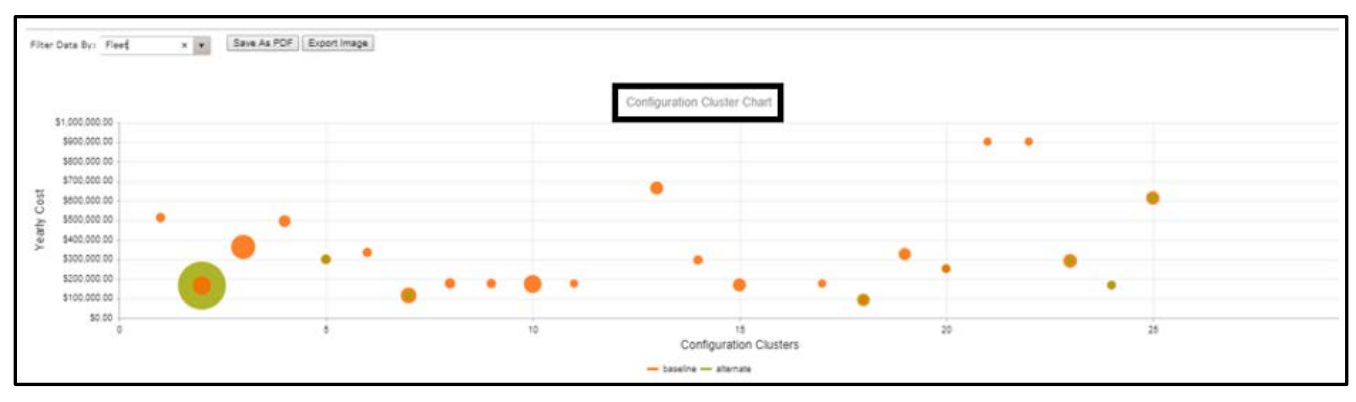

Figure 6.41

If the user selects either 'Hull' or 'Class,' then a new dropdown box will appear to the right of the first dropdown box and the user will need to refine the filter again to create a chart. The list generated in this dropdown box represents all the hulls or classes that are present in this category. This gives the user the option to view configuration clusters as they relate to specific classes or hulls (See **Figure 6.42**).

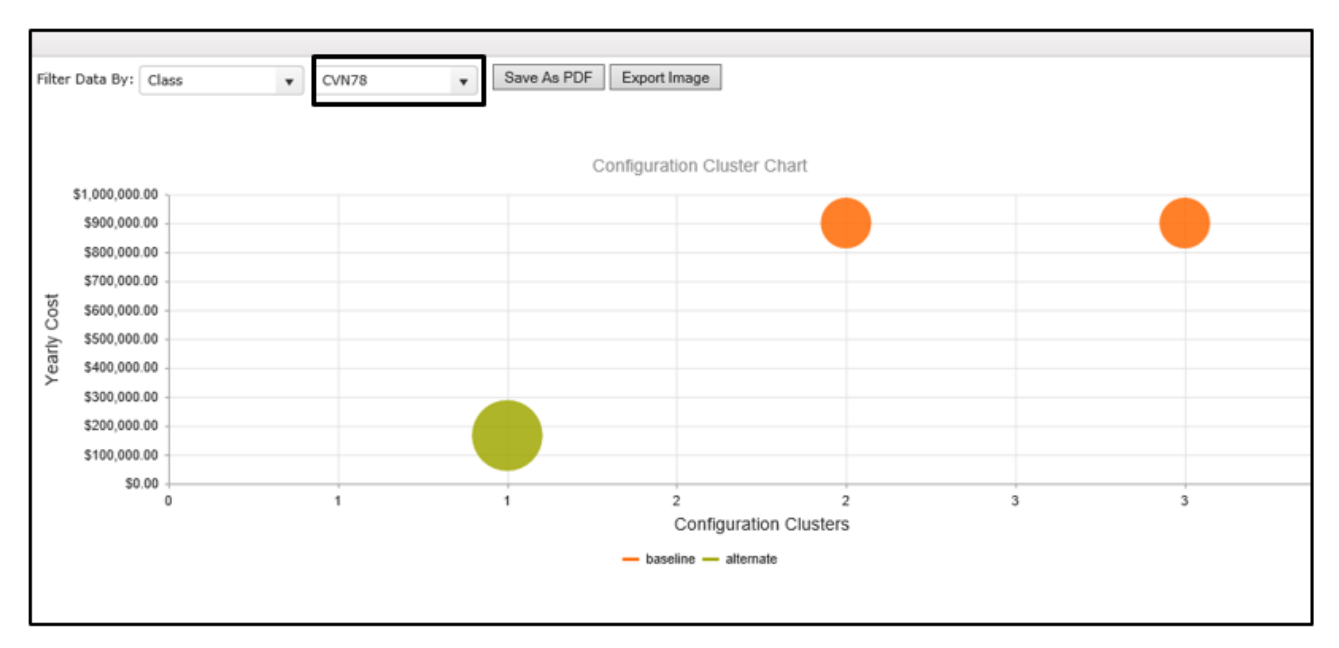

Figure 6.42

The requirements for being able to use a variant tree attribute in this context are somewhat stringent. Guidelines for utilizing this analysis feature are:

- i. Analysis is dependent on the user having included a unit id (APL or NIIN column) when the variant tree was uploaded in Virtual Shelf.
- ii. The values in the attribute must consist strictly of numerical values; these values determine the y-axis within the Configuration Cluster.
- iii. Multiple unit ID's with inconsistent data will be disregarded in the Configuration Cluster analysis; systematically there is no discernable way for the VS to differentiate.

The configuration clusters bubble chart will automatically generate in the space below the controls once the appropriate filters are selected. The x-axis represents individual unit ids, identified by a unique nominal integer generated dynamically; and the y-axis value is 'Yearly Cost'. The graph renders the clusters (See **Figure 6.43**) as they relate to two series: 'Baseline' (orange) and 'Alternate' (green).

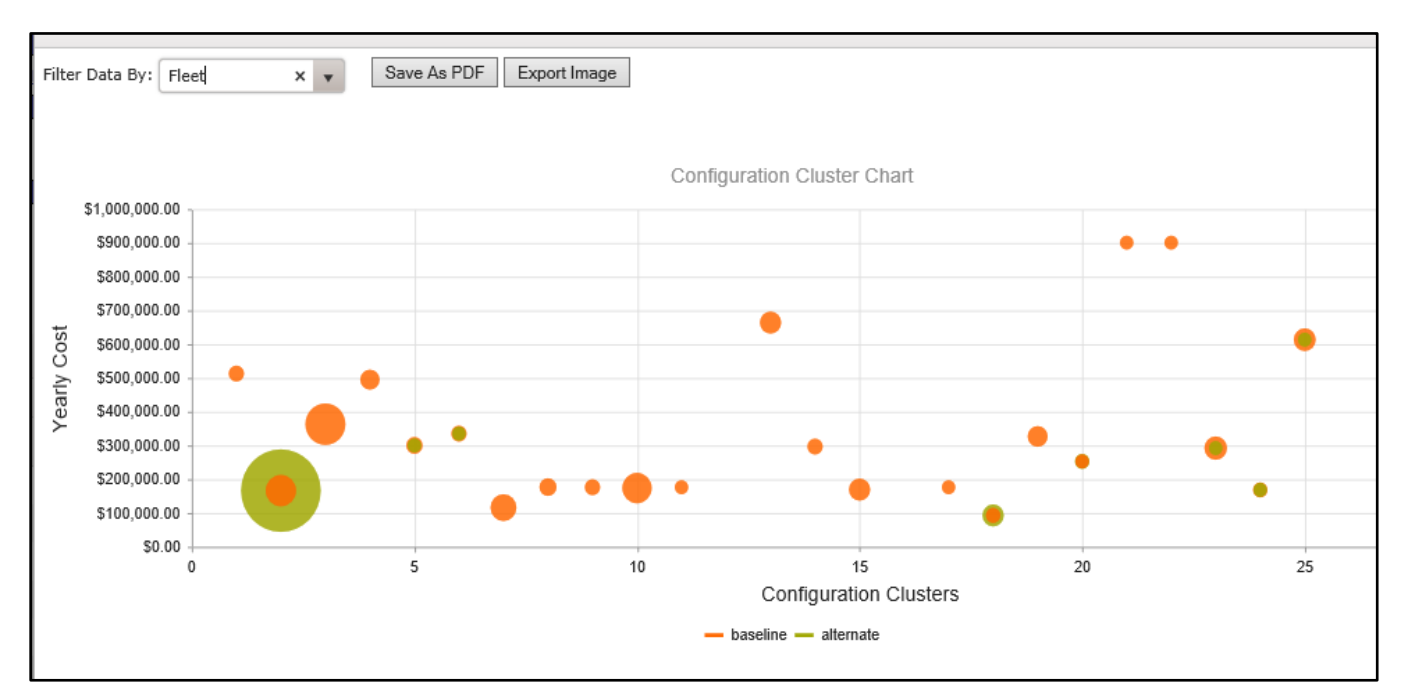

Figure 6.43

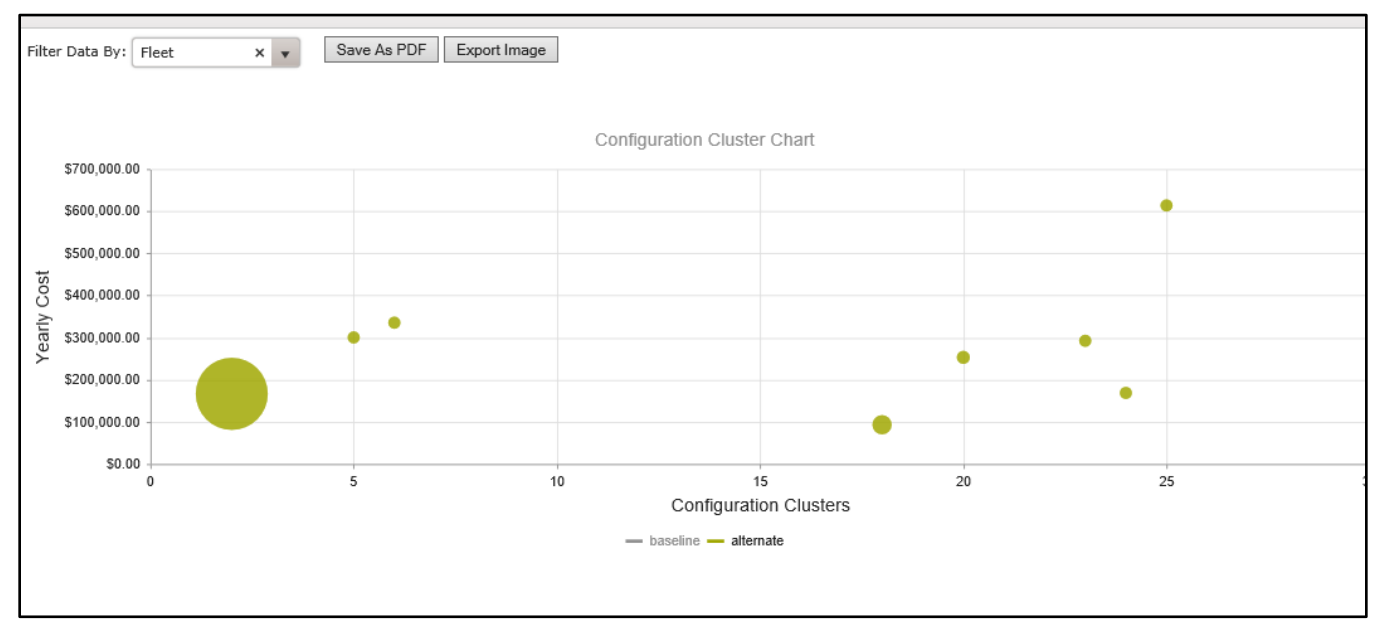

Figure 6.44

Hovering over a series label highlights the series in the graph, and left clicking on the series name will remove that series from the graph entirely (See **Figure 6.44** and **Figure 6.45**). Left clicking the series name again will display the series once more.

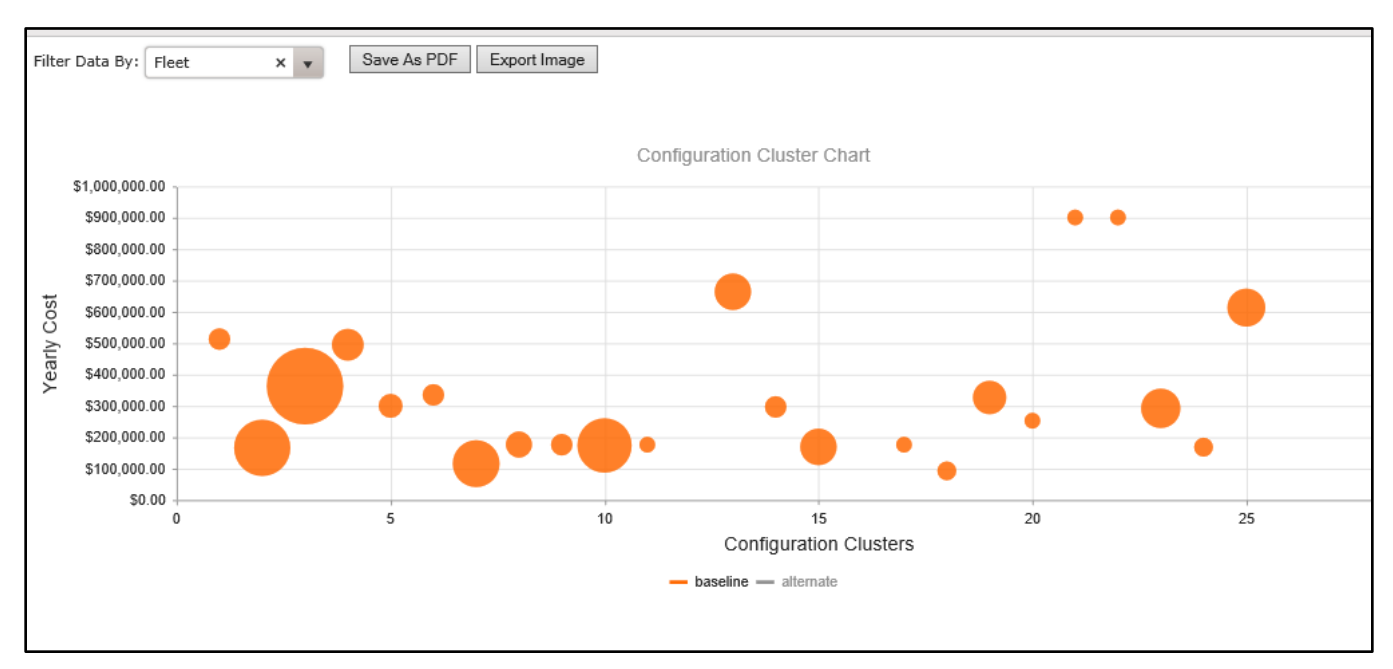

Figure 6.45

Hovering the mouse over a bubble will display the information for that entry. This includes the unit id, the y-axis value, the number of configurations, and the source (baseline or alternate). The number of configurations is visually represented by the size of each bubble, but to get an exact number the user must hover over the item in question.

Left clicking on the 'Export Image' or 'Export PDF' buttons will download an image or a PDF of the chart. If no chart is being displayed, clicking these buttons will do nothing.

### 6.2 VIRTUAL SHELF PARTS

Use the drop down to select a category of parts to review (See Figure 6.46).

| FOUO   |                                                                                                    |      |                 |                            | UN                | CLASSIFIED   |                     |                              |               |         | FOUO                   |
|--------|----------------------------------------------------------------------------------------------------|------|-----------------|----------------------------|-------------------|--------------|---------------------|------------------------------|---------------|---------|------------------------|
|        |                                                                                                    |      |                 | PRODUCT DA                 | TA REPORTING      | AND EVALUA   | TION PROGRAM (PDF   | REP)                         |               |         |                        |
| Home • | Help 🔻                                                                                                    |      |                 |                            |                   |              |                     | L                            | Jser Profile: | USER GU | IIDE ▼ • <u>Logout</u> |
|        |                                                                                                    |      |                 |                            | VIR               | TUAL SHELF   |                     |                              |               |         |                        |
|        |                                                                                                    | Home | Administrator V | Technical Warrant Holder • | Commonality C     | Cost Model 🔻 | Virtual Shelf Parts | Virtual Shelf Specifications | Part Cat      | alogs ▼ |                        |
|        | VIRTUAL SHELF PARTS                                                                                                    |      |                 |                            |                   |              |                     |                              |               |         |                        |
|        |                                                                                                    |      |                 | Select a Categ             | ory to View Parts | -Select-     |                     | •                            |               |         |                        |
|        |                                                                                                    |      |                 |                            |                   |              |                     |                              |               |         |                        |
|        | PDREP NAVSEALOGCEN PORTSMOUTH, NH. Version : 5.7.100, Build Date : 01/22/2020<br>Phone : (207) 438-1690 <u>Email Technical Support</u><br>January 27 <sup>th</sup> , 2020 |      |                 |                            |                   |              |                     |                              |               |         |                        |

Figure 6.46

All Virtual Shelf part data can be viewed, edited, added, and removed using this grid. The user can search the Virtual Shelf parts and initiate feedback reports from a category or a specific part from this page by clicking on the 'Feedback Report' link associated with each part entry (See **Figure 6.47**). Each Virtual Shelf part record will also indicate if the part is listed in the SPC and provides a link to view that SPC data where matches exist. The Virtual Shelf system administrator has the ability to designate which Virtual Shelf part records will be 'published' by editing the 'Published' field. The virtual shelf parts grid requires rows to be edited individually.

| FOUO          |               |                             |                | PRODUC          | UNCLA                                         | SSIFIED                                      | GRAM (PDREP)                           |                   | F                 | FOUC  |
|---------------|---------------|-----------------------------|----------------|-----------------|-----------------------------------------------|----------------------------------------------|----------------------------------------|-------------------|-------------------|-------|
| Home • Help • |               |                             |                |                 |                                               |                                              |                                        | User Profile: USE |                   | .ogou |
|               | _             |                             |                |                 | VIRTUA                                        | L SHELF                                      |                                        |                   |                   |       |
|               | Home          | Administrator 🔻             | Technica       | I Warrant Holde | r  Commonality Cost                           | Model • Virtual S                            | helf Parts Virtual Shelf Specification | Part Catalogs •   |                   |       |
|               |               |                             |                |                 | VIRTUAL S                                     | HELF PARTS                                   |                                        |                   |                   |       |
|               |               | s                           | Select a Cate  | gory to View Pa | 074 - Welding and Fa                          | brication 👻 Th                               | here are no parts in this category.    |                   |                   |       |
| + Add New     | Virtual Shelf | Part Char                   | nge Attribute  | Preferences     | Y Clear All Filters                           | C Refresh                                    |                                        |                   |                   |       |
|               |               | NIIN<br>Rollover NIIN to vi | ew Mir part nu | Last Updated    | Published                                     | Feedback Rep                                 | ort NNSY Match                         | PSNS Match        | 'n                |       |
|               |               |                             | T              |                 | is true 🔘 is false (                          |                                              | is true $\bigcirc$ is false $\bigcirc$ | is true 🔾 is f    | false 🔘           |       |
| • • •         | • H           | 25 v iten                   | ns per page    |                 |                                               |                                              |                                        |                   | No items to displ | lay   |
|               |               |                             |                |                 |                                               |                                              |                                        |                   |                   |       |
|               |               |                             | PD             | REP NAVSEAL     | OGCEN PORTSMOUTH, I<br>Phone : (207) 438-1690 | NH. Version : 5.7.100<br>Email Technical Sup | , Build Date : 01/22/2020<br>port      |                   |                   |       |
|               |               |                             |                |                 | January                                       | 27 <sup>th</sup> , 2020                      |                                        |                   |                   |       |

Refer to <u>Section 3.1</u> for a description of how to use basic features of the grid.

Figure 6.47

### 6.3 VIRTUAL SHELF SPECIFICATIONS

Specification Data capabilities allow for the storage and retrieval of Deep Dive artifacts for a specification-based Deep Dive (See **Figure 6.48**). This content is stored under a standard Category 'classification' and allows the user to add descriptive entries for each file stored. The system allows the user to enter a value for Specifications impacted (See **Figure 6.49**, **Figure 6.50** and **Figure 6.51**). This value, if found to match a specification value in any part listing will allow the user to link to the specification documents stored on the virtual shelf.

The system presents a link to <u>ASSIST</u> which is an online repository of specifications that may be used as reference material for any stored information.

| FOUO   |                                                                                                    |      |                        | PRODUCT DA                 |                      | SSIFIED<br>EVALUA | TION PROGRAM (PDF        | REP)                         |               |            | FOUO                |  |
|--------|----------------------------------------------------------------------------------------------------|------|------------------------|----------------------------|----------------------|-------------------|--------------------------|------------------------------|---------------|------------|---------------------|--|
| Home • | Help 🔻                                                                                                    |      |                        |                            |                      |                   |                          |                              | User Profile: | USER GUIDE | E ▼ • <u>Logout</u> |  |
|        |                                                                                                    |      |                        |                            | VIRTUAI              | L SHELF           |                          |                              |               |            |                     |  |
|        |                                                                                                    | Home | Administrator <b>•</b> | Technical Warrant Holder 🔻 | Commonality Cost I   | Model 🔻           | Virtual Shelf Parts      | Virtual Shelf Specifications | Part Catalo   | ogs ▼      |                     |  |
|        |                                                                                                    |      |                        |                            | VIRTUAL SHELF        | SPECIFIC          | ATIONS                   |                              |               |            |                     |  |
|        | Select a Category to View Specifications -Select-                                                                                                    |      |                        |                            |                      |                   |                          |                              |               |            |                     |  |
|        |                                                                                                    |      |                        | For more inf               | ormation on specific | ations, vi        | sit https://assist.dla.n | nil.                         |               |            |                     |  |
|        |                                                                                                    |      |                        |                            |                      |                   |                          |                              |               |            |                     |  |
|        |                                                                                                    |      |                        |                            |                      |                   |                          |                              |               |            |                     |  |
|        | PDREP NAVSEALOGCEN PORTSMOUTH, NH. Version : 5.7.100, Build Date : 01/22/2020<br>Phone : (207) 438-1690 <u>Email Technical Support</u><br>January 27 <sup>th</sup> , 2020 |      |                        |                            |                      |                   |                          |                              |               |            |                     |  |

# Figure 6.48

| FOUO                    |                                | PRODUCT D                                 |                                                         |                                                                         |                       | B)                           |               |                 | FOUO     |
|-------------------------|--------------------------------|-------------------------------------------|---------------------------------------------------------|-------------------------------------------------------------------------|-----------------------|------------------------------|---------------|-----------------|----------|
| Home • Help ▼           |                                | TROBUCT D                                 |                                                         | EVALOATIONTIKOO                                                         |                       |                              | User Profile: | USER GUIDE 🔻    | • Logout |
|                         |                                |                                           | VIRTUAL                                                 | . SHELF                                                                 |                       |                              |               |                 |          |
| Но                      | me Administrator 🔻             | Technical Warrant Holder 🔻                | Commonality Cost N                                      | Nodel • Virtual She                                                     | elf Parts             | Virtual Shelf Specifications | Part Catalo   | ogs 🔻           |          |
|                         |                                |                                           | VIRTUAL SHELF S                                         | SPECIFICATIONS                                                          |                       |                              |               |                 |          |
|                         |                                | Select a Category                         | to View Specifications                                  | 075 - Fasteners (Clos                                                   | e Toler               | •                            |               |                 |          |
|                         |                                | For more in                               | formation on specifica                                  | ations, visit https://as                                                | ssist.dla.mil.        |                              |               |                 |          |
|                         |                                |                                           | Initiate Feed                                           | back Report                                                             |                       |                              |               |                 |          |
| Specification Documents | C Refresh                      | Specifications<br>+ Add New Specification | C Refresh                                               |                                                                         |                       |                              |               |                 |          |
| Document N              | ame (Click to View)            |                                           | Specifications                                          | Description                                                             | Spec Draw             | ing Links (Click to View)    | Related Links | (Click to View) |          |
|                         | )                              |                                           | 25 🔹 items pe                                           | r page                                                                  |                       |                              |               | No items to dis | splay    |
| 25 🔻 items p            | er page<br>No items to display |                                           |                                                         |                                                                         |                       |                              |               |                 |          |
|                         |                                | PDREP NAVSEALOG                           | CEN PORTSMOUTH, N<br>hone : (207) 438-1690<br>January 2 | H. Version : 5.7.100,<br>Email Technical Supp<br>7 <sup>th</sup> , 2020 | Build Date : 0<br>ort | 01/22/2020                   |               |                 |          |

Figure 6.49

| + Add New Specification | O Refresh    |                |                                  |                                     |
|-------------------------|--------------|----------------|----------------------------------|-------------------------------------|
|                         |              | Specifications | Description                      | Spec Drawing Links (Click to View)  |
| 4   4 <b>(</b> ) (* 14) |              |                |                                  |                                     |
| dd New Specification    | ı            |                |                                  |                                     |
| Specification Number*:  | Description: |                | Links to Specification Drawings: | Links to Specification Related Info |
|                         |              |                | +                                | +                                   |
|                         |              |                |                                  | Nation .                            |
|                         |              |                |                                  |                                     |
|                         |              |                |                                  |                                     |
|                         |              |                |                                  |                                     |
|                         |              |                |                                  |                                     |
|                         |              |                | Remove Selected Links            | Remove Selected Links               |
|                         |              |                |                                  |                                     |
| Save Close              |              |                |                                  |                                     |
|                         |              |                |                                  |                                     |

Figure 6.50

|                    |                                         | Add New Document       | ×   |
|--------------------|-----------------------------------------|------------------------|-----|
| Specification Docu | ments                                   | Select file to upload: |     |
| + Add New Do       | cument O Refresh                        | Select files           | 15  |
|                    | Document Name (Click to                 | •                      |     |
| × Delete           | 302 Motor Controllers Qu                | Close                  |     |
| X Delete           | Overview Summary 302<br>2016.06.12.pptx |                        |     |
|                    | )(H)                                    |                        | - 1 |
|                    |                                         |                        |     |
|                    |                                         |                        | P   |
|                    |                                         |                        | - 1 |
|                    |                                         |                        | - 1 |
|                    |                                         |                        | - 1 |
|                    |                                         |                        | - 1 |
|                    |                                         |                        | - 1 |
|                    |                                         |                        |     |
|                    |                                         |                        |     |

Figure 6.51

# 6.4 PARTS CATOLOG

A. Norfolk Naval Shipyard (NNSY): The NNSY part catalog is represented by a readonly grid (See Figure 6.52). The data in this grid comes from the import process described in <u>Section 3.2</u>. There are two columns in the grid that provide a unique filtering feature; they are labeled 'VS Part Match' and 'VS Spec Match.' Both columns, respectively, give the user the ability to filter the grid based on where 'part' or 'spec' matches exist or do not exist on the Virtual Shelf. The filters provide the user with insight on where there is overlap on the Virtual Shelf and the NNSY part catalog.

| FOUO                             |                                  |      |          | 280                 | OUCT DA | UNCLA<br>TA REPORTING AND |           | TION PROCE  | AM (POREP)    |                |              |               |              |                | F              | 000  |
|----------------------------------|----------------------------------|------|----------|---------------------|---------|---------------------------|-----------|-------------|---------------|----------------|--------------|---------------|--------------|----------------|----------------|------|
| Home • Help •                    |                                  |      |          |                     |         |                           |           |             |               |                |              | User Profile: | VIRTUAL (BET | (A) USER GUIDE | • • <u>1</u> 5 | 1924 |
|                                  |                                  |      |          |                     |         | VIRTUA                    | L SHELF   |             |               |                |              |               |              |                |                |      |
|                                  |                                  | Home | Technica | al Warrant Holder * | Commo   | mality Cost Model *       | Virtual   | Shelf Parts | Virtual Shelf | Specifications | Part Catalog | n *           |              |                |                |      |
|                                  |                                  |      |          | NOF                 | BOLK NA | WAL SHIPYARD (NN          | SY) - STA | NDARD PART  | S CATALOG     |                |              |               |              |                |                |      |
|                                  |                                  |      |          |                     |         | Clear A                   | I Fibers  |             |               |                |              |               |              |                | Refres         | A    |
| VS Part Match                    | VS Spec Match                    | ID   |          | BR_ID               |         | MTL_NO                    |           | MTL_CAT     |               | NOUN_NM_O      | 00           | NNM_CD        |              | SZ_CD          |                |      |
| is true $\odot$ is false $\odot$ | is true $\odot$ is false $\odot$ |      | T        |                     | T       | •                         | r         |             | T             |                | T            |               | T            |                | T              |      |
|                                  |                                  | 133  |          | MCHRY               |         | 700369                    |           | VENT        |               | AIC            |              | SC-           |              | 030000         |                | ^    |
| 0                                |                                  | 134  |          | MCHRY               |         | 700368                    |           | VENT        |               | AIC            |              | SC-           |              | 050000         |                |      |
| 0                                |                                  | 135  |          | MCHRY               |         | 700367                    |           | VENT        |               | AIC            |              | SC-           |              | 070005         |                |      |
| 0                                |                                  | 136  |          | MCHRY               |         | 401530                    |           | FILTRAIR    |               | AIF            |              |               |              | 310000         |                |      |
| 0                                |                                  | 137  |          | MCHRY               |         | 401524                    |           | FILTR, AIR  |               | AIF            |              |               |              | 311000         |                |      |
|                                  |                                  | 138  |          | MCHRY               |         | 401525                    |           | FILTR, AIR  |               | AIF            |              |               |              | 312000         |                |      |

Refer to <u>Section 3.1</u> for a description of how to use basic features of the grid.

Figure 6.52

B. Puget Sound Naval Shipyard (PSNS): The PSNS part catalog is represented by a read-only grid (See Figure 6.53). The data in this grid comes from the import process described in <u>Section 3.2</u>. There are two columns in the grid that provide a unique filtering feature; they are labeled 'VS Part Match' and 'VS Spec Match.' Both columns, respectively, give the user the ability to filter the grid based on where 'part' or 'spec' matches exist or do not exist on the Virtual Shelf. The filters provide the user with insight on where there is overlap on the Virtual Shelf and the PSNS part catalog.

| FOUO                 |                                  |             | PRO                        | OUCT DATA REPORT   | UNCLASSIFIED<br>NG AND EVALUATION PROGRAM (PDF | 8EP1                               |                            | FOUO                  |
|----------------------|----------------------------------|-------------|----------------------------|--------------------|------------------------------------------------|------------------------------------|----------------------------|-----------------------|
| Home * Help *        |                                  |             |                            |                    |                                                | U                                  | ser Profile VIRTUAL (BETA) | USER GUIDE * + Losout |
|                      |                                  |             |                            |                    | VIRTUAL SHELF                                  |                                    |                            |                       |
|                      |                                  | Home        | Technical Warrant Holder * | Commonality Cost M | Iodel * Virtual Shelf Parts Virtual S          | Shelf Specifications Part Catalogs |                            |                       |
|                      |                                  |             | PUGE                       | F SOUND NAVAL SHIP | YARD (PSNS) - STANDARD PARTS CAT               | ALOG                               |                            |                       |
|                      |                                  |             |                            |                    | Clear All Fitters                              |                                    |                            | Refresh               |
| VS Part Match        | VS Spec Match                    | STD_INDEX   | NOMEN                      | NSN                | DESCR1                                         | DESCR2                             | REQT1                      | REQT2                 |
| is true 0 is false 0 | is true $\odot$ is false $\odot$ | ٣           | T                          | T                  | T                                              | T                                  | T                          |                       |
|                      |                                  | 120-023STRL | INU                        | 002738706          | ADHESIVE                                       |                                    | LATEX                      | *                     |
| 10                   |                                  | 100-0015TRL | PAL                        | 012851329          | PAINT, ZINC MOLYBDATE                          | FORMULA 84 (PRIMER)                |                            |                       |
| 9                    |                                  | 100-010STRL | PAI                        |                    | PAINT, EPOXY-POLYAMIDE                         | FORMULA 150                        |                            |                       |
| 4                    |                                  | 100-011STRL | PAJ                        |                    | PAINT, EPOXY-POLYAMIDE                         | FORMULA 151                        |                            |                       |
|                      |                                  | 100-020STRL | PAI                        | 013445089          | ENAMEL CHLORINATED-ALKYD<br>RESIN              | FORMULA 124, SOFT WHITE            |                            |                       |
|                      |                                  | 100-0325TRL | PA                         | 013562941          | ENAMEL, SILICONE ALKYD<br>COPOLYMER            | GRAY DECK, COLOR #26231            |                            |                       |
| 4                    |                                  | 100-0335TRL | PAJ                        | 013562938          | ENAMEL, SILICONE ALKYD<br>COPOLYMER            | DULL BLACK COLOR #37938            |                            |                       |
| 2                    |                                  | 100-0405TRL | PAI                        | 013445320          | ENAMEL, SILICONE ALKYD<br>COPOLYMER            | BLACK DECK COLOR #27030            |                            |                       |
| n                    |                                  | 100-043STRL | PAI                        |                    | ENAMEL SILICONE ALKYD<br>COPOLYMER             | HAZE GRAY, COLOR #26270            |                            |                       |

Figure 6.53

# 7 VIRTUAL SHELF ADMINISTRATOR ACCESS

# 7.1 ADMINISTRATOR TAB

|                           |                        | PRODUCT DATA F                 | REPORTING AND EVALUA            | ATION PROGRAM          | (PDREP)                      |        |
|---------------------------|------------------------|--------------------------------|---------------------------------|------------------------|------------------------------|--------|
| Home • Help •             |                        |                                |                                 |                        |                              |        |
|                           |                        |                                | VIRTUAL SHELI                   | F                      |                              |        |
| Home                      | Administrator <b>v</b> | Technical Warrant Holder 🔻     | Commonality Cost Model <b>*</b> | Virtual Shelf Parts    | Virtual Shelf Specifications | Part ( |
|                           | Attribute Man          | agement                        |                                 |                        |                              |        |
|                           | Category Man           | agement                        |                                 |                        |                              |        |
|                           | Export Shelf Sel       | ection Tool                    |                                 |                        |                              |        |
|                           | Export Part Catal      | og Matches                     |                                 |                        |                              |        |
|                           | Import Sar             | nples                          |                                 |                        |                              |        |
|                           | Import B               | OM                             |                                 |                        |                              |        |
| Virtual Sholf             | Import Shelf Sel       | ection Tool                    |                                 |                        |                              |        |
| virtual Shell             | Import Part C          | atalogs                        |                                 |                        |                              |        |
|                           | Import Shock Qu        | alifications                   |                                 |                        |                              |        |
|                           | Import TOC             | Data                           |                                 |                        |                              | 48     |
| NAVETEA                   |                        |                                |                                 |                        |                              | 10     |
| NEVAL SEA SYSTEMS COMMAND |                        |                                |                                 |                        |                              | ÷.,    |
|                           |                        |                                |                                 |                        |                              |        |
|                           |                        | Welcom                         | e to the Virtual Sh             | elf Work Spa           | ce                           |        |
|                           | If you ha              | ve any questions regarding the | Virtual Shelf workspace, pleas  | e contact Technical Su | pport at webptsmh@navy.mil.  |        |
|                           |                        |                                |                                 |                        |                              |        |
|                           |                        |                                | Cuidanas Desur                  | h.                     |                              |        |
| Commonality Handbook      |                        |                                | Suidance Docum                  | ents                   |                              |        |
| Santa Transpoor           |                        |                                | Instants Instruction 412        | 20042                  |                              |        |
|                           |                        |                                |                                 |                        |                              |        |

Figure 7.1

A. Attribute Management: The attribute management functionality allows the administrator to define, describe, edit and delete attribute fields used to store Virtual Shelf data (See Figure 7.2). The attribute management grid requires rows to be edited individually. These attributes are included in the upload of the shelf selection tool. The occasional misspelling or incorrectly placed attribute is able to be modified with this capability. Deletion of an attribute in the Attribute Management tab removes it completely from the Virtual Shelf; however, it can be added back in with the re-upload of that specific parts shelf selection.

|                                           | Α                                                           | TTRIBUTE MANAGEMENT   |           |  |  |  |  |  |  |  |  |  |
|-------------------------------------------|-------------------------------------------------------------|-----------------------|-----------|--|--|--|--|--|--|--|--|--|
|                                           | Select a Category to View Attributes<br>438 - Ship Controls |                       |           |  |  |  |  |  |  |  |  |  |
| + Add New At                              | tribute                                                     | Y Clear All Filters   | 🖒 Refresh |  |  |  |  |  |  |  |  |  |
|                                           | Attribute Name ↑                                            | Attribute Description |           |  |  |  |  |  |  |  |  |  |
|                                           | Ţ                                                           |                       | T         |  |  |  |  |  |  |  |  |  |
| <pre> ✓ Edit   X Delete</pre>             | APL                                                         |                       |           |  |  |  |  |  |  |  |  |  |
| <ul><li>✓ Edit</li><li>× Delete</li></ul> | Comments                                                    |                       |           |  |  |  |  |  |  |  |  |  |

Figure 7.2

The category management functionality allows the administrator to define, describe, edit and delete parts categories within the Virtual Shelf (See **Figure 7.3**). The category management grid requires rows to be edited individually. These are the same categories that are loaded into Virtual shelf thru the Shelf Selection tool. The occasional misspelling or incorrectly placed category name / description is able to be modified with this capability. Deletion of a category here in this tab removes it completely from the Virtual Shelf; however, it can be added back in with the re-upload of that specific parts shelf selection.

|                    |                 |                 |                            |       | VIRTUAL SHELI       | F                   |               |
|--------------------|-----------------|-----------------|----------------------------|-------|---------------------|---------------------|---------------|
|                    | Home            | Administrator 🔻 | Technical Warrant Holder 🔻 | Commo | nality Cost Model 🔻 | Virtual Shelf Parts | Virtual Shelf |
|                    |                 |                 |                            | CAT   |                     | мгыт                |               |
|                    |                 |                 |                            | CAT   | EGORY MANAGE        | MENT                |               |
| + Add N            | ew Category     |                 |                            |       | Y Clear All Filters | 5                   |               |
|                    |                 | Category Name   |                            |       | Category Descripti  | on                  |               |
|                    |                 |                 |                            | T     |                     |                     |               |
| <b>∕</b> Edit      | <b>X</b> Delete | 075 - Fasteners | (Bolt (Other))             |       |                     |                     |               |
| <b>∕</b> Edit      | X Delete        | 075 - Fasteners | (Cap Screws)               |       |                     |                     |               |
| <b>∕</b> Edit      | X Delete        | 075 - Fasteners | (Close Tolerance Screws)   |       |                     |                     |               |
| <b>∕</b> Edit      | × Delete        | 075 - Fasteners | (Hex Nuts)                 |       |                     |                     |               |
|                    | X Delete        | 075 - Fasteners | (Lock Nuts)                |       |                     |                     |               |
| <pre></pre>        | × Delete        | 075 - Fasteners | (Machine Bolt)             |       |                     |                     |               |
| ✓ Edit             | × Delete        | 075 - Fasteners | (Machine Screws)           |       |                     |                     |               |
| <pre> ✓ Edit</pre> | X Delete        | 075 - Fasteners | (Non Metallic Grommets)    |       |                     |                     |               |
| ✓ Edit             | × Delete        | 075 - Fasteners | (Nuts (Non Nuts))          |       |                     |                     |               |

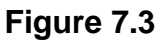

B. **Import BOM:** Please refer to <u>Section 3.2.A</u> for a description of this functionality.

- C. **Import Shelf Selection Tool:** Please refer to <u>Section 3.2 B</u> for a description of this functionality.
- D. **Import Parts Catalogs:** Please refer to <u>Section 3.2.C</u> for a description of this functionality.
- E. Feedback Attribute Management: The Feedback Attribute Management functionality provides a mechanism to include specific Virtual Shelf part attributes on the Feedback Report form. When a Feedback Report is submitted, information provided by the submitter is captured and later made available to the reviewer. One of the sections on a Feedback Report form is the Virtual Shelf part attribute information. This section can be customized by choosing which of the Virtual Shelf part attributes to include (See Figure 7.4). The Feedback Report form can include any combination of available attributes. This may result in either all, some, or none of the attributes being shown on the form depending on what is desired. Feedback Attribute Management is conFigured on a Virtual Shelf category by category basis. By default, no part attributes are included on the Feedback Report for a given category.

|      |                             | VIRTUAL SH                                                      | ELF                                                                                                    |                 |
|------|-----------------------------|-----------------------------------------------------------------|----------------------------------------------------------------------------------------------------|-----------------|
| Home | Technical Warrant Holder 🔻  | Virtual Shelf Parts                                             | Virtual Shelf Specifications                                                                                         | Part Catalogs 🔻 |
|      |                             |                                                                 |                                                                                                    |                 |
|      | FEEDBACK                    | REPORT ATTRIB                                                   | JTE MANAGEMENT                                                                                                    |                 |
|      | 31<br>Select the attributes | Select a Catego<br>1 - Electric Motors<br>that will be included | on the Feedback Report form.                                                                                         |                 |
|      |                             | Save Change                                                     | 5                                                                                                    |                 |
|      | NOT Included                | Ind<br>Sp<br>Vo<br>Fr<br>Ov<br>AF<br>Ap<br>Du<br>Se<br>HB<br>HB | uded<br>peed Type<br>equency<br>utput Speed<br>PL<br>oplication Type<br>uty<br>ervice<br>P1<br>P2<br>pise<br>pupling |                 |

Figure 7.4

F. **Import TOC Data:** Please refer to <u>Section 3.2.D</u> for a description of this functionality.

### 7.2 COMMONALITY COST MIODEL

Please refer to <u>Section 6.1</u> for description of this functionality.

# 7.3 VIRTUAL SHELF PARTS

Use the drop down to select a category of parts to review (See Figure 7.5).

| FOUO   |                                                                                                    |                                   |  |                | UNCLASSIFIED               |  |   |  |  | FOUO |  |  |  |  |
|--------|----------------------------------------------------------------------------------------------------|-----------------------------------|--|----------------|----------------------------|--|---|--|--|------|--|--|--|--|
|        | PRODUCT DATA REPORTING AND EVALUATION PROGRAM (PDREP)                                                                                                    |                                   |  |                |                            |  |   |  |  |      |  |  |  |  |
| Home • | Help 🔻                                                                                                    | User Profile: USER GUIDE ▼ • Logo |  |                |                            |  |   |  |  |      |  |  |  |  |
|        | VIRTUAL SHELF                                                                                                    |                                   |  |                |                            |  |   |  |  |      |  |  |  |  |
|        | Home     Administrator •     Technical Warrant Holder •     Commonality Cost Model •     Virtual Shelf Parts     Virtual Shelf Specifications     Part Catalogs •         |                                   |  |                |                            |  |   |  |  |      |  |  |  |  |
|        | VIRTUAL SHELF PARTS                                                                                                    |                                   |  |                |                            |  |   |  |  |      |  |  |  |  |
|        |                                                                                                    |                                   |  | Select a Categ | ory to View Parts -Select- |  | • |  |  |      |  |  |  |  |
|        |                                                                                                    |                                   |  |                |                            |  |   |  |  |      |  |  |  |  |
|        | PDREP NAVSEALOGCEN PORTSMOUTH, NH. Version : 5.7.100, Build Date : 01/22/2020<br>Phone : (207) 438-1690 <u>Email Technical Support</u><br>January 27 <sup>th</sup> , 2020 |                                   |  |                |                            |  |   |  |  |      |  |  |  |  |

Figure 7.5

All Virtual Shelf part data can be viewed, edited, added, and removed using this grid. The user can search the Virtual Shelf parts and initiate feedback reports from a category or a specific part from this page by clicking on the 'Feedback Report' link associated with each part entry (See **Figure 7.6**). Each Virtual Shelf part record will also indicate if the part is listed in the Standard Parts Catalog (SPC) and provides a link to view that SPC data where matches exist. The virtual shelf parts grid requires rows to be edited individually.

| FOUO   |         |               |                              |               | PRODUCT DA           | UNCLASSI                                                                    | FIED<br>ALUATION PROGRAM (PDI                                   | REP)                                   |               |                 | FOUC    |
|--------|---------|---------------|------------------------------|---------------|----------------------|-----------------------------------------------------------------------------|-----------------------------------------------------------------|----------------------------------------|---------------|-----------------|---------|
| Home • | Help 🔻  |               |                              |               |                      |                                                                             |                                                                 |                                        | User Profile: | USER GUIDE 🔻    | • Logou |
|        |         | _             |                              |               |                      | VIRTUAL S                                                                   | HELF                                                            |                                        |               |                 |         |
|        |         | Home          | Administrator •              | Technica      | I Warrant Holder 🔻   | Commonality Cost Mod                                                        | lel  Virtual Shelf Parts                                        | Virtual Shelf Specifications           | Part Cat      | alogs 🔻         |         |
|        |         |               |                              |               |                      | VIRTUAL SHEL                                                                | F PARTS                                                         |                                        |               |                 |         |
|        |         |               | s                            | elect a Cate  | gory to View Parts   | 074 - Welding and Fabric                                                    | ation 👻 There are no                                            | parts in this category.                |               |                 |         |
| +      | Add New | Virtual Shelf | Part Chan                    | ge Attribute  | Preferences          | Y Clear All Filters                                                         | Refresh                                                         |                                        |               |                 |         |
|        |         |               | NIIN<br>Rollover NIN to vier | e Mir part nu | Last Updated         | Published                                                                   | Feedback Report                                                 | NNSY Match                             | PSN           | S Match         |         |
|        |         |               |                              | T             |                      | is true 🔘 is false 🔘                                                        |                                                                 | is true $\bigcirc$ is false $\bigcirc$ | is tru        | ie 🔘 is false 🔘 |         |
| H      | • •     | • H           | 25 🔹 item                    | s per page    |                      |                                                                             |                                                                 |                                        |               | No items to     | display |
|        |         |               |                              |               |                      |                                                                             |                                                                 |                                        |               |                 |         |
|        |         |               |                              | PD            | REP NAVSEALOGO<br>Pt | CEN PORTSMOUTH, NH.<br>none : (207) 438-1690 En<br>January 27 <sup>th</sup> | Version : 5.7.100, Build Date<br>hail Technical Support<br>2020 | : 01/22/2020                           |               |                 |         |

Figure 7.6

# 7.4 VIRTUAL SHELF SPECIFICATIONS

Specification Data capabilities allow the storage and retrieval of Deep Dive information for a specification-based Deep Dive (See **Figure 7.7**). This content is stored under a standard Category 'classification' and allows the user to add descriptive entries for each file stored. The system allows the user to enter a value for Specifications impacted (See **Figure 7.8** and **Figure 7.9**). This value, if found to match a specification value in any part listing will allow the user to link to the specification documents stored on the virtual shelf (See **Figure 7.10**).

The system presents a link to <u>ASSIST</u> which is an online repository of specifications that may be used as reference material for any stored information.

| FOUO                                                                                                    | UO UNCLASSIFIED FOU                                                                                                    |                                  |  |  |                  |                      |        |  |  |  |  |  |  |  |
|----------------------------------------------------------------------------------------------------|----------------------------------------------------------------------------------------------------|----------------------------------|--|--|------------------|----------------------|--------|--|--|--|--|--|--|--|
|                                                                                                    | PRODUCT DATA REPORTING AND EVALUATION PROGRAM (PDREP)                                                                           |                                  |  |  |                  |                      |        |  |  |  |  |  |  |  |
| Home •                                                                                                    | Help 🔻                                                                                                    | elp ▼ User Profile: USER GUIDE ▼ |  |  |                  |                      |        |  |  |  |  |  |  |  |
|                                                                                                    |                                                                                                    |                                  |  |  | VIRTUAL          | SHELF                |        |  |  |  |  |  |  |  |
| Home       Administrator •       Technical Warrant Holder •       Commonality Cost Model •       Virtual Shelf Parts       Virtual Shelf Specifications       Part Catalogs • |                                                                                                    |                                  |  |  |                  |                      |        |  |  |  |  |  |  |  |
|                                                                                                    |                                                                                                    |                                  |  |  | VIRTUAL SHELF SF | PECIFIC              | ATIONS |  |  |  |  |  |  |  |
|                                                                                                    | Select a Category to View Specifications -Select-                                                                               |                                  |  |  |                  |                      |        |  |  |  |  |  |  |  |
|                                                                                                    | For more information on specifications, visit https://assist.dla.mil.                                                           |                                  |  |  |                  |                      |        |  |  |  |  |  |  |  |
|                                                                                                    |                                                                                                    |                                  |  |  |                  |                      |        |  |  |  |  |  |  |  |
|                                                                                                    |                                                                                                    |                                  |  |  |                  |                      |        |  |  |  |  |  |  |  |
|                                                                                                    | PDREP NAVSEALOGCEN PORTSMOUTH, NH. Version : 5.7.100, Build Date : 01/22/2020<br>Phone : (202) 438-1690 Email Technical Support |                                  |  |  |                  |                      |        |  |  |  |  |  |  |  |
|                                                                                                    |                                                                                                    |                                  |  |  | January 27       | <sup>th</sup> , 2020 |        |  |  |  |  |  |  |  |

Figure 7.7

|                                   | UNCLA                                                                                                    | SSIFIED                                                                                                    |                                                                                                    |                                                                                                    |                                                                                                    |                                                                                                    | FOUC                                                                                                    |
|-----------------------------------|----------------------------------------------------------------------------------------------------|----------------------------------------------------------------------------------------------------|----------------------------------------------------------------------------------------------------|----------------------------------------------------------------------------------------------------|----------------------------------------------------------------------------------------------------|----------------------------------------------------------------------------------------------------|----------------------------------------------------------------------------------------------------|
| PRODUCT DA                        | ATA REPORTING AND                                                                                                    | EVALUATION PROG                                                                                                    | RAM (PDREP                                                                                                    |                                                                                                    |                                                                                                    |                                                                                                    |                                                                                                    |
|                                   |                                                                                                    |                                                                                                    |                                                                                                    |                                                                                                    | User Profile:                                                                                                    | USER GUIDE 🔻                                                                                                    | • Logou                                                                                                    |
|                                   | VIRTUAI                                                                                                    | L SHELF                                                                                                    |                                                                                                    |                                                                                                    |                                                                                                    |                                                                                                    | _                                                                                                    |
| Technical Warrant Holder <b>v</b> | Commonality Cost I                                                                                                    | Model  Virtual Sh                                                                                                    | elf Parts V                                                                                                    | /irtual Shelf Specifications                                                                                                    | Part Catalo                                                                                                    | ogs 🔻                                                                                                    |                                                                                                    |
|                                   | VIRTUAL SHELF                                                                                                    | SPECIFICATIONS                                                                                                    |                                                                                                    |                                                                                                    |                                                                                                    |                                                                                                    |                                                                                                    |
| Select a Category                 | to View Specifications                                                                                                    | 075 - Fasteners (Clo                                                                                                    | se Toler                                                                                                    | •                                                                                                    |                                                                                                    |                                                                                                    |                                                                                                    |
| For more in                       | formation on specific                                                                                                    | ations, visit https://a                                                                                                    | ssist.dla.mil.                                                                                                    |                                                                                                    |                                                                                                    |                                                                                                    |                                                                                                    |
|                                   | Initiate Feed                                                                                                    | back Report                                                                                                    |                                                                                                    |                                                                                                    |                                                                                                    |                                                                                                    |                                                                                                    |
|                                   |                                                                                                    |                                                                                                    |                                                                                                    |                                                                                                    |                                                                                                    |                                                                                                    |                                                                                                    |
| Specifications                    |                                                                                                    |                                                                                                    |                                                                                                    |                                                                                                    |                                                                                                    |                                                                                                    |                                                                                                    |
| + Add New Specification           | C Refresh                                                                                                    |                                                                                                    |                                                                                                    |                                                                                                    |                                                                                                    |                                                                                                    |                                                                                                    |
|                                   | Specifications                                                                                                    | Description                                                                                                    | Spec Drawin                                                                                                    | ng Links (Click to View)                                                                                                    | Related Links                                                                                                    | (Click to View)                                                                                                    |                                                                                                    |
|                                   | 25 🔹 items pe                                                                                                    | er page                                                                                                    |                                                                                                    |                                                                                                    |                                                                                                    | No items to dis                                                                                                    | splay                                                                                                    |
|                                   |                                                                                                    |                                                                                                    |                                                                                                    |                                                                                                    |                                                                                                    |                                                                                                    |                                                                                                    |
|                                   |                                                                                                    |                                                                                                    |                                                                                                    |                                                                                                    |                                                                                                    |                                                                                                    |                                                                                                    |
|                                   |                                                                                                    |                                                                                                    |                                                                                                    |                                                                                                    |                                                                                                    |                                                                                                    |                                                                                                    |
|                                   |                                                                                                    |                                                                                                    |                                                                                                    |                                                                                                    |                                                                                                    |                                                                                                    |                                                                                                    |
| PDREP NAVSEALOG                   | CEN PORTSMOUTH, N                                                                                                    | IH. Version : 5.7.100,                                                                                                    | Build Date : 0'                                                                                                    | 1/22/2020                                                                                                    |                                                                                                    |                                                                                                    |                                                                                                    |
| PI                                | hone : (207) 438-1690                                                                                                    | Email Technical Supp                                                                                                    | oort                                                                                                    |                                                                                                    |                                                                                                    |                                                                                                    |                                                                                                    |
|                                   | January 2                                                                                                    | 27, 2020                                                                                                    |                                                                                                    |                                                                                                    |                                                                                                    |                                                                                                    |                                                                                                    |
|                                   | PRODUCT D/<br>Technical Warrant Holder •<br>Select a Category<br>For more in<br>Specifications<br>+ Add New Specification<br>+ Add New Specification<br>+ O > + | UNCLA<br>PRODUCT DATA REPORTING AND<br>VIRTUAL<br>Technical Warrant Holder  Commonality Cost<br>VIRTUAL SHELF<br>Select a Category to View Specifications<br>For more information on specific<br>Initiate Feed<br>Specifications<br>+ Add New Specification  Refresh<br>Specifications<br>+ Add New Specification  CREfresh<br>Specifications<br>+ Add New Specification  PDREP NAVSEALOGCEN PORTSMOUTH, N<br>Phone : (207) 438-1690<br>January 2 | UNCLASSIFIED<br>PRODUCT DATA REPORTING AND EVALUATION PROC         VIRTUAL SHELF         Technical Warrant Holder ▼       Commonality Cost Model ▼       Virtual Sh         VIRTUAL SHELF SPECIFICATIONS         Select a Category to View Specifications       075 - Fasteners (Clo         For more information on specifications, visit https://a         Initiate Feedback Report         Specifications         Description <ul> <li></li></ul> | UNCLASSIFIED<br>PRODUCT DATA REPORTING AND EVALUATION PROGRAM (PDREF<br>VIRTUAL SHELF<br>Technical Warrant Holder ▼ Commonality Cost Model ▼ Virtual Shelf Parts ↓<br>VIRTUAL SHELF SPECIFICATIONS<br>Select a Category to View Specifications 075 - Fasteners (Close Toler<br>For more information on specifications, visit https://assist.dla.mll.<br>Initiate Feedback Report<br>Specifications<br>+ Add New Specification ◆ Refresh<br>Specifications Description Spec Drawli<br>(+ + 0 + + 25 • ttems per page<br>PDREP NAVSEALOGCEN PORTSMOUTH, NH. Version : 5.7.100, Build Date : 0<br>Phone : (207) 438-1690 Email Technical Support<br>January 27 <sup>th</sup> , 2020 | UNCLASSIFIED<br>PRODUCT DATA REPORTING AND EVALUATION PROGRAM (PDREP)<br>VIRTUAL SHELF<br>Technical Warrant Holder Commonality Cost Model Virtual Shelf Parts Virtual Shelf Specifications<br>VIRTUAL SHELF SPECIFICATIONS<br>Select a Category to View Specifications 075 - Fasteners (Close Toler V<br>For more information on specifications, visit https://assist.dla.mil.<br>Initiate Feedback Report<br>Specifications<br>Vertications Description Spec Drawing Links (Click to View)<br>Vertications Description Spec Drawing Links (Click to View) | UNCLASSIFIED PRODUCT DATA REPORTING AND EVALUATION PROGRAM (PDREP) User Profile: User Profile: VIRTUAL SHELF Technical Warrant Holder  Commonality Cost Model  Virtual Shelf Parts Virtual Shelf Specifications Part Catada VIRTUAL SHELF SPECIFICATIONS Select a Category to View Specifications  O75 - Fasteners (Close Toler  For more information on specifications, visit https://assist.dla.mil. Initiate Feedback Report Specifications  + Add New Specifications Description Spec Drawing Links (Click to View) Related Links  + Add New Specifications Description Spec Drawing Links (Click to View) Related Links   PDREP NAVSEALOGCEN PORTSMOUTH. NH. Version: 5.7.100, Build Date: 01/22/2020 PDREP NAVSEALOGCEN PORTSMOUTH. NH. Version: 5.7.100, Build Date: 01/22/2020 PDREP NAVSEALOGCEN PORTSMOUTH. NH. Version: 5.7.100, Build Date: 01/ | UNCLASSIFIED<br>PRODUCT DATA REPORTING AND EVALUATION PROGRAM (PDREP)<br>User Profile: USER GUIDE ▼<br>USER GUIDE ▼<br>USER GUIDE ▼<br>URTUAL SHELF<br>Technical Warrant Holder ▼ Commonality Cost Model ▼ Virtual Shelf Parts Virtual Shelf Specifications Part Catalogs ▼<br>VIRTUAL SHELF SPECIFICATIONS<br>Select a Category to View Specifications 075 - Fasteners (Close Toler ▼<br>For more information on specifications, visit https://assist.dla.mil.<br>Initiate Feedback Report<br>Specifications<br>Vertications Description Spec Drawing Links (Click to View) Related Links (Click to View)<br>♥ ● ● ● ● ● ● ● ● ● ● ● ● ● ● ● ● ● ● ● |

Figure 7.8

| + Add New Specification | O Refresh    |                |                                  |                                     |
|-------------------------|--------------|----------------|----------------------------------|-------------------------------------|
|                         |              | Specifications | Description                      | Spec Drawing Links (Click to View)  |
| < < 🛈 > N               |              |                |                                  |                                     |
| dd New Specification    |              |                |                                  |                                     |
| pecification Number*:   | Description: |                | Links to Specification Drawings: | Links to Specification Related Info |
|                         |              |                | +                                | +                                   |
|                         |              | 2              |                                  | -                                   |
|                         |              |                |                                  |                                     |
|                         |              |                |                                  |                                     |
|                         |              |                |                                  |                                     |
|                         |              |                |                                  |                                     |
|                         |              |                | Remove Selected Links            | Remove Selected Links               |
|                         |              |                |                                  |                                     |
| Save Close              |              |                |                                  |                                     |
|                         |              |                |                                  |                                     |

Figure 7.9

|                    |                                         | Add New Document       | × |
|--------------------|-----------------------------------------|------------------------|---|
| Specification Docu | iments                                  | Select file to upload: |   |
| + Add New Do       | ocument O Refresh                       | Select files           |   |
|                    | Document Name (Click t                  | 0                      |   |
| × Delete           | 302 Motor Controllers Q                 | Close                  |   |
| × Delete           | Overview Summary 302<br>2016.06.12.pptx | -                      |   |
|                    | н                                       |                        |   |
|                    |                                         |                        |   |
|                    |                                         |                        | P |
|                    |                                         |                        |   |
|                    |                                         |                        |   |
|                    |                                         |                        |   |
|                    |                                         |                        |   |
|                    |                                         |                        |   |
|                    |                                         |                        |   |
|                    |                                         |                        |   |

Figure 7.10

### 7.5 PARTS CATALOGS

#### A. Norfolk Naval Shipyard (NNSY):

The NNSY part catalog is represented by a read-only grid (See **Figure 7.11**). The data in this grid comes from the import process described in <u>Section 3.2</u>. There are two columns in the grid that provide a unique filtering feature; they are labeled 'VS Part Match' and 'VS Spec Match.' Both columns, respectively, give the user the ability to filter the grid based on where 'part' or 'spec' matches exist or do not exist on the Virtual Shelf. The filters provide the user with insight on where there is overlap on the Virtual Shelf and the NNSY part catalog.

| FOUO                                                   | 0UO UNCLASSIFIED FOUO<br>PRODUCT DATA REPORTING AND EVALUATION PROGRAM (PDREP) |      |                        |                            |                          |                          |                            |                 |                         |  |  |  |
|--------------------------------------------------------|--------------------------------------------------------------------------------|------|------------------------|----------------------------|--------------------------|--------------------------|----------------------------|-----------------|-------------------------|--|--|--|
| <u>Home</u> • Help ▼                                   |                                                                                |      |                        |                            |                          |                          |                            | User Profi      | le: USER GUIDE V Logout |  |  |  |
| VIRTUAL SHELF                                          |                                                                                |      |                        |                            |                          |                          |                            |                 |                         |  |  |  |
|                                                        |                                                                                | Home | Administrator <b>*</b> | Technical Warrant Holder 🔻 | Commonality Cost Model 🔻 | Virtual Shelf Parts Virt | ual Shelf Specifications P | Part Catalogs 🔻 |                         |  |  |  |
| NORFOLK NAVAL SHIPYARD (NNSY) - STANDARD PARTS CATALOG |                                                                                |      |                        |                            |                          |                          |                            |                 |                         |  |  |  |
|                                                        | Clear All Fillers Refresh                                                      |      |                        |                            |                          |                          |                            |                 |                         |  |  |  |
| VS Part Match                                          | VS Spec Match                                                                  | ID   |                        | BR_ID                      | MTL_NO                   | MTL_CAT                  | NOUN_NM_CD                 | NNM_CD          | SZ_CD                   |  |  |  |
| is true $\bigcirc$ is false $\bigcirc$                 | is true $\bigcirc$ is false $\bigcirc$                                         |      | T                      | <b>T</b>                   | <b>•</b>                 | T                        | <b>T</b>                   | <b>T</b>        | <b>T</b>                |  |  |  |
|                                                        |                                                                                | 133  |                        | MCHRY                      | 700369                   | VENT                     | AIC                        | SC-             | 030000                  |  |  |  |
|                                                        |                                                                                | 134  |                        | MCHRY                      | 700368                   | VENT                     | AIC                        | SC-             | 050000                  |  |  |  |
|                                                        |                                                                                | 135  |                        | MCHRY                      | 700367                   | VENT                     | AIC                        | SC-             | 070005                  |  |  |  |
|                                                        |                                                                                | 136  |                        | MCHRY                      | 401530                   | FILTR,AIR                | AIF                        |                 | 310000                  |  |  |  |
|                                                        |                                                                                | 137  |                        | MCHRY                      | 401524                   | FILTR, AIR               | AIF                        |                 | 311000                  |  |  |  |
|                                                        |                                                                                | 138  |                        | MCHRY                      | 401525                   | FILTR, AIR               | AIF                        |                 | 312000                  |  |  |  |

Refer to <u>Section 3.1</u> for a description of how to use basic features of the grid.

Figure 7.11

#### B. Puget Sound Naval Shipyard (PSNS):

The PSNS part catalog is represented by a read-only grid (See **Figure 7.12**). The data in this grid comes from the import process described in <u>Section 3.2</u>. There are two columns in the grid that provide a unique filtering feature; they are labeled 'VS Part Match' and 'VS Spec Match.' Both columns, respectively, give the user the ability to filter the grid based on where 'part' or 'spec' matches exist or do not exist on the Virtual Shelf. The filters provide the user with insight on where there is overlap on the Virtual Shelf and the PSNS part catalog.

| FOUO                                                       | 000 UNCLASSIFIED FOL<br>PRODUCT DATA REPORTING AND EVALUATION PROGRAM (PDREP)                                                       |             |                 |           |                                     |                         |               |                  |  |  |  |  |  |  |
|------------------------------------------------------------|----------------------------------------------------------------------------------------------------|-------------|-----------------|-----------|-------------------------------------|-------------------------|---------------|------------------|--|--|--|--|--|--|
| <u>Home</u> • Help ▼                                       |                                                                                                    |             |                 |           |                                     |                         | User Profile: | USER GUIDE • Log |  |  |  |  |  |  |
|                                                            | VIRTUAL SHELF                                                                                                    |             |                 |           |                                     |                         |               |                  |  |  |  |  |  |  |
|                                                            | Home Administrator Technical Warrant Holder Commonality Cost Model Virtual Shelf Parts Virtual Shelf Specifications Part Catalogs T |             |                 |           |                                     |                         |               |                  |  |  |  |  |  |  |
| PUGET SOUND NAVAL SHIPYARD (PSNS) - STANDARD PARTS CATALOG |                                                                                                    |             |                 |           |                                     |                         |               |                  |  |  |  |  |  |  |
|                                                            | Clear All Filters                                                                                                    |             |                 |           |                                     |                         |               |                  |  |  |  |  |  |  |
| VS Part Match                                              | VS Spec Match                                                                                                    | STD_INDEX   | NOMEN           | NSN       | DESCR1                              | DESCR2                  | REQT1         | REQT2            |  |  |  |  |  |  |
| is true $\bigcirc$ is false $\bigcirc$                     | is true $\bigcirc$ is false $\bigcirc$                                                                                              | <b>T</b>    | <b>T</b>        | <b>T</b>  | <b>T</b>                            | <b>T</b>                | <b>T</b>      |                  |  |  |  |  |  |  |
|                                                            |                                                                                                    | d           | oNotShowToolTip | ×         | ADHESIVE                            |                         | LATEX         |                  |  |  |  |  |  |  |
|                                                            |                                                                                                    | 100-001STRL | PAI             | 012851329 | PAINT, ZINC MOLYBDATE               | FORMULA 84 (PRIMER)     |               |                  |  |  |  |  |  |  |
|                                                            |                                                                                                    | 100-010STRL | PAI             |           | PAINT, EPOXY-POLYAMIDE              | FORMULA 150             |               |                  |  |  |  |  |  |  |
|                                                            |                                                                                                    | 100-011STRL | PAI             |           | PAINT, EPOXY-POLYAMIDE              | FORMULA 151             |               |                  |  |  |  |  |  |  |
|                                                            |                                                                                                    | 100-020STRL | PAI             | 013445089 | ENAMEL, CHLORINATED-ALKYD<br>RESIN  | FORMULA 124, SOFT WHITE |               |                  |  |  |  |  |  |  |
| •                                                          |                                                                                                    | 100-032STRL | PAI             | 013562941 | ENAMEL, SILICONE ALKYD<br>COPOLYMER | GRAY DECK, COLOR #26231 |               |                  |  |  |  |  |  |  |
|                                                            |                                                                                                    | 100-033STRL | PAI             | 013562938 | ENAMEL, SILICONE ALKYD<br>COPOLYMER | DULL BLACK COLOR #37038 |               |                  |  |  |  |  |  |  |
|                                                            |                                                                                                    | 100-040STRL | PAI             | 013445320 | ENAMEL, SILICONE ALKYD<br>COPOLYMER | BLACK DECK COLOR #27038 |               |                  |  |  |  |  |  |  |

Figure 7.12

#### 8 SUMMARY

This concludes the Virtual Shelf instruction. The NSLC Portsmouth Help Desk is available to answer additional questions or to assist in data changes or exception processing and, can be contacted as follows:

E-Mail: <u>webptsmh@navy.mil</u> Commercial: (207) 438-1690 DSN: 684-1690 Fax: (207) 438-6535